# COBOL アプリケーションのデータアクセス

企業情報システムはデータとロジックとプレゼンテーションとで成り立っています。事務処理向けのプログラミング言語である COBOLは、その50年以上の歴史の中で企業データへのアクセスが最も重要な言語機能の一つであり続けていました。 本ホワイトペーパーでは、Micro Focus™ Visual COBOLが提供する各種のデータアクセス機能について、接続方法、 プログラミング方法、関連するテクノロジーについて包括的に解説し、新規開発やマイグレーションにおける手法選択の基 準を提供することを目的とします。

## 内容

| 1 ( | COBOL からのデータアクセス概論                                    |
|-----|-------------------------------------------------------|
| 2   | 順ファイル                                                 |
| 2-2 | 1 トランザクションファイルとしての順ファイル                               |
| 2-2 | 2 固定長ファイルと可変長ファイル                                     |
| 2-3 | 3 システム間交換のテキストファイル                                    |
| 2-4 | 4 ソートマージ                                              |
| 3   | 索引ファイル                                                |
| 3-1 | 1 マスターファイルとしての索引編成ファイル                                |
| 3-2 | 2 マルチユーザ排他制御1                                         |
| 3-3 | 3 索引ファイルユーティリティ                                       |
| 3-4 | 4 Fileshare によるトランザクション制御10                           |
| 3   | 3-3-1 Fileshare サーバの構築1                               |
| 3   | 3-3-2 Fileshare クライアントの構築19                           |
| 3   | 3-3-3 Fileshare を通じてデータファイルにアクセスする COBOL アプリケーションの開発2 |
| 3   | 3-3-4 Fileshare による Rollforward リカバリ2!                |
| 4   | ファイルハンドラのカスタマイズ                                       |
| 4-1 | 1 ファイルハンドラ構成オプション                                     |
| 4-2 | 2 FCD パラメータ値のカスタマイズ                                   |
| 4-3 | 3 ファイルハンドラ API の呼出し                                   |
| 4-4 | 4 カスタム化されたファイルハンドラの利用                                 |
| 5   | リレーショナルデータベース                                         |
| 5-1 | 1 RDB アクセス手法の概要34                                     |
| 5-2 | 2 Oracle Pro*COBOL                                    |
| 5-3 | 3 DB2 ECM                                             |
| 5-4 | 4 OpenESQL ODBC                                       |
| 5-5 | 5 OpenESQL ADO.NET                                    |
| 5   | 5-5-1 OpenESQL ADO.NET の基本機能40                        |
| 5   | 5-5-2 埋め込み ADO 文を使った非接続型データアクセス50                     |
| 5   | 5-5-3 OpenESQL ADO を使った他 .NET 言語アプリケーションとの接続の共有54     |
| 5-6 | 6 OpenESQL JDBC                                       |
| Ę   | 5-6-1 OpenESQL JDBC の基本機能60                           |
| 5   | 5-6-2 OpenESQL JDBC を使った Java アプリケーションとの接続の共有6        |
| 5-7 | 7 API 呼び出し68                                          |
| おわり | الت                                                   |

## 1 COBOL からのデータアクセス概論

情報システムの設計は、要求分析の結果としての概念データモデリングが基本となります。企業活動を抽象化した結果、ビジネスプロ セスは概念データモデル上のイベントやオペレーションとして再定義することができ、これをもとに企業活動を加速する情報システムを開 発することができるようになります。

このため、コンピュータによる企業情報処理自動化の 60 年の歴史の中で、この概念データモデルをいかに効果的に効率よく実装するかは常に重要な課題であり続けてきました。

一方この間、企業情報システムの非常に大きな部分は COBOL 言語を使用して開発されています。このため COBOL 言語でモデル 化されたデータを操作することがシステム開発の基本的テクニックとして位置づけられてきました。本書は Visual COBOL 製品を使っ たデータアクセスの様々な手法を包括的に紹介することを目的とします。本書では「データ」として外部のファイルやデータベースに格納さ れる永続的なものを扱うこととし、COBOL プログラムが処理上一時的に扱うデータ構造は対象外とします。

コンピュータによるデータ処理の最も初期の形態は、構造化されたデータレコードを先頭から順に読んで計算処理をすることです。売上 計算を例に取ってみましょう。個々の受注伝票に関する情報は、得意先コード、受注日付、伝票番号、受注明細(品名、数量、単 価)といったものから構成されます。これらを構造化レコードとして例えば以下のような物理設計をします:

| ヘッター部  |        |    | データ部 (1) (( |         |    | $\left[ \left( \right. \right] \right]$ | -     | デー      | タ部 (8 | ) |       |       |          |       |
|--------|--------|----|-------------|---------|----|-----------------------------------------|-------|---------|-------|---|-------|-------|----------|-------|
| 得意先コード | E<br>年 | 月  | ъ<br>Т      | 伝 票 Z O | 区分 | デーロは即                                   | 数量    | 単価      | 金額    |   | アーロは問 | 数量    | 単価       | 金額    |
| 9(6)   | 99     | 99 | 99          | 9(3)    | 9  | 9(6)                                    | S9(7) | 9(6)V99 | S9(9) |   | 9(6)  | S9(7) | S9(6)V99 | S9(9) |

このようなレコードが全従業員の数だけ順に並んだものが COBOL の順編成ファイルです。COBOL 言語には順編成ファイルを先頭から順に読み書きしたり、特定のキーでソートしたりする構文が用意されています。これについての詳細は本書の2章で扱います。 次に、上記のようにコード化された「得意先」「品名」といったエンティティにはそれぞれ詳細情報があります。例えば得意先は6桁のコードで表されていますがその実体には、会社名、住所、電話番号など様々な情報があり、それらは処理上必要に応じて得意先コードで 突き合わせて参照できなければなりません。このようにファイル内のキー値で指定された固有のレコードにランダムにアクセスできる機能を 提供するのが COBOL の索引編成ファイルです。これについての詳細は本書の3章で扱います。

COBOL にはこのほかにファイル内のレコード順番号でランダムアクセスすることができる相対編成ファイルもあります。本書ではこれについては触れません。

これら順・索引・相対編成のデータファイルアクセスは COBOL 言語の国際規格で定められた構文によって実装されており、プラットフォ ーム間でプログラムのソースコード互換性があります。しかしその物理的な実装はコンパイラによって異なっており、データファイル自体の互 換性は一般にはありません。Visual COBOL のファイルハンドラは Visual COBOL に固有の実装でこれらの COBOL ファイル編成を 処理していますが、その API は公開されています。コンパイラは、COBOL 共通の文法で書かれたソースファイルをコンパイルしてこの公 開された API の呼び出しに展開しています。このためこの API を COBOL や C 言語で直接呼び出すことによって Visual COBOL のデータファイルに対して自由度の高いアクセスを行うことができます。さらに Visual COBOL のコンパイラ指令の指定によって、呼び出 されるファイルハンドラを Visual COBOL 標準提供のものではなく利用者作成のものに置き換えることも可能です。この機能を使用し て COBOL ファイル処理を自由にカスタマイズすることができます。この話題については本書の4章で説明します。

概念データモデルが複雑になってゆき、ビジネスエンティティの数が増加してゆくと、その数だけの索引編成ファイルが必要となり、一つの プログラムから数十、数百のファイルを同時に開いて突き合わせ処理を行う必要が出てきます。これは開発生産性を低下させ、実行性 能にも悪影響を及ぼします。このような問題を解決するために階層型データベースやネットワーク型データベースが考案され、一つのデー タベース内に含まれる多数の構造の異なるレコードを相互の関係で有機的に管理し、アプリケーションから統一的にアクセスできるよう になりました。その代表的なものが IBM メインフレームの IMS データベースです。COBOL から IMS データベースへのアクセスは IMS が提供する API の呼び出し、または EXEC DLI コマンドと呼ばれる組み込み構文を使用します。これらはいずれも IMS 固有のプロ グラミングであり、規格化はされていません。IMS のような階層型データベースやネットワーク型データベースは各社メインフレームでそれ ぞれ独自に実装されている他、ADABAS や IDMS のような ISV 製品としても普及しました。しかし、UNIX や Windows ではほと んど実装されず、アプリケーションのソースコード互換性もないことから次第にレガシー化しつつあるのが現状です。

Visual COBOL の上位製品である Micro Focus Enterprise Developer は、UNIX, Windows 上で IMS と互換のデータベース管理システムを提供しており、COBOL、PL/I プログラムをそのままでオープンサーバー上にリホストすることができます。この話題については本書の 6.1 で触れます。

70年代になるとビジネス分野でのコンピュータの利用はバッチ処理だけでなくリアルタイムなオンライン処理にも進出しました。オンライン 業務に対して複雑な概念データモデルを実装するためには、データ無矛盾性、トランザクション一貫性、障害回復などの様々な新たな 要求が発生します。これらの要求にこたえるためにリレーショナルデータベースが登場しました。複雑なデータモデルを、エンティティ間の関係やデーター貫性制約まで含めて簡潔に記述でき、その上の操作をクエリーとしてエレガントに記述できる SQL 言語は、当初メインフレームで実装されましたが、その後 UNIX、Windows でも幅広く実装され、普及しました。現在でも Java や .NET アプリケーションの開発で幅広く利用されています。本書の第5章では COBOL 言語からリレーショナルデータベースにアクセスする様々な方法について解説します。

## 2 順ファイル

本章では COBOL による順編成ファイルアクセスに関連する話題を解説します。

## 2-1 トランザクションファイルとしての順ファイル

企業情報システムを構成するアプリケーションは、その運用形態からバッチとオンラインに大別して語られます。このうちバッチ処理はコン ピュータによる事務処理の中でもっとも古くからおこなわれていたものです。

オンライン処理が1件のトランザクションをリアルタイムに処理するのに対し、バッチ処理は蓄積された大量件数のデータを一括して処理 するものであり、主に夜間や週末・月末などに定期的に実行されます。典型的な例として以下のようなものがあります:

1) 昼の営業時間内に各営業所から挙げられた受注データをデータセンターで取りまとめて夜間に一括して出荷・請求処理を行う

2) 毎月末に、締日までの操業稼働データを整理して全従業員の給与明細発行と銀行振り込みを行う

バッチ処理では大量件数データの処理を行うといっても個々のデータに対して行う処理はすべて共通です。すなわち処理対象が 100 万件あるのであれば異なる 100 万件のデータに対して同じ処理を 100 万回繰り返しています。この意味ではオンライン処理で処理さ れる 1 件のトランザクションと変わりはありません。バッチ処理を構成する個々の繰り返し処理の入力となるデータをトランザクションファイ ルと呼びます。上記の 1)の場合はその日に集積された受注データがこれに相当し、2)の場合は従業員情報のデータが相当します。 バッチ処理は夜間などの占有環境で実行されるため、コンピュータ資源を占有することができ排他制御などのオーバーヘッドを受けること なく効率的に実行できる点にメリットがあります。一方で、夜間のバッチ処理は翌朝の業務開始時刻までには確実に処理が完了して いることが必須であり、オンライン処理のレスポンスタイムと同様に、ある以下それ以上に厳しい性能要求にさらされる処理となっていま す。たとえ 0.01 秒しかかからない処理でも 100 万回繰り返せば 3 時間以上になりますので、大量バッチ処理を提示に完了させる ためには慎重なプログラミングが必要となります。トランザクションファイル 1 件の読み込みでも最も高速な手段が要求されるため、これを COBOLの順編成ファイルとして扱うことは最適な選択です。ディスクファイルをバイトストリームとして固定バイト数入出力する操作はあ らゆる入出力処理の中で最も高速です。オペレーティングシステムが提供する read() 関数は、ディスクドライバを効率的に使用してア プリケーションへの入出力を実現しており余分な処理を排除しています。

例として 1. で例示した受注伝票を考えます。この 1 件のデータは、ヘッダー部 16 バイト、データ部 30 バイト × 8 の合計 256 バ イトのサイズの中に伝票を構成する情報がパックされています。これを COBOL のレコード宣言で記述すれば以下の通りとなります。

| 01 | 受注伝票.     |                        |
|----|-----------|------------------------|
| (  | 05 ヘッダー部. |                        |
|    | 10 得意先コー  | <sup>≍</sup> PIC 9(6). |
|    | 10 日付.    |                        |
|    | 15 年      | PIC 99.                |
|    | 15 月      | PIC 99.                |
|    | 15 日      | PIC 99.                |
|    | 10 伝票NO   | PIC 9(3).              |
|    | 10 区分     | PIC 9.                 |
| (  | 05 データ部.  |                        |
|    | 05 受注明細   | OCCURS 8 TIMES         |
|    | 10 品名コード  | PIC 9(6).              |
|    | 10 数量     | PIC S9(7).             |
|    | 10 単価     | PIC 9(6)V99.           |
|    | 10 金額     | PIC S9(9).             |
|    |           |                        |

このレコードに対する COBOL の READ 文は、ディスクファイルから次の 256 バイトを機械的に読み込んでこのレコード領域にコピーし ているにすぎません。

一方、このデータを正規化されたリレーショナルデータベースとして設計するならばたとえば以下のようになるでしょう。

CREATE TABLE 受注伝票( 得意先コード NUMBER(6,0), DATE, 日付 伝票NO NUMBER(3,0), NUMBER(1,0),区分 PRIMARY KEY (得意先コード, 伝票NO) ) CREATE TABLE 受注明細 ( 得意先コード NUMBER(6,0), 伝票NO NUMBER(3,0), 品名コード NUMBER(6,0), 数量 NUMBER(7,0), 単価 NUMBER(8,2), 金額 NUMBER(9,0), FOREIGN KEY (得意先コード, 伝票NO) REFERENCES 受注伝票(得意先コード, 伝票NO) )

リレーショナルデータベースでは、テーブルとカラムの定義はすべて意味を持って格納されていますので、この1件の伝票データを読み取 るのに一つ一つのカラムに対する読み取りとデータ変換が発生します。これに必要な処理量は COBOL の順編成ファイルからの READ に比較して数 10 倍のリソースを必要とします。

また、このデータを Java の Bean として設計するならばたとえば以下のようになるでしょう。

class 受注伝票 {
 public int 得意先コード;
 public java.util.Date 日付;
 public int 伝票 N O;
 public int 区分;
public 受注明細 MeisaiData[8];
}
class 受注明細 {
 public int 数量;
 public java.lang.BigDecimal 単価;
 public int 金額;
}

Java ではこのようなクラス化されたオブジェクトを大量に外部記憶に保存するために直列化・永続化という処理を行いいます。上記の クラスオブジェクトを 100 万件並列化してディスクファイルに保存したものを ObjectInputStream から readObject() する処理は、 クラスデータの復活のためのオーバーヘッドを考慮すればやはり COBOL の順編成ファイルからの READ に比較して数 10 倍のリソース を必要とします。

バッチ処理のトランザクションファイルとして COBOL の順ファイルが最も適している理由がここにあります。

#### 2-2 固定長ファイルと可変長ファイル

COBOL で順編成ファイルを扱うためには FILE-CONTROL 段落に SELECT 句を書いて宣言する必要があります。以下に例を示します。

SELECT 受注伝票ファイル ASSIGN TO DENPYO ORGANIZATION IS SEQUENTIAL.

ASSIGN TO DENPYO はプログラムの実行時に対象とするファイルの実体を割り当てるのに使用する割り当て名です。メインフレーム では JCL 中の DD 文で物理的な割り当てを記述しますが、オープン環境では環境変数を経由してパス名を割り当てます。 ORGANIZATION IS SEQUENTIAL はこのファイルは順編成ファイルであることを示しています。この句は省略することもでき、 ORGANIZATION 句を書かない場合は省略時指定で順編成であることが仮定されます。 順ファイルのレコードサイズは、特に指定しない限り FD 句で定義されるレコード領域の長さになります。ドキュメント目的で FD 句に以 下のように明記することもできます。

FD 受注伝票ファイル RECORD CONTAINS 256 CHARACTERS.

ここに指定するレコードサイズは FD 句で定義されるレコード領域の長さと一致していなければなりません。これは固定長レコードのファイルの宣言方法です。

レコードサイズが可変長の順編成ファイルを利用することもできます。1. で例示した受注伝票の場合、明細データが8件で固定となっていますが、実際の伝票には明細が1件しかないものもあるでしょう。このような場合、残りの7件(210バイト)の領域は使用されていない無駄なディスク領域となります。そこでこの部分を可変長にして本当に存在する明細データだけを含むファイルとして利用することができます。このための一つの方法は以下のようにレコード領域を可変長の表として定義することです。

| FD | 受注伝票ファイル  |                              |
|----|-----------|------------------------------|
| 01 | 受注伝票.     |                              |
| (  | つち ヘッダー部. |                              |
|    | 10 得意先コート | <sup>≈</sup> PIC 9(6).       |
|    | 10 日付.    |                              |
|    | 15 年      | PIC 99.                      |
|    | 15 月      | PIC 99.                      |
|    | 15 日      | PIC 99.                      |
|    | 10 伝票NO   | PIC 9(3).                    |
|    | 10 区分     | PIC 9.                       |
| (  | つち データ部.  |                              |
|    | 10 受注明細   |                              |
|    | OCCURS 1  | TO 8 TIMES DEPENDING ON 明細数. |
|    | 15 品名コード  | PIC 9(6).                    |
|    | 15 数量     | PIC S9(7).                   |
|    | 15 単価     | PIC 9(6)V99.                 |
|    | 15 金額     | PIC S9(9).                   |

このファイルを WRITE する前に「明細数」に書き込む明細データの数を明示的に転記しておくことによって可変長順ファイルに指定された個数で書き込むことができます。また、このファイルを READ すると「明細数」に読み込まれたレコード内の明細データの数が設定されています。この時たとえ「明細数」が1 であっても 受注明細(2)から受注明細(8)は参照できてしまうことに注意して下さい。この部分を参照しても意味のあるデータは存在しません。読み込まれた明細データの範囲内だけを参照してプログラミングすることはプログラマの責任となっています。

可変長の順編成ファイルを利用するもう一つの方法は

FD 受注伝票ファイル RECORD IS VARYING FROM 46 TO 256 CHARACTERS DEPENDING ON レコード長.

のように FD 句の中で可変長であることとその最小・最大サイズを宣言してしまうことです。この場合も同様に WRITE する前に「レコー ド長」に書き出すサイズを設定し、READ した後で「レコード長」を参照して読み込まれたレコードのサイズを確認することができます。ま た、同様に READ した後で「レコード長」で返された長さを超える部分を参照しないように注意する必要があります。 可変長ファイルの入出力は、レコードサイズのチェックなどの追加処理のため固定長ファイルより若干のオーバーヘッドがありますが、やは りバイトコピーで実装されるために SQL アクセスなどに比べればかなり高速です。

## 2-3 システム間交換のテキストファイル

COBOL の順編成ファイルは COBOL 言語でアクセスする限りにおいては最も高速で便利な形式ですが、Java や .NET などの他の 言語でもアクセスする場合には必ずしも便利ではありません。メインフレーム以外のオープン環境でどのような言語でも共通にアクセスで きるファイル形式は改行コードで区切られたテキストファイルです。他システムの他言語で作成されたテキストファイルを COBOL から読 む、または COBOL で作成されたテキストファイルを他システムの他言語で読む方法によってシステム間のデータ交換が可能となります。 COBOL ではテキストファイルは「行順編成」という特殊な順編成ファイルとして入出力することができます。その宣言は以下のように記 述します。

SELECT テキストファイル ASSIGN TO TEXTFILE ORGANIZATION IS LINE SEQUENTIAL.

このように宣言されたファイルは WRITE 文でレコードを書きだす毎にその末尾に自動的に改行コードを添付します。また READ 文で 読み込む際にはファイル内の次の改行コードが現れるまでを読み込みます。 Visual COBOL では、デフォルトでは WRITE 時にレコー ドの末尾の空白を削除してから改行を送っており、ファイルサイズの削減を意図しています。

行順編成ファイルの改行は Windows では X'0A0D' の 2 バイトであり、UNIX/Linux では X'0A' の 1 バイトです。ASCII ではこ の他にタブスキップ (X'09')、改ページ (X'0C')、ファイル終端 (X'1A') などの特殊制御文字が定義されており、行順編成ファイルの READ ではこのような制御文字に対して特殊な処理がなされます。

こういった文字との混同を防ぐために行順編成ファイル中にバイナリデータやパック十進データを含むことはできません。たとえば、READ 文で読むレコード中にパック十進データ X'010C' が含まれていたとするとこの 2 バイト目はパック受信データの一部なのか改ページコー ドなのかの区別がつきません。Visual COBOL の場合、この X'OC' は改ページとみなされ行の区切りとして扱われますのでパック十進 データは正しく読み取ることができません。

通常の順編成ファイルの入出力ではディスクファイルに対してあるバイト数のストリームを物理的に読み書きしていますが、行順編成ファ イルの READ では一文字ずつ内容をチェックして改行が現れるまでを読み込みますし WRITE では行末の空白の削除を行っています。 このため行順編成ファイルの入出力は通常の順編成ファイルに比べてかなりのオーバーヘッドがあります。このため特別の理由がない限り COBOL プログラム間のデータ交換のために行順編成ファイルを使用するべきではありません。

## 2-4 ソートマージ

個別に集められてきたデータをある順序で並べ替えることは事務処理の中で最も基本的なものです。たとえば多数の契約書データを契約満了日の順番に並べ替えて満了間近なデータから順番に更新処理を行うことなどがこれに相当します。順編成ファイル中のレコードを、それを構成するある項目の値に注目してその順番に並べ替える処理を「ソート」と呼びます。

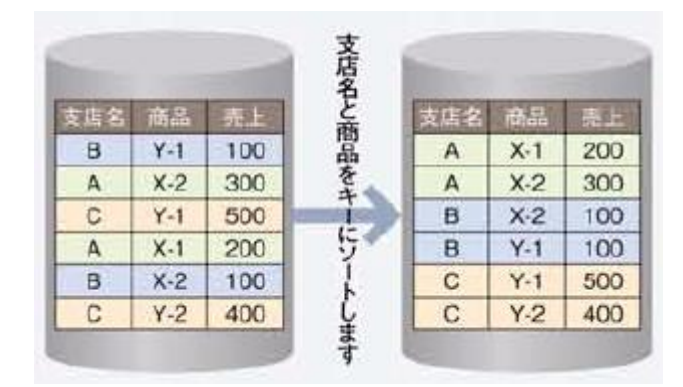

COBOL では以下のような SORT 文を使用して入力ファイルを指定されたキーでソートして結果を出力ファイルに書き出すことができます。

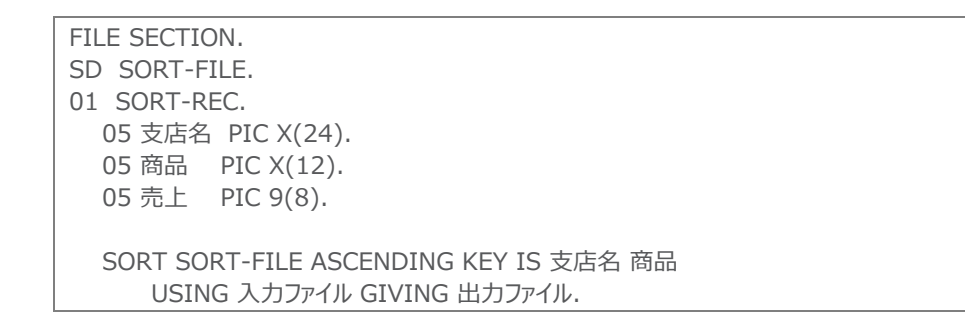

また、すでにソート済みの同形式の複数ファイルを一つのソート済みファイルにまとめることをマージと呼びます。

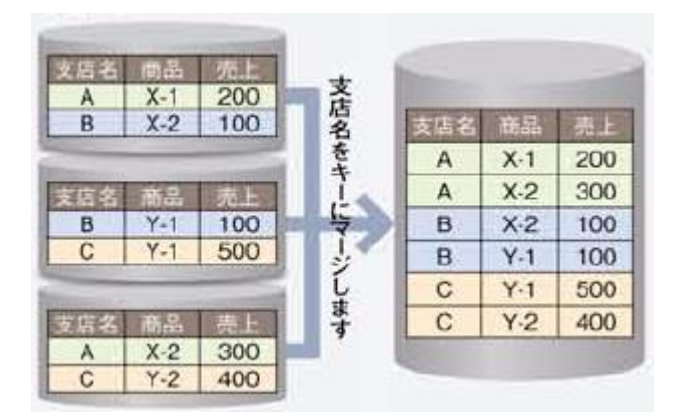

COBOL では以下のような MERGE 文を使用して指定されたキーでソート済みの複数の入力ファイルをマージして結果を出力ファイル に書き出すことができます。

FILE SECTION. SD SORT-FILE. 01 SORT-REC. 05 支店名 PIC X(24). 05 商品 PIC X(12). 05 売上 PIC 9(8). MERGE SORT-FILE ASCENDING KEY IS 支店名 商品 USING 一昨年売上ファイル 昨年売上ファイル 今年売上ファイル

ソートやマージのような定型的な処理は COBOL プログラムを書かなくても汎用のユーティリティプログラムで処理することも可能です。 COBOL プログラム中の SORT 文を使用して行う処理を「内部ソート」と呼ぶのに対し、ユーティリティによる処理を「外部ソート」と呼び ます。このようなユーティリティはメインフレームでは OS の一部として提供されており、ジョブステップの中で利用することができます。 Windows や UNIX, Linux の sort コマンドはテキストファイルのソートは可能ですが一般の順編成ファイルは OS 側にその概念が ないため対象外となります。これらのオープン OS 上では COBOL ランタイムシステムがユーティリティを提供しています。 Micro Focus が Visual COBOL 製品(およびそのランタイム製品)にバンドルして提供している外部ソートユーティリティは mfsort コマンドです。Windows バッチや UNIX/Linux シェルから以下のようなコマンドでソート処理を実行することができます。

mfsort sort fields(1,36,ch,a) use 入力ファイル org seq record f,44 give 出力ファイル

コマンド行の fields(1,36,ch,a) は、レコードの先頭から 36 バイト分を文字列型 (ch) で昇順に (a) ソートすることを指示していま す。入力ファイルに対する org seq record f,44 はレコード長が固定長 (f) の 44 バイトの順編成 (seq) ファイルであることを指示 しています。

ソート処理はコンピュータの黎明期から最も重要なデータ処理の一つでしたので、歴史的に多くの手法が開発されアルゴリズムの改良 がなされてきています。現在最も一般的に使用されているアルゴリズムでは N 件のレコードをソートするのに必要な最大計算量は N logN に比例するということがわかっています。これは 10 倍の件数をソートするのに必要な処理時間は 10 倍では済まないということを 意味しています。単なる受注登録のような処理であれば N 件のレコードを処理するのに必要な処理時間は N に比例しますので処理 対象レコード数が 10 倍に増加すれば処理時間も 10 倍に見積れます。この点でソート処理は業務拡大に伴うバッチ処理の落とし 穴になりがちです。夜間のバッチ処理を翌朝のオンライン業務開始までに確実に終了させるためにはソート処理時間退縮のためのチュ ーニングが必要になる場合が多々あります。

ソートのチューニング手法を理解するためにはソートの内部処理を理解する必要があります。10枚のカードを机上でソートすることを想像してみてください。おそらくテーブルにカードを順に差し込んで並べてゆく方法を取るでしょう。しかしカードが1万枚あったらどうするでしょうか。テーブルの上には並び切りません。たとえば以下のような方法があります。

- 1) 入力デッキから 10 枚ずつ机上でソートする作業を 1000 回行い 1 万枚をデッキ A に置く
- 2) デッキ A から最初の 100 枚をソート済みの 10 枚ずつの束で取り出し 机上に並べる
- 3) 10 束のそれぞれ最初の1 枚を開きその中で最小のカードを取り出して出力デッキに置く
- 4) カードを取り出した束の次のカードをめくり、新たに開かれている10枚から最小のカードを取り出して出力デッキに置く
- 5) これを繰り返すと最初の 100 枚のカードがソートされて出力デッキに積まれる(マージ処理)
- 6) 次の 100 枚をソート済みの 10 枚ずつの束で取り出し 机上に並べ同じことを繰り返す
- 7) これを 100 回繰り返すと出力デッキには 100 枚ずつソートされた 100 個の束が積み重なる
- 8) 出力デッキから最初の 1000 枚をソート済みの 100 枚ずつの束で取り出し机上に並べる
- 9) 3), 4), 5), 6), 7) の手順によって最初の 1000 枚をマージしてデッキ A に積む
- 10) これを 10 回繰り返すとデッキ A には 1000 枚ずつソートされた 10 個の束が積み重なる
- 11) デッキ A からソート済みの 1000 枚ずつの 10 束を取り出し 机上に並べる
- 12) 3), 4), 5), 6), 7) の手順によって 10000 枚をマージして出力デッキ に積む

この方法であればテーブル上には入出力デッキとデッキ A および 10 個の束を置くスペースがあれば 1 万枚でもいつかはソートすること ができます。入出力デッキを除く 11 個のスペースは常に先頭の 1 枚だけが見えていればよいという意味で順編成ファイルです。ソート 処理をコンピュータで行う場合もこれと同じことが行えます。もちろんコンピュータで処理する場合には 1 万枚を全件メモリに並べてから

高速ソート処理を行うこともできます。しかしこれには多くのメモリを消費します。1 万枚なら可能でしょうが 100 万枚ならどうでしょうか。 大量件数のソートの場合は上記のような作業用のファイルを使用して徐々にソートしてゆくことによって限られたメモリの範囲内でどんな に大量のレコードでもソートすることができるのです。

このような背景のために、大量件数のソート処理の時間短縮はメモリ使用量とディスク入出力回数のトレードオフにかかってきます。机 上ソートの例でいえば、もし広い机が使用できるのであれば 10 束ずつではなく 100 束ずつ並べてソートしてゆけば 100 枚ずつソート された束を 100 個並べてマージしてゆくことでより高速にソートできます。特にコンピュータ上の処理では常にメモリ演算はディスク入出 力より高速です。一方あまりにメモリを大量に消費すると OS の仮想記憶域を圧迫しページング回数が増えることによるシステム全体 の性能低下につながります。

Visual COBOLではソート処理に使用するメモリサイズを SORTSPACE 環境変数で自由に設定することができます。もしすべてをメ モリ上で処理できる程度の件数であればこの環境変数値をレコードの合計サイズ分に指定すれば一切のディスク入出力なしに処理が 完了します。大量件数であればディスク入出力の発生は避けることができません。このようにソート処理で一時的な置き場として使用す るディスクファイルをソート処理の「一時ファイル」と呼びます。Visual COBOLではこのファイルはデフォルトで実行時のカレントディレクト リに作成されますが、一時ファイルを高速アクセスのデバイスに割り付けることによって処理時間を短縮できることがあります。Visual COBOLでは TMP 環境変数 (Windows) または TMPDIR 環境変数 (UNIX/Linux) で一時ファイルの使用パスを明示的に指 定することができます。これをファイバーチャネルや RAM ディスクファイルに割り当てることも検討に値します。

## 3 索引ファイル

本章では COBOL による索引編成ファイルアクセスに関連する話題を解説します。

#### 3-1 マスターファイルとしての索引編成ファイル

索引編成ファイルは、キー値で指定されたファイル内の固有のレコードにランダムにアクセスできる機能を持つファイル編成です。順編成 ファイルがバッチ処理のトランザクションファイルや中間ファイルとして使用されるのに対し、索引編成ファイルはマスターファイルとして使用さ れます。たとえば従業員マスターファイルは全従業員に関する様々な情報を保持していますが、従業員番号や従業員名でランダムアク セスできなければなりません。

索引編成ファイルの概念は SQL を使い慣れた方には理解しやすいものです。実際、歴史的には索引編成ファイルはデータベースの概念に先立って登場しており、その後複数の索引編成ファイルの有機的な統合を実現するためにデータベース管理システムが考案された経緯があります。

#### (1) アクセスモードと COBOL 構文

索引編成ファイルはランダムアクセスをサポートするファイル編成ですが、レコード順のアクセスも可能です。この場合は主キーと呼ばれる 項目、たとえば従業員マスターファイルにとっての従業員番号の順番にアクセスします。以下にその宣言例を示します:

| FILE-CONTROL.                     |
|-----------------------------------|
| SELECT 従業員ファイル ASSIGN TO JYUGYOIN |
| ORGANIZATION IS INDEXED           |
| ACCESS MODE IS SEQUENTIAL         |
| RECORD KEY IS 従業員番号.              |
| FILE SECTION.                     |
| FD 従業員ファイル.                       |
| 01 従業員レコード.                       |
| 05 従業員番号 PIC 9(10).               |
| 05 従業員名 PIC X(24).                |
| 05 生年月日 PIC 9(8).                 |
| 05 入社年月日 PIC 9(8).                |
|                                   |

ORGANIZATION IS INDEXED はファイルが索引編成であることを示します。

ACCESS MODE IS SEQUENTIAL はプログラムから順アクセスすることを示します。この句は省略可能でその場合は暗黙的に順ア クセスとして取り扱われます。順アクセスの場合は順編成ファイルと同様に READ 文、WRITE 文でキーの値の昇順に読み書きします。 WRITE の場合は必ずキーの昇順に書いて行かなければならない点に注意が必要です。WRITE 文の実行時にキーの順序が正しく ないとファイルステータス "21" が返されて失敗します。

RECORD KEY IS 句では、ファイルのレコード宣言内に書かれているキー項目の名前を指定します。この例ではレコードの先頭 10 バイト分の従業員番号がキーであることを示しています。キーはレコード中のどこにあっても構いません

ランダムアクセスの場合の宣言は ACCESS MODE IS RANDOM (乱アクセス)を指定します。この場合は READ 文の実行前にレ コード内の従業員番号にアクセスしたいレコードの従業員番号を設定しておくことによって必要なレコードを読み取ることができます。 SQL 文でいえば WHERE 条件でキーの値を指定するのと同じです。以下に例を示します。

MOVE 10000 TO 従業員番号. READ 従業員ファイル KEY IS 従業員番号.

このときもし該当するキー値のレコードがファイル内に存在しない場合には、READ 文はファイルステータス "23" を返します。あるいは 以下のような INVALID KEY 句を追加することでレコードの存在チェックを行うことも可能です。 MOVE 10000 TO 従業員番号. READ 従業員ファイル KEY IS 従業員番号 INVALID KEY DISPLAY "レコードがありません。" END-READ.

索引編成ファイルではさらにもう一つのアクセスモードとして ACCESS MODE IS DYNAMIC (動的アクセス)があります。これはキーの値の条件で位置づけを行ってそこからキーの値の順に読んで行く方法です。以下に例を示します。

MOVE 10000 TO 従業員番号. START 従業員ファイル KEY IS > 従業員番号. READ 従業員ファイル NEXT AT END SET END-OF-FILE TO TRUE END-READ.

この START 文でファイル内の従業員番号が 10000 を超える最初のレコードに位置づけられ、それ以降 READ 文を繰り返すとその レコードから順番に読まれてゆきます。

索引編成ファイルの主キーに同じ値を持つ複数のレコードを持たせることは許容されていません。このことはリレーショナルデータベースの テーブルの主キーが UNIQUE 属性を持つのと同じです。既にレコードが存在している主キーの値で新たなレコードを WRITE するとフ ァイルステータス "22" を返します。また READ 文と同様に WRITE 文にも INVALID KEY 句を書いて重複キーのチェックを行うこと ができます。

(2) 主キーと副キー

索引編成ファイルは必ず主キーを一つ持たなければなりませんが、各アクセスモードはレコード内の主キー以外の項目についてでも利用 することができます。この場合、これらの項目は副キーとして定義しておく必要があります。副キーは以下のように ALTERNATE KEY 句で定義します。

FILE-CONTROL. SELECT 従業員ファイル ASSIGN TO JYUGYOIN ORGANIZATION IS INDEXED ACCESS MODE IS SEQUENTIAL RECORD KEY IS 従業員番号 ALTERNATE KEY IS 従業員名.

この例では主キーである従業員番号の他に副キーとして従業員名でも SEQUENTIAL・RANDOM・DYNAMIC のアクセスモードが 利用できます。

デフォルトでは副キーも主キーと同様に同一キー値のレコードを複数持つことは許容されませんが、以下のように WITH DUPLICATES 句を書くことで重複キー値を許容するようにできます。

ALTERNATE KEY IS 従業員番号 WITH DUPLICATES.

以上述べてきたように索引編成ファイルには以下のような属性があります。

- > レコード長
- > 主キーのレコード内オフセットと長さ
- > 副キーのレコード内オフセットと長さ(0個または複数個)
- > 各副キーが重複値を許すかどうか

これらの属性は索引編成ファイル自体の中に書き込まれて記録されます。ファイル自体に記録された属性と COBOL プログラム内で宣言された属性は一致していなければなりません。属性が一致しない場合には OPEN 文がファイルステータス "35" を返して失敗します。 アクセスモード(順・乱・動的)はファイル自体の属性ではなく、各プログラムがファイルを取り扱う際の指定であることに注意してください。 同じ索引編成ファイルを異なるプログラムから異なるアクセスモードで利用することができます。

(3) レコードの REWRITE/DELETE

WRITE 文が索引編成ファイルに新たなレコードを追加するのに対して、REWRITE 文は既存のレコードの内容を書き換えます。 順アクセスしているファイルに対する REWRITE 文はその直前に実行された READ 文で読まれたレコードを書き換えます。この時レコ ードはレコード内の主キーの値で特定されますので、READ してから REWRITE するまでの間に主キーの部分の値を変更してはなりま せん。もし変更すると REWRITE 文はファイルステータス "21" を返して失敗します。

RANDOM または DYNAMIC のアクセスモードの場合は、事前に READ してある必要はなく、REWRITE する際のレコード内の主 キーの値で書き換えられるレコードが決まります。この場合は該当する主キー値のレコードがファイル内に存在していなければなりません。 そうでなければ REWRITE 文はファイルステータス "23" を返して失敗します。

DELETE 文はファイルからレコードを削除します。順アクセスしているファイルに対する DELETE 文は、REWRITE 文と同様にその直前に実行された READ 文で読まれたレコードを削除します。

RANDOM または DYNAMIC のアクセスモードの場合は、事前に READ してある必要はなく、DELETE する際のレコード内の主キ ーの値で書き換えられるレコードが決まります。この場合は該当する主キー値のレコードがファイル内に存在していなければなりません。そ うでなければ DELETE 文はファイルステータス "23" を返して失敗します。

## 3-2 マルチユーザ排他制御

#### (1) 排他制御の必要性

同じ索引編成ファイルに対して WRITE/REWRITE/DELETE のような更新する操作を同時に複数のユーザから行うと様々な問題 を引き起こします。

例えば、従業員ファイルのレコードに「月給」という項目があり、あるプログラムがある社員のレコードを READ して現在の月給に 1000 を加算してから REWRITE するような処理を考えます。この処理を異なる目的の 2 つのプログラムが行うとこの社員の月給は 2000 円アップしなければなりません。しかし、この 2 つのプログラムが同時に実行されると READ 文と REWRITE 文の実行タイミングによっ ては 1000 円しかアップしない事態が発生します。以下のようにプログラム 1 が REWRITE するのを待たずにプログラム 2 が READ してしまった場合がこれに相当します。

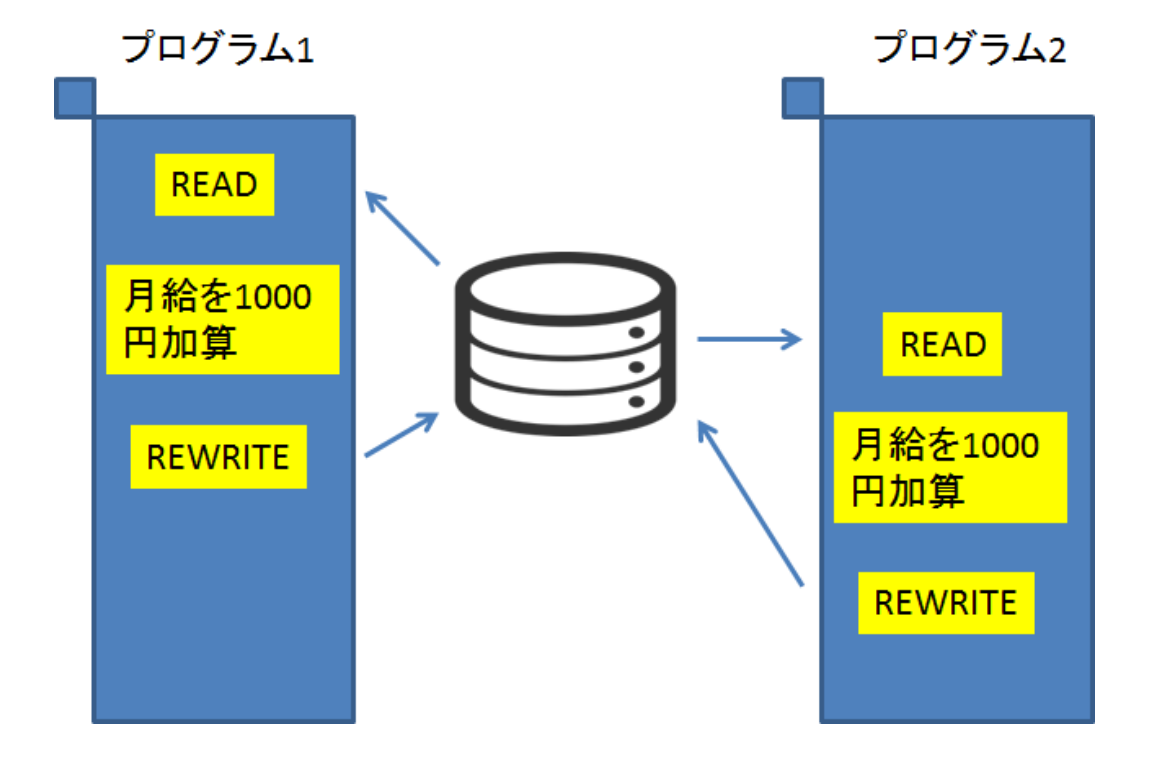

図3-1 同時更新のイメージ

このような問題を回避するためには、READ してから REWRITE するまでの間該当するレコードを他のプログラムからアクセスさせないようにする必要があります。これを排他制御と呼びます。

(2) ファイルロック

もっとも原始的な排他制御は、プログラムがファイルをオープンした際にファイル自体をロックして他のプログラムからオープンさせないように することです。これは以下のように OPEN 文の SHARING 句で指定することができます。

#### OPEN I-O 従業員ファイル SHARING WITH NO OTHER.

この文はファイルを CLOSE するまで他のプログラムから一切の OPEN を禁止します。一方、

OPEN I-O 従業員ファイル SHARING WITH READ ONLY.

は、OPEN INPUT 文による更新しない OPEN だけを許容します。また、ファイルロックをかけないことを明示的に指定するには、

#### OPEN I-O 従業員ファイル SHARING WITH ALL OTHER

と書きます。

ファイル入出力に関する排他制御の COBOL 構文は 2002 年の COBOL 国際規格まで標準化されておらず、そのために COBOL システムによってその書き方が異なっていました。Micro Focus では OPEN 文の WITH LOCK 句でロックを指定する構文と、OPEN 文ではなくファイル管理段落の SELECT 句中に LOCK MODE IS EXCLUSIVE 句を書いて占有利用するファイルであることを宣言する構文をサポートしていました。これらの構文は過去に書かれたプログラムの互換性を守るために最新の Visual COBOL でもサポートされています。

SHARING 句を書かない OPEN 文がファイルロックをどのように扱うかは COBOL システムによって異なります。 Visual COBOL では 以下順序でファイル排他モードを決定する規則となっています。

| OPEN 文で WITH LOCK 指定をした場合                                          | SHARING WITH NO OTHER  |
|--------------------------------------------------------------------|------------------------|
| SELECT 句で LOCK MODE IS EXCLUSIVE 指定をした場合                           | SHARING WITH NO OTHER  |
| SELECT 句で LOCK MODE IS MANUAL または LOCK MODE IS AUTOMATIC 指定をした場合   | SHARING WITH ALL OTHER |
| OPEN 文のモードが OUTPUT、I-O または EXTEND の場合                              | SHARING WITH NO OTHER  |
| OPEN 文のモードが INPUT で実行時の構成オプション<br>OPENINPUTSHARED が OFF に設定されている場合 | SHARING WITH READ ONLY |
| OPEN 文のモードが INPUT で実行時の構成オプション<br>OPENINPUTSHARED が ON に設定されている場合  | SHARING WITH ALL OTHER |

(3) レコードロック

ファイルロックは簡単で確実な排他制御方法ですが、オープンしてからクローズするまでファイルが占有されるため、複数プログラムの並列 実行の多重度は制限されます。このため多数のユーザが集中してアクセスするファイルに対しては好ましくありません。このような場合に はファイル全体を複数ユーザで共有してオープンしながら、その中のレコード単位でロックをかける方法が適しています。

レコードロックには、各々の入出力文でレコードのロック管理を意識せずに行う「自動ロック」と、各々の入出力文で意識的にレコードのロック管理を行う「手動ロック」があります。

自動ロックでは、READ されたレコードが自動的にロックされます。これを使用するにはファイル管理段落の SELECT 句中に LOCK MODE IS AUTOMATIC 句を書きます。

FILE-CONTROL. SELECT 従業員ファイル ASSIGN TO JYUGYOIN ORGANIZATION IS INDEXED ACCESS MODE IS SEQUENTIAL RECORD KEY IS 従業員番号 LOCK MODE IS AUTOMATIC.

自動ロックされたレコードはデフォルトでは次のレコードが READ されてロックされる際に自動的にロック解除されます。この方式を「単一レコードロック」と呼びます。一方

## LOCK MODE IS AUTOMATIC WITH LOCK ON MULTIPLE RECORDS.

と書くと、ファイルは「複数レコードロック」方式となり、自動的なロック解除はされなくなります。この場合には明示的に UNLOCK 文を実行することによってすべてのレコードのロックが解除することができます。

手動ロックでは READ/WRITE/REWRITE の各文に WITH LOCK 句を追加することによって明示的に対象レコードにロックを書けることを指定します。指定しなければロックはかかりません。これを使用するにはファイル管理段落の SELECT 句中に LOCK MODE IS MANUAL 句を書きます。

FILE-CONTROL. SELECT 従業員ファイル ASSIGN TO JYUGYOIN ORGANIZATION IS INDEXED ACCESS MODE IS SEQUENTIAL RECORD KEY IS 従業員番号 LOCK MODE IS MANUAL.

手動ロックされたレコードについても、明示的に UNLOCK 文を実行することによってすべてのレコードのロックが解除することができます。 以下にこれらの方式の相違をまとめます。

| 方式           | ロック確保           | ロック解除        |
|--------------|-----------------|--------------|
| 自動ロック・単一レコード | 自動              | 自動           |
| 自動ロック・複数レコード | 自動              | 手動: UNLOCK 文 |
| 手動ロック        | 手動: WITH LOCK 句 | 手動: UNLOCK 文 |

## 3-3 索引ファイルユーティリティ

COBOL プログラムから索引編成ファイルにアクセスする方法は以上述べてきたとおりですが、実際のアプリケーション運用に際してはファイル自体のメンテナンス作業が別途必要となります。ファイルの新規作成・削除・コピーやデータ変換も必要ですが、索引編成ファイルの場合は索引再編成という作業が推奨されます。

索引編成ファイルはキーによる乱アクセスを高速に実施するためにファイル内にキー値の索引を持っています。データベース管理システム と異なり管理する常駐のプロセスが存在しないため、ファイルにアクセスする各プログラムが個別にファイルを開いてこの索引を使用した参 照・更新を行っています。レコードの追加・削除に伴いこの索引も張り直しが行われますが、これを繰り返しているとバランスの悪い索引 になってアクセス速度が低下することがあります。このため定期的に索引を再編成することで健康的な運用を続けることができます。 さらに索引の張り直しを行っている途中で強制的なシステムダウンなどが発生するとファイル内の索引が不整合な状態のまま残されるこ とがあります。このような状態に陥った際にはファイルの修復が必要となります。

Visual COBOL では Rebuild というユーティリティが提供されており、各種のメンテナンス作業をプログラムを書かずに実行することができます。

(1) ファイルの新規作成

メインフレームやオフコンの OS では索引編成ファイルはプログラムで使用する前に作成を行っておく必要があります。これに対して Windows や UNIX/Linux 上の COBOL 処理系は事前作成の必要がありません。プログラムから OPEN OUTPUT 文を実行す ると自動的にファイルが作成され、WRITE 文でレコードを書きだすごとに自動的にファイルが拡大してゆきます。

(2) ファイルのコピー・削除

ファイルのコピー・削除は Windows や UNIX/Linux が OS として標準提供するコマンドを使用することができます。

(3) 索引編成ファイルの属性表示

メインフレームやオフコンの OS では索引編成ファイルのレコード長やキーに関する属性はファイルシステム自体が記録していますので、 OS 提供のユーティリティを使用して知ることができます。しかし Windows や UNIX/Linux ではファイルシステム自体は各ファイルをバ イトストリームとしてしか認識していません。Windows のエクスプローラでファイルのプロパティを見てもそこには索引編成ファイルとしての 情報はありません。

Visual COBOLの Rebuild ユーティリティを使用して対象ファイルの属性を表示することができます。以下に実行例を示します。

| > rebuild infile.dat –n |            |      |        |
|-------------------------|------------|------|--------|
| ファイル                    | : infile.o | dat  |        |
| 編成                      | : 索引       |      |        |
| 形式                      | : IDX-     | 8    |        |
| 記録モード                   | : 可変       |      |        |
| 圧縮                      | : N        |      |        |
| 最大レコード長                 | :          | 4096 |        |
| 最小レコード長                 | :          | 77   |        |
| 索引ノードサイズ                | :          | 1024 |        |
| データレコード数                | :          | 342  |        |
|                         |            |      |        |
| キー詳細 ('開始'のオフセ          | ットを1とする)   | :    |        |
| キーの開始を長さ                | 重複         | キー圧縮 | スパース文字 |
| 0 1 1                   | 7 N        |      |        |
| >                       |            |      |        |

#### (4) ファイルの形式変換

索引編成ファイルに格納されたデータは COBOL プログラムからアクセスすることは簡単ですが、そのほかの言語やアプリケーションからア クセスすることは困難です。業務上索引編成ファイルに格納して運用しているデータを他システム・他アプリケーションと交換するためには 一旦順編成ファイルに変換してやり取りする方法が一般的です。メインフレームやオフコンの OS ではこの目的のために索引編成ファイ ルのアンロードユーティリティが用意されていますが、Windows や UNIX/Linux では COBOL システム側が同等のユーティリティを用 意しています。Visual COBOL では Rebuild ユーティリティでこれをサポートしています。以下に実行例を示します。

> rebuild infile.dat,outfile.dat -o:ind,seq

この例では索引編成ファイルの infile.dat を順編成ファイルの outfile.dat に形式変換しています。「-o:ind,seq」が索引編成から 順編成への変換であることを示しています。infile.dat が固定長の索引編成ファイルであれば outfile.dat も入力と同じレコードサイ ズの固定長順編成ファイルになります。オプションで明示的に出力ファイルのレコードサイズを指定することもできます。 逆に「-o:seq,ind」と指定することで順編成から索引編成変換も可能です。この場合には変換先の索引編成ファイルのキー属性を 指定する必要があります。以下に例を示します。

> rebuild infile.dat,outfile.dat -o:seq,ind -k:1+2:3+10d

この例の「-k:1+2:3+10d」は、出力される索引編成ファイルはレコードの先頭から2バイト分は主キーであり、3バイト目から10バイト分が重複キー値を許容する副キーであることを示しています。

(5) 索引編成ファイルの再編成・修復

Rebuild を何のオプションも指定せずに実行すると対象ファイルの索引再編成を行います。

> rebuild infile.dat

## 3-4 Fileshare によるトランザクション制御

Fileshare はこれまでに紹介したような COBOL の言語規格で定められたデータファイルのハンドリング処理に加えて、主に以下のよう な機能を提供する Visual COBOL のファイル処理支援機能となります。

- > COBOL データファイルのトランザクション処理
- > リカバリロギング
- > 認証機能等を使った COBOL データファイルのセキュリティ管理
- > ネットワークトラフィックの効率化

本項ではこれらの Fileshare の代表的な機能の概要を紹介いたします。特にトランザクション処理機能やリカバリロギング機能を駆使 すると、COBOL のデータファイルに対して RDB 等と同様の ACID 特性を満たしたトランザクションを実現させることが可能です。

まずは典型的な Fileshare の構成について見てみます。

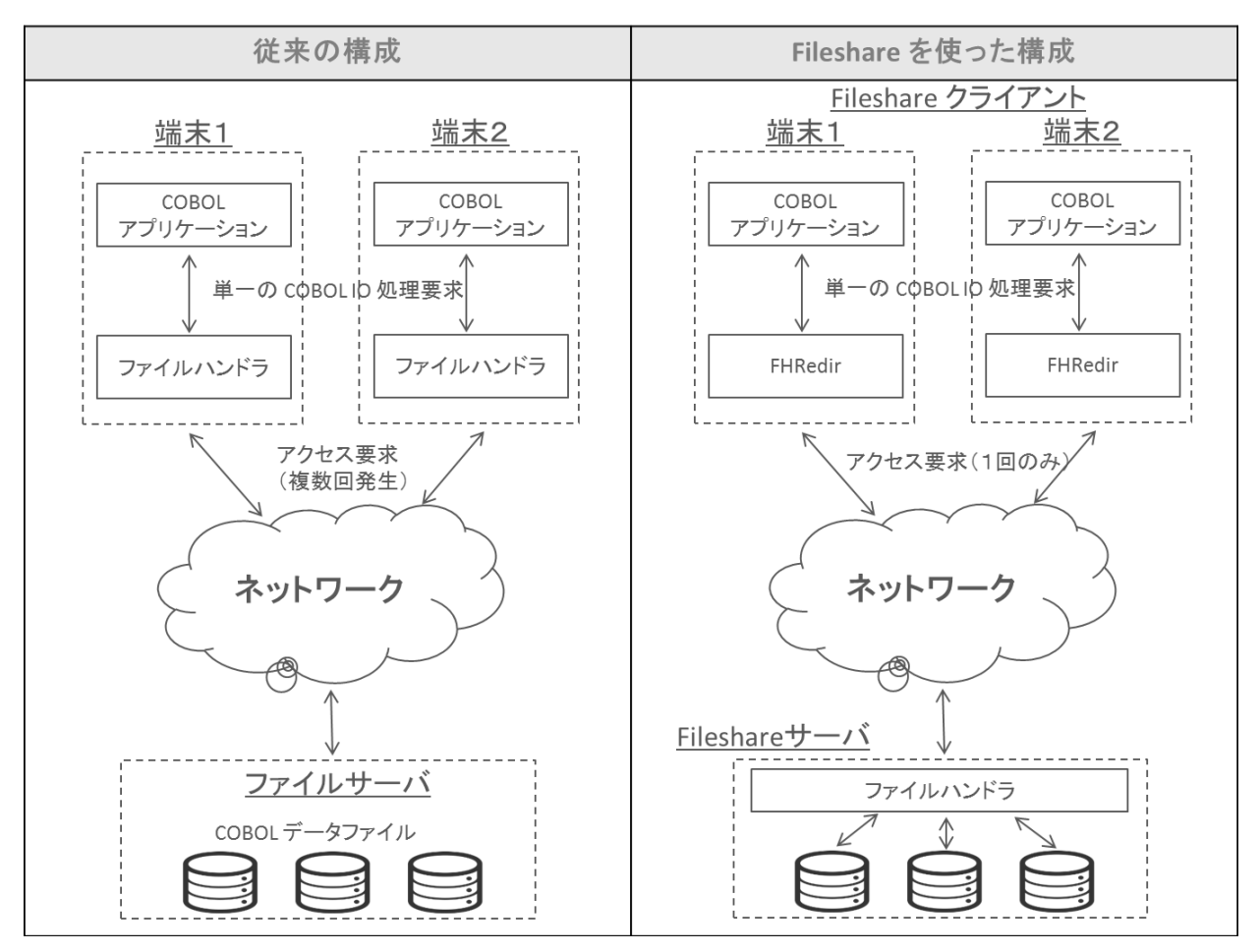

図3-2 ネットワーク上で共有されるファイルへの COBOL IO 処理要求

上図のように従来の Fileshare を使わない構成においては、ネットワーク上で共有されているファイルに対して IO 処理要求があると ローカルにある File Handler がその処理をハンドリングします。そのため、1つの IO 処理要求に対して複数回物理ファイルへアクセス する必要がある場合は、その回数分ネットワークをまたがる必要があります。一方、Fileshare ではローカルにインストールする Visual COBOL のファイルハンドラは IO 処理要求に対する処理はしません。FHRedir(File Handling Redirector) というモジュールがそ の要求を設定に基づき Fileshare サーバに渡します。Fileshare サーバはその要求に対して Fileshare サーバ上で稼働する File Handler に処理をさせます。従いまして、Fileshare においては 1 つの IO 処理要求に対してラウンドトリップが発生するのは 1 回の みとなります。Fileshare クライアントと Fileshare サーバは単一のマシンで同居することも可能です。この場合ネットワークをまたがった アクセスが発生しないため、ネットワークトラフィックの効率化によるパフォーマンス改善は得られませんが、後述する COBOL データファイ ルに対するトランザクション管理の導入目的で構築することが可能です。 ここからは Windows 8.1 上で稼働する Fileshare サーバに対して Windows 8.1 及び Red Hat Enterprise Linux 6.5 上 で稼働する Fileshare クライアント 2 台からアクセスするシナリオを例にとり構成概要を例示します。Fileshare サーバと Fileshare クライアントの間にユーザ ID、パスワードを使ったセキュリティ管理を導入し堅牢な環境を構築することも可能です。この機能の構成方 法も簡単に俯瞰します。続いて簡単なサンプルアプリケーションを使い Fileshare のトランザクション処理やリカバリロギングがどのように 処理されるか俯瞰します。

## 3-3-1 Fileshare サーバの構築

1) Database Reference ファイルの準備

Database Reference ファイルは Fileshare サーバが扱うファイルやログファイルへの参照情報を管理するファイルです。ここでは、下記のコマンドを使って、Visual COBOL コマンドプロンプトのカレントディレクトリ配下に dbrf.ref という Database Reference ファイル及び dbrflog というログファイルを用意します。ログファイルには拡張子を指定しません。「L」(カレントのログファイル)や「B」(バックアップ)から始まる拡張子がシステムにより自動付与されます。

C:¥work¥FileShare>fs /d dbrf.ref /l dbrflog Micro Focus COBOL
Version 2.2.01204 Copyright (C) Micro Focus 1984-2014. All rights reserved.
Fileshare Version 2 Revision 19999
FS101-I d dbrf.ref -- パラメータが受け入れられました
FS101-I l dbrflog -- パラメータが受け入れられました
FS089-I データベース参照ファイルメンテナンスユーティリティ
FS130-I データベース参照ファイルを読み取っています。お待ちください
FS103-I ログファイル名を、データベース参照ファイルに追加しました
FS090-I データベース参照ファイルのインストールが問題なく完了しました

C: ¥work ¥FileShare>

 Database Reference ファイルに COBOL アプリケーションから IO 処理されるファイルの情報を登録 先ほど用意した Database Reference ファイル dbfm.ref にカレントディレクトリ配下の FSDEMOIDX.DAT を認識させます。

C:¥work¥FileShare>fs /d dbrf.ref /f FSDEMOIDX.DAT Micro Focus COBOL Version 2.2.01204 Copyright (C) Micro Focus 1984-2014. All rights reserved. Fileshare Version 2 Revision 19999

FS101-I d dbrf.ref -- パラメータが受け入れられました FS101-I f FSDEMOIDX.DAT -- パラメータが受け入れられました

FS089-I データベース参照ファイルメンテナンスユーティリティ FS130-I データベース参照ファイルを読み取っています。お待ちください FS109-W ファイル FSDEMOIDX.DAT がありません FS106-I FSDEMOIDX.DAT - データベース参照ファイルへの追加 FS090-I データベース参照ファイルのインストールが問題なく完了しました

```
C: ¥work ¥FileShare>
```

 Password ファイルの作成及び認証情報を1件登録 下記コマンドにより passwd.fil という Password ファイルが作成されます。また、同時に /u、/pw オプションを指定しユーザ ID「ym」、パスワード「password」という認証情報を1件登録しています。

C:¥work¥FileShare>fs /pf passwd.fil /u ym /pw password Micro Focus COBOL Version 2.2.01204 Copyright (C) Micro Focus 1984-2014. All rights reserved.

#### Fileshare Version 2 Revision 19999

FS101-I pf passwd.fil -- パラメータが受け入れられました FS101-I u ym -- パラメータが受け入れられました FS101-I pw password -- パラメータが受け入れられました FS094-I パスワードファイルメンテナンスユーティリティ

FS094-1 バスワードファイルメフテリンスユーティッティ FS134-I パスワードファイルが見つかりません - 新しいパスワードファイルの作成中 FS096-I パスワードファイルのインストールが完了しました

C:¥work¥FileShare>

Fileshare は下図のようなフローでプログラム中の一番最初の IO 処理前に Fileshare サーバに対して認証処理を行います。

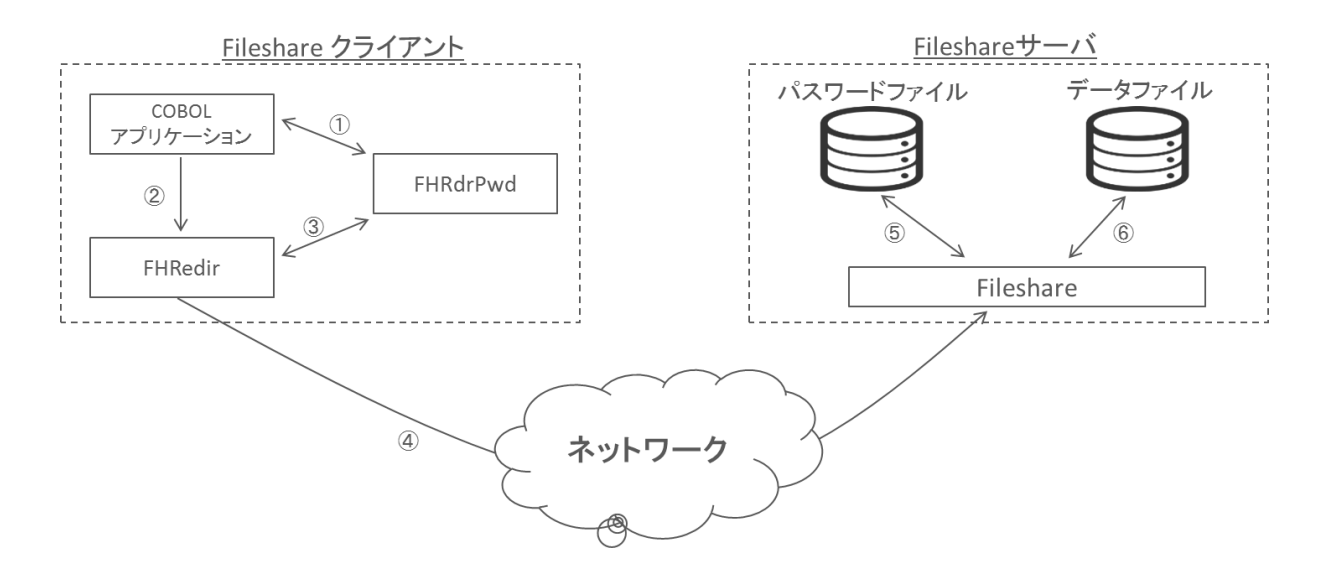

図3-3 Fileshare のパスワード管理システム

- Fileshare クライアント上の COBOL アプリケーションは FHRdrPwd(File Handling Redirector password) モジュ ールを呼び出し、ユーザ ID 及びパスワードを登録します。
- ② Fileshare サーバ上の COBOL データファイルに対して COBOL の IO 処理要求を投げます。
- ③ FHRedir は FHRdrPwd を呼び出し、①で登録された認証情報を取得した上で、要求及びその認証情報を Fileshare サーバに渡します。
- ④ 認証情報がネットワークをまたいでパスされます。
- ⑤ Fileshare は渡された認証情報を使ってパスワードファイルと突合します。
- ⑥ 認証情報が正しければ、Fileshare クライアントと Fileshare サーバの接続を確立し以降の COBOL IO 処理要求を 受け付けるようにします。もし、認証に失敗したら COBOL データファイルにアクセスできない旨のエラーが返されます。

```
エラー出力例:
```

\$ cobrun PWDDEMO.gnt

```
入出力 エラー: ファイル 'FSDEMOIDX.DAT'
エラーコード: 9/037 (ANS74), pc=0, call=1, seg=0
37 ファイルアクセスが拒否されている
```

\$

4) Fileshare サーバの構成ファイルを用意 Fileshare サーバは fs コマンドを使って起動します。この fs コマンドには多くのオプションが用意されておりコマンド実行時にそれ らのオプションを指定することも可能ですが、構成ファイルを用意しそこに書かれたオプションを読み込ませることも可能です。本例 では下記のような構成ファイルを用意しました。

| /s win81fssrv  |  |  |
|----------------|--|--|
| /cm ccitcp     |  |  |
| /d dbrf.ref    |  |  |
| /t 120         |  |  |
| /pf passwd.fil |  |  |

各オプションの指定内容を下表に記します:

| /s win81fssrv  | ネットワーク上に登録する Fileshare サーバ名を指定します。<br>ここでは win81fssrv という名前でネットワーク上に登録しています。                                                                                                    |
|----------------|----------------------------------------------------------------------------------------------------|
| /cm ccitcp     | Fileshare サーバとクライアントの間で使う通信プロトコルを指定します。Fileshare では<br>TCP/IP、CCISMEM のいずれかの CCI(Common Communications Interface) を通信<br>プロトコルとして利用できます。ここでは TCP/IP を選択しました。TCP/IP を使う場合、ccitcp2<br>のプロセスを起動し Registration サーバとして機能させます。Visual COBOL 及び COBOL<br>Server for SOA に付属するコンポーネント Micro Focus Directory Server でこの機能を<br>代用することも可能です。 |
| /d dbrf.ref    | Fileshare サーバが利用する Database Reference ファイルを指定します。ここでは1)で用<br>意した dbrf.ref を指定しています。                                                                                                    |
| /t 120         | レコードロックのタイムアウト時間を秒数で指定します。デフォルトは 60 秒となります。                                                                                                    |
| /pf passwd.fil | パスワード認証によるセキュリティ機能を有効にする場合は、Fileshare サーバが参照する<br>Password ファイルを指定します。ここでは3)で用意した passwd.fil を指定しています。                                                                                                    |

- 5) 環境変数 FS に Fileshare サーバの構成ファイルまでのパスを指定
- 6) Fileshare サーバの起動

C:¥work¥FileShare>fs Micro Focus COBOL Version 2.2.01204 Copyright (C) Micro Focus 1984-2014. All rights reserved. Fileshare Version 2 Revision 19999 FS101-I s win81fssrv -- パラメータが受け入れられました FS101-I cm ccitcp -- パラメータが受け入れられました FS101-I d dbrf.ref -- パラメータが受け入れられました FS101-It 120 -- パラメータが受け入れられました FS101-I pf passwd.fil -- パラメータが受け入れられました FS084-I Fileshare サーバを開始します(改訂 19999) FS133-I パスワードファイルを処理しています。お待ちください FS135-I Fileshare サーバセキュリティはアクティブです FS130-I データベース参照ファイルを読み取っています。お待ちください FS104-I ログファイルが見つかりません。新しいリカバリログファイルを作成します FS186-I Fileshare サーバ がログファイル 'dbrflog.L01' を使用しています FS108-I データベース参照ファイルに指定されたファイルを処理しています FS109-W ファイル C:¥WORK¥FILESHARE¥FSDEMOIDX.DAT がありません FS132-I Fileshare サーバ は、以下の通信プロトコルで実行されています: CCITCP FS085-I Fileshare サーバ は 動作します

## 3-3-2 Fileshare クライアントの構築

 Fileshare クライアントの構成ファイルを用意 Fileshare クライアントの接続先のサーバ名、通信プロトコル、利用する COBOL データファイルの情報等を構成ファイルに指定 します。本例では下記のようなエントリを持った構成ファイルを用意しました。

/s win81fssrv

/cm ccitcp /f FSDEMOIDX.DAT /s win81fssrv

. .

| 各オプションの指定内容を                      | 下表に記します:                                                                                              |
|-----------------------------------|----------------------------------------------------------------------------------------------------|
| /s win81fssrv                     | このクライアントがアクセスするデフォルトの Fileshare サーバを上で構成した win81fssrv に指                                              |
|                                   | 定しています。                                                                                               |
| /cm ccitcp                        | Fileshare サーバとクライアントの間で使う通信プロトコルを TCP/IP に指定しています。                                                    |
| /f FSDEMOIDX.DAT<br>/s win81fssrv | FSDEMOIDX.DAT に対する COBOL IO 処理要求は win81fssrv にリダイレクトするよう指定しています。                                      |
|                                   | 本例では Fileshare サーバをこの構成ファイルで指定していますが、プログラム中の SELECT 文<br>にて下記のように指定することも可能です。                         |
|                                   | [Windows 場合]<br>SELECT AFILE ASSIGN TO "\$\$<サーバ名>¥ <fileshare サーバ上のファイルパス="">"</fileshare>           |
|                                   | <br>[UNIX/Linux 場合]<br>  SELECT AFILE ASSIGN TO "\$\$<サーバ名>// <fileshare サーバ上のファイルパス="">"</fileshare> |

- 2) 1) で用意した構成ファイルを環境変数 FHREDIR でポイント
- 3) CCITCP2 を Registration サーバとして利用する場合は、Fileshare サーバの IP アドレスもしくはホスト名を CCITCP2 環 境変数でポイント

## 3-3-3 Fileshare を通じてデータファイルにアクセスする COBOL アプリケーションの開発

以上の設定で Fileshare クライアントと Fileshare サーバが通信するための環境が整いました。ここからは実際に Fileshare を通じて Fileshare サーバ上にホストされている COBOL データファイルにアクセスするアプリケーションを開発してみます。

ここでは下図のようなフローのアプリケーションを考えてみます:

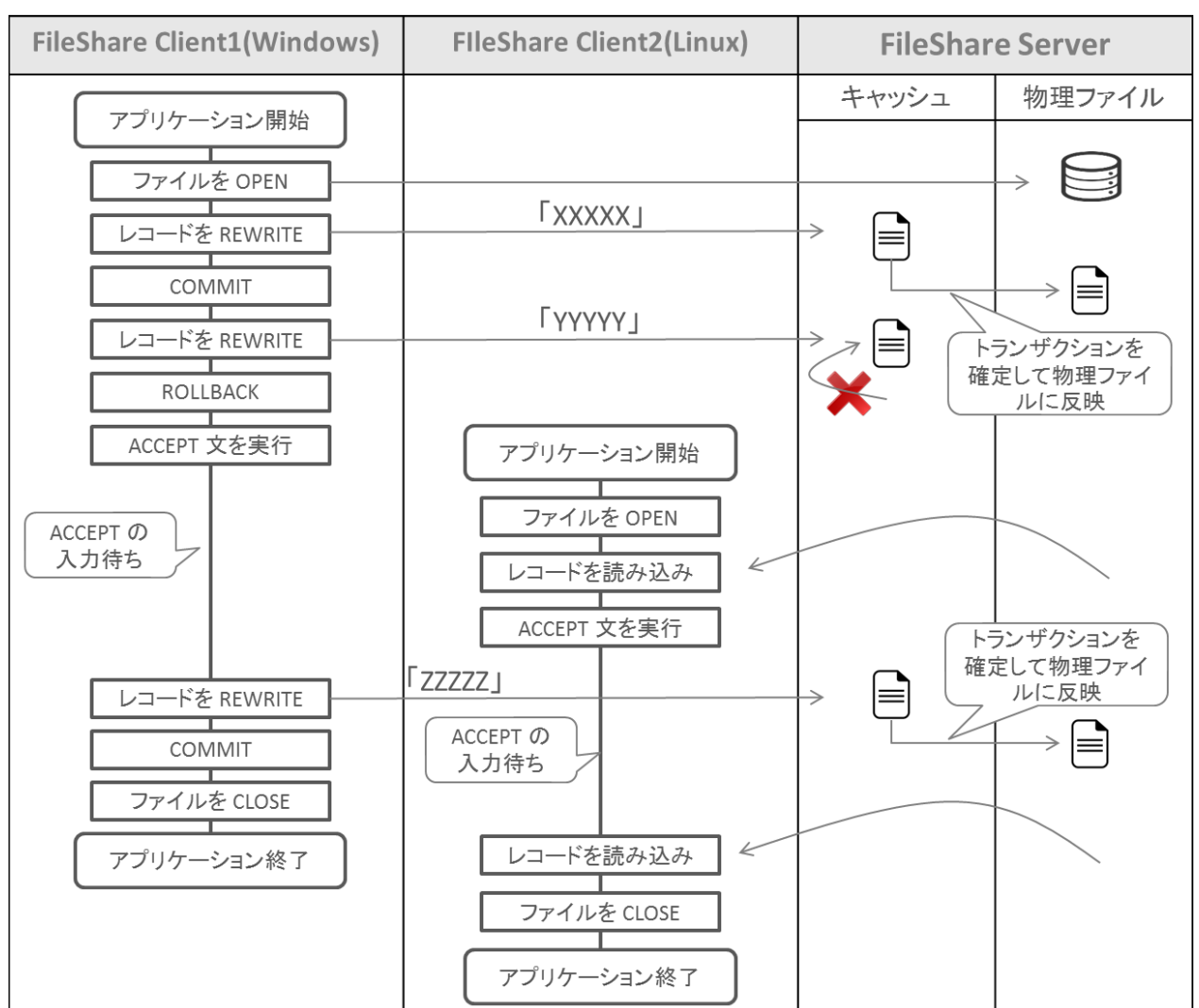

図3-4 サンプルアプリケーション処理フロー

これに伴い、Windows 8.1 及び RedHat Enterprise Linux 6.5 上で稼働する Fileshare クライアントを2台用意しました。 これらは Windows 8.1 上で稼働する Fileshare サーバへアクセスします。

Windows の方のクライアントに用意するアプリケーションは Fileshare サーバ上にある索引ファイルに対してレコードの更新 (REWRITE)要求を3回投げます。1回目の更新後は COMMIT 文を発行し更新を確定させます。これにより、Fileshare サーバ 上で Fileshare サーバのキャッシュ、OS のキャッシュ、もしくはログファイル上で保留されていたトランザクション情報を実際に物理ファイ ルへ反映させます。2回目の更新後は ROLLBACK 文を発行しトランザクションを取り消します。そのため、2回目の更新データ 「YYYYY」はデータファイルには反映されず、1回目の更新で書きだされた「XXXXX」が物理ファイルに記録されている状態となります。 3回目の更新後はトランザクションを COMMIT 文で確定させます。これにより最終的には「ZZZZZ」が物理ファイルに記録されている こととなります。

Linux 側に用意するアプリケーションは Windows 側のアプリケーションが更新するレコードを2回読み込みします。1回目の読み込 みは2回目の更新に続き ROLLBACK された後に読み込み要求をかけます。この時点では上述のように1回目の更新データがファ イルに反映されているため、「XXXXX」が返ってくるはずです。2回目の読み込は Windows 側のアプリケーションの IO 処理が完了 した後に処理します。従いまして「ZZZZZ」が読み出されるはずです。

1) Windows 側のアプリケーションの準備

Windows 側には下記のようなプログラム FSDEMO1.cbl を用意しました。コード下で解説している箇所を除けばデフォルトのファイルハンドラを利用する場合と記法は何ら変わりありません。

| 01    | \$SET CALLFH"FHREDIR"                                               |
|-------|---------------------------------------------------------------------|
| 02    | ENVIRONMENT DIVISION.                                               |
| 03    | INPUT-OUTPUT SECTION.                                               |
| 04    | FILE-CONTROL.                                                       |
| 05    | SELECT DEMOIDX ASSIGN TO "FSDEMOIDX.DAT"                            |
| 06    | ORGANIZATION INDEXED RECORD KEY NUMVAL                              |
| 07    | ACCESS MODE RANDOM                                                  |
| 08    |                                                                     |
| 09    |                                                                     |
| 10    | EILE SECTION                                                        |
| 11    |                                                                     |
| 12    |                                                                     |
| 12    | $\frac{1}{10000000000000000000000000000000000$                      |
| 17    | OS NOMVAL PIC 9(3) COMP-3.                                          |
| 14    | US TEXTVAL PIC X(S).                                                |
| 15    | WORKING-STURAGE SECTION.                                            |
| 16    | UT FUNCTION-CODE PIC X COMP-X VALUE I.                              |
| 1/    | UI USER-INAME PIC X(20) VALUE "YM".                                 |
| 18    | 01 USER-PASSWORD PIC X(20) VALUE "password".                        |
| 19    | 01 WK-ITEM PIC X(10) VALUE SPACE.                                   |
| 20    | PROCEDURE DIVISION.                                                 |
| 21    | 1.                                                                  |
| 22    | CALL "fhrdrpwd" USING FUNCTION-CODE,                                |
| 23    | USER-NAME,                                                          |
| 24    | USER-PASSWORD.                                                      |
| 25    | OPEN I-O DEMOIDX.                                                   |
| 26    | MOVE 333 TO NUMVAL.                                                 |
| 27    | MOVE ALL "X" TO TEXTVAL.                                            |
| 28    | REWRITE DEMOIDX-REC.                                                |
| 29    | COMMIT.                                                             |
| 30    | MOVE 333 TO NUMVAL.                                                 |
| 31    | MOVE ALL "Y" TO TEXTVAL.                                            |
| 32    | ROLLBACK.                                                           |
| 33    | REWRITE DEMOIDX-REC.                                                |
| 34    | DISPLAY "ENTER SOMETHING: " WITH NO ADVANCING.                      |
| 35    | ACCEPT WK-ITEM.                                                     |
| 36    | MOVE 333 TO NUMVAL.                                                 |
| 37    | MOVE ALL "Z" TO TEXTVAL.                                            |
| 38    | REWRITE DEMOIDX-REC.                                                |
| 39    | COMMIT                                                              |
| 40    | CLOSE DEMOIDX.                                                      |
| 41    | GOBACK                                                              |
|       |                                                                     |
| 01 彳  | テ目 COBOL の IO 処理要求はデフォルトで指定されるローカルの Visual COBOL のファイルハンドラに処理       |
|       | させるのではなく、File Handler Redirector を通じて Fileshare でファイルハンドリングさせる旨をコンパ |
|       | イラに認識させるための指令です。これ以外にも4章で紹介するような方法で EXTFH の代わりに                     |
|       | CALL"FHREDIR" を直接呼び出して処理させたり、ファイルハンドラ構成オプション FHREDIR を ON に         |
|       | して構成することも可能です。                                                      |
| 05彳   | 〒目 3-3-2 で構成したファイルに割り当てています。                                        |
| 08 行  | 〒目 Fileshare のトランザクション処理機能を有効にするには SFI FCT 文にて WITH ROLL BACK 句を指   |
| . = 1 | 定します。これによりトランザクションがない状態で WRITE、REWRITE、DELETE のような更新要求が             |

定します。これによりトランザクションがない状態でWRITE、REWRITE、DELETEのような更新要求が 投げられるとトランザクションが開始されます。開始されたトランザクションはCOMMIT文、ROLLBACK文 のいずれかで確定、取り消しを行う必要があります。トランザクションがアクティブな状態でファイルを CLOSE しますとエラーが返ってきます。

COBOL の IO 処理を開始する前に fhrdrpwd を呼び出し、Fileshare サーバとパスワード認証させま22 行目す。

COMMIT 文、もしくは ROLLBACK 文を使ってトランザクションを確定もしくは取り消します。

29, 32, 39 行目

Linux 側のアプリケーションの準備
 Linux 側には下記のようなプログラム FSDEMO2.cbl を用意しました。

| 01   | \$SET CALLFH"FHREDIR"                                               |
|------|---------------------------------------------------------------------|
| 02   | ENVIRONMENT DIVISION.                                               |
| 03   | INPUT-OUTPUT SECTION.                                               |
| 04   | FILE-CONTROL.                                                       |
| 05   | SELECT DEMOIDX ASSIGN TO "FSDEMOIDX.DAT"                            |
| 06   | ORGANIZATION INDEXED RECORD KEY NUMVAL                              |
| 07   | ACCESS MODE RANDOM.                                                 |
| 08   | DATA DIVISION.                                                      |
| 09   | FILE SECTION.                                                       |
| 10   | FD DEMOIDX.                                                         |
| 11   | 01 DEMOIDX-REC.                                                     |
| 12   | 05 NUMVAL PIC 9(3) COMP-3.                                          |
| 13   | 05 TEXTVAL PIC X(5).                                                |
| 14   | WORKING-STORAGE SECTION.                                            |
| 15   | 01 FUNCTION-CODE PIC X COMP-X VALUE 1.                              |
| 16   | 01 USER-NAME PIC X(20) VALUE "ym".                                  |
| 17   | 01 USER-PASSWORD PIC X(20) VALUE "password".                        |
| 18   | 01 WK-ITEM PIC X(10) VALUE SPACE.                                   |
| 19   | PROCEDURE DIVISION.                                                 |
| 20   | 1.                                                                  |
| 21   | CALL "fhrdrpwd" USING FUNCTION-CODE,                                |
| 22   | USER-NAME,                                                          |
| 23   | USER-PASSWORD.                                                      |
| 24   | OPEN INPUT DEMOIDX.                                                 |
| 25   | MOVE 333 TO NUMVAL.                                                 |
| 26   | READ DEMOIDX WITH IGNORE LOCK.                                      |
| 27   | DISPLAY "TEXTVAL: " TEXTVAL.                                        |
| 28   | DISPLAY "ENTER SOMETHING: " WITH NO ADVANCING.                      |
| 29   | ACCEPT WK-ITEM.                                                     |
| 30   | MOVE 333 TO NUMVAL.                                                 |
| 31   | READ DEMOIDX WITH IGNORE LOCK.                                      |
| 32   | DISPLAY "TEXTVAL: " TEXTVAL.                                        |
| 33   | CLOSE DEMOIDX.                                                      |
| 34   | GOBACK.                                                             |
| 01 行 | F目 Windows 側に用意したプログラムと同様に COBOL の IO 処理要求を File Handler Redirector |
|      | を通じて Fileshare でファイルハンドリンクさせる旨をコンパイラに認識させます。                        |
|      | 3-3-2 で構成したファイルに割り当てています。このフログラムはレコードの参照のみ行い、トランザクション管              |
| 05 行 | r目 埋をする必要がないため、WITH ROLLBACK 何は指定していません。                            |
|      | ターケットの Fileshare サーハはハスリード認証によるセキュリティ管理か有効なため、Windows 側のアフ          |
|      | リケーションと同様に認証処理をさせます。                                                |

21 行目

3) アプリケーションの実行

下図は上で用意したアプリケーションを gnt にコンパイルして実行した結果です。1回目の READ 文は2回目の更新後に実行されていますが、2回目の更新は ROLLBACK されているので返ってきたのは1回目に更新された値となっています。2回目の READ 文では3回目の更新が確定した後に処理しているため、3回目の更新値「ZZZZZ」が戻されています。

図3-5 サンプルアプリケーション実行結果

| [yoshihiro@tok-rhel65-6<br>TEXTVAL: XXXXX<br>ENTER SOMETHING: ABC<br>TEXTVAL: ZZZZZ<br>[yoshihiro@tok-rhel65-6 | 4 fileshare]\$ cobrun FSD<br>4 fileshare]\$ <mark>-</mark> | EMO2.gnt<br>Linux 側の実行結果 | 4 |
|----------------------------------------------------------------------------------------------------|------------------------------------------------------------|--------------------------|---|
| C:1.                                                                                                    | Visual COBOL コマンドプロン                                       | プト (32-bit) 🦷            | × |
| C:¥work¥test¥FileShare><br>ENTER SOMETHING: ABC                                                                | run FSDEM01.gnt                                            |                          | ^ |
| C:¥work¥test¥FileShare>                                                                                        |                                                            | Windows 側の実行結果           |   |
|                                                                                                    |                                                            |                          |   |

## 3-3-4 Fileshare による Rollforward リカバリ

Fileshare サーバ構築時に指定したログファイルはリカバリ目的で利用することが可能です。3-3-3 でアプリケーションを実行し、データファイルを更新していますが、ここではその更新前の状態にリストアするようすを紹介いたします。

1) Fileshare サーバを停止

Fileshare サーバを起動した Visual COBOL プロンプトにて escape キーを打鍵します。続いて表示されるプロンプトに対して 「Y」を返します。 :

FS085-I Fileshare サーバ は 動作します FS097-I Fileshare サーバ を 終了しますか? (Y/N) Y FS086-I Fileshare サーバ を 終了します FS087-I Fileshare サーバ は 終了しました

C: ¥work ¥FileShare>

 アプリケーション実行前の状態にリストア
 下記のコマンドを実行して Database Reference ファイル dbrf.ref で管理するデータファイルを 2015 年 1 月 8 日 16 時 00 分 00 秒の状態にリストアします。

C:¥work¥FileShare>fs /r dbrf.ref /dt 150108160000 Micro Focus COBOL Version 2.2.01204 Copyright (C) Micro Focus 1984-2014. All rights reserved. Fileshare Version 2 Revision 19999

FS101-I r dbrf.ref -- パラメータが受け入れられました FS101-I dt 150108160000 -- パラメータが受け入れられました

FS091-I ロールフォワードリカバリユーティリティ FS130-I データベース参照ファイルを読み取っています。お待ちください FS108-I データベース参照ファイルに指定されたファイルを処理しています FS037-I ファイル C:¥WORK¥TEST¥FILESHARE¥FSDEMOIDX.DAT はファイル見出しレコードを持っていません FS130-I データベース参照ファイルを読み取っています。お待ちください FS212-I ロールフォワードリカバリユーティリティ が ログファイル 'dbrflog.L01' を処理しています FS126-I リカバリを行っています。お待ちください FS139-I ログファイル中に、日付と時間の一致する項目が見つかりました FS092-I ロールフォワードリカバリ が完了しました

C:¥work¥FileShare>

- 3) Fileshare サーバを起動
- 3-3-2 で使ったデータファイルを読み込むアプリケーションを再度実行
   3-3-2 の時点では Windows 側のアプリケーションにより「ZZZZZ」にレコードが更新されていましたが、そのアプリケーションを実行する前の時点にリカバリしたため、更新前の「CCCCC」という値が戻ってきています。

\$ cobrun FSDEMO2.gnt TEXTVAL: CCCCC ENTER SOMETHING: ABC TEXTVAL: CCCCC \$

## 4 **ファイルハンドラのカスタマイズ**

Visual COBOL には前章までに述べてきたような順編成、相対編成、索引編成といった COBOL のファイルの入出力処理をハンドリング する Micro Focus File Handler が備わっています。ファイルの入出力に関連するコードが記述された COBOL プログラムをコンパイルし て実行すると、デフォルトではこのファイルハンドラが使用され、ロジックに応じた適切な命令を OS に投げて処理します。このファイルハンドラの 挙動は様々な方法でカスタマイズすることが可能です。本章ではこれらそれぞれのカスタマイズ技術を概説します。

## 4-1 ファイルハンドラ構成オプション

Visual COBOL には 60 以上にも及ぶファイルハンドラの挙動を構成するためのオプションが用意されています。これらを構成すること でパフォーマンスに影響し得る動作要素やハンドリング処理に関する各種制限等を調整できます。オプションのリスト及び各オプションの デフォルト値等については製品ドキュメントを参照してください。ファイルハンドラにデフォルト値と異なる動作を指示する場合は、ファイル ハンドラ構成ファイルにその任意の値を記述して構成します。このファイルハンドラ構成ファイルは以下のいずれかの方法で Visual COBOL に認識させます。

- > 環境変数 EXTFH で構成ファイルをポイント
- > \$COBDIR/etc に extfh.cfg を配置
- > カレントディレクトリに extfh.cfg を配置
- > CBL\_CFGREAD\_EXTFH ライブラリルーチンでプログラムより動的に指定

以下にファイルハンドラ構成オプションの構成例を記します:

1) 10 バイトのレコードを持つ行順ファイルに末尾に 5 バイトの空白値を含んだデータ書き込む COBOL プログラムを用意

| \$ cat CREATELS.cbl                  |           |
|--------------------------------------|-----------|
| FILE-CONTROL.                        |           |
| SELECT LSFILE ASSIGN TO "TESTLS.dat" |           |
| ORGANIZATION IS LINE SEQUENTIAL.     |           |
| DATA DIVISION.                       |           |
| FILE SECTION.                        |           |
| FD LSFILE.                           |           |
| 01 LSFILE-REC PIC X(10).             |           |
| PROCEDURE DIVISION.                  |           |
| OPEN OUTPUT LSFILE.                  | F バイトの空白店 |
| WRITE LSFILE-REC FROM "ABCDE ".      | 3 八千下の至日他 |
| CLOSE LSFILE.                        |           |
| GOBACK.                              |           |
| \$                                   |           |

2) デフォルトの状態でこのプログラムを実行し、プログラムにより生成されたファイルを確認

| \$ cobrun CREATELS.gnt |
|------------------------|
| \$ od -x TESTLS.dat    |
| 0000000 4241 4443 0a45 |
| 000006                 |
| \$                     |
|                        |

データ末尾の空白値がトリムされてファイルに書き込まれています。これはファイルハンドラ構成オプション STRIPSPACE のデフォルト動作(ON)によるものです。

3) STRIPSPACE の動作をデフォルトの ON から OFF に変更する構成ファイルを用意

カレントディレクトリに extfh.cfg を用意:

\$ cat extfh.cfg
[XFH-DEFAULT]
STRIPSPACE=OFF
\$

XFH-DEFAULT タグは全ファイルに対してそのタグ以下の構成を反映させるための指定です。特定のファイルにのみ構成を反映 させたい場合は、対象のファイル名のタグを用意します。

4) プログラムを再度実行し、プログラムにより生成されたファイルを確認

| \$ cobrun CREATELS.gnt                         |  |              |  |
|------------------------------------------------|--|--------------|--|
| \$ od -x TESTLS.dat                            |  | 空白値をトリムせずにファ |  |
| 0000000 4241 44 <u>43 2045 2020 2</u> 020 000a |  | イル書き込みしています。 |  |
| 0000013                                        |  |              |  |
| \$                                             |  |              |  |

上述のように Visual COBOL ではこの STRIPSPACE の他に 60 以上にも及ぶ豊富なオプションを用意しファイルハンドラの柔軟な カスタマイズを可能としています。以下に上記例の他に Visual COBOL がサポートする主なファイルハンドラ構成オプションを列記しま す:

- > 行順編成ファイル入出力時にタブ文字の展開可否を指定する EXPANDTAB, INSERTTAB
- > I/O バッファサイズを指定する SEQDATBUF, IDXDATBUF, RELDATBUF
- > OPEN INPUT したファイルの READ 時にレコードロックを無視させる **IGNORELOCK**
- > ロックされているファイルの OPEN でのリトライ有無を指定する RETRYOPEN
- > ロックされているレコードの READ でのリトライ有無を指定する RETRYLOCK

## 4-2 FCD パラメータ値のカスタマイズ

何らかの I/O 処理を伴う COBOL アプリケーションが実行されると Visual COBOL は、FCD(File Control Description) と呼ば れる領域を各ファイルに対して確保します。この領域にはファイル編成、アクセスモード、レコード長をはじめとした約 80 にも及ぶファイル の各種属性情報が保持されます。Micro Focus File Handler はこの情報に基づきファイルのハンドリング処理を行います。 Visual COBOL は FCD2 と FCD3 という 2 つの FCD フォーマットを用意しています。デフォルトでは FCD3 が使用されますが、 32-bit 版の旧製品と互換性を持たせる等の目的で FCD3 コンパイラ指令を無効にして FCD2 を使用するよう調整することも可能 です。実際のフォーマットについては \$COBDIR/cpylib 配下にある xfhfcd3.cpy(FCD3 フォーマット) 及び xfhfcd2.cpy(FCD2 フォーマット)で確認が可能です。

ファイルハンドラは索引ファイルを処理する場合、この領域に加えてキー定義ブロックと呼ばれる索引キーに関する情報を保持するエリア も確保します。このキー定義ブロックは以下の3つの領域で構成されます。

- > グローバル情報領域
- > キー定義領域
- > 構成要素定義領域

COBOL プログラムはこの FCD ヘアクセスしてファイル情報を参照したり、FCD のパラメータ値を変更することも可能です。FCD へは以下のようにしてアクセスします。

- > FCDREG コンパイラ指令を指定
- > LINKAGE SECTION に FCD 定義を用意し、それを SET 文で実際の FCD へマップ
- > 索引ファイルの場合は、LINKAGE SECTION にキー定義ブロック定義を用意し同様に SET 文でマップすることでアクセスが可能

ここでは下記のようなプログラムを使って FCD ヘアクセス及び FCD パラメータ値のカスタマイズをしてアプリケーションの挙動を調整する ようすを見てみます。

| 01    | \$SET FCDREG                                               |
|-------|------------------------------------------------------------|
| 02    | ENVIRONMENT DIVISION.                                      |
| 03    | INPUT-OUTPUT SECTION.                                      |
| 04    | SELECT DEMOSEQFILE1 ASSIGN TO 'DEMOSEQ1.dat'.              |
| 05    | SELECT DEMOSEQFILE2 ASSIGN TO 'DEMOSEQ2.dat'.              |
| 06    | DATA DIVISION.                                             |
| 07    | FILE SECTION.                                              |
| 08    | FD DEMOSEQFILE1.                                           |
| 09    | 01 DEMOSEQ1-REC PIC X(10).                                 |
| 10    | FD DEMOSEQFILE2.                                           |
| 11    | 01 DEMOSEQ2-REC PIC X(10).                                 |
| 12    | LINKAGE SECTION.                                           |
| 13    | 01 WK-FCD.                                                 |
| 14    | COPY 'XFHFCD.CPY'.                                         |
| 15    | PROCEDURE DIVISION.                                        |
| 16    | SET ADDRESS OF WK-FCD TO ADDRESS OF FHFCD OF DEMOSEQFILE2. |
| 17    | MOVE H"02" TO fcd-flags-1.                                 |
| 18    | OPEN OUTPUT DEMOSEQFILE1 DEMOSEQFILE2                      |
| 19    | WRITE DEMOSEQ1-REC FROM "AAAAAAAAAA".                      |
| 20    | WRITE DEMOSEQ2-REC FROM "AAAAAAAAAA".                      |
| 21    | WRITE DEMOSEQ1-REC FROM "BBBBBBBBBB".                      |
| 22    | WRITE DEMOSEQ2-REC FROM "BBBBBBBBBBB".                     |
| 23    | CLOSE DEMOSEQFILE1 DEMOSEQFILE2.                           |
| 24    | GOBACK.                                                    |
| 04.4- |                                                            |
|       | 「日 FUDREG コンハイフ指令を指定しまり。本指令を指定りることにより特殊レンスタ                |
|       |                                                            |
| 14 行  | 1日                                                         |
| 10 行  | JE DEMOSECFILE2 の FCD に LINKAGE SECTION で正義した FCD をイツノします。 |
| 1/ 行  | J日 TCO-TIAgS-I のビット I を立ててノアイル操作のトレー人を有効にします。              |

このプログラムでは、2つの順ファイルを生成し、それぞれに2件ずつレコードを書き込みます。このうち DEMOSEQFILE2 に対しては、 このファイルの FCD ヘプログラムからアクセスさせます。FCD 中の fcd-flags-1 のビット 1 はファイル操作のトレースの有効可否を制 御する役割を担います。ここではこのフラグを有効にして DEMOSEQFILE2 のみファイル操作のトレースを生成させるよう制御していま す<sup>1</sup>。実際、コンパイル、実行して生成されたトレースを参照すると下記のように DEMOSEQFILE2 に対するファイル操作のみがトレー スされます。これにより、COBOL は正しく FCD にアクセスし、Micro Focus File Handler は COBOL プログラムが変更したパラメ ータを正しく解釈して処理していることがわかります。

1) コンパイル・実行

| \$ cob -u fcdparmdemo.cbl |
|---------------------------|
| \$ cobrun fcdparmdemo.gnt |
| \$                        |

2) 生成されたトレースを確認

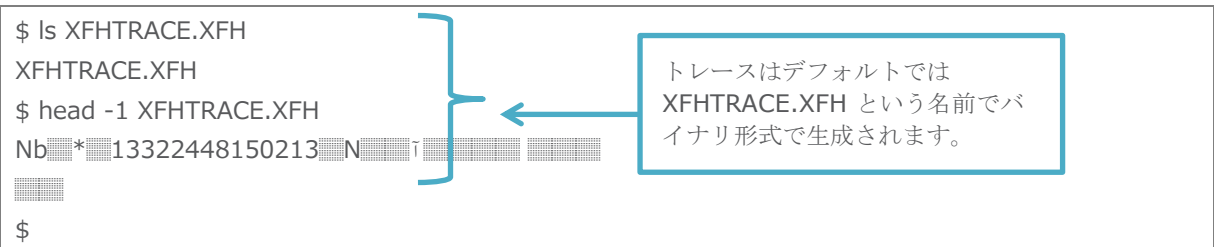

3) トレースをテキスト形式にダンプ

| \$ cobfhrepro3 /d                           |   |
|---------------------------------------------|---|
| Session is 000000000                        |   |
| I/O Sess Op Opcode Act Exp Filename         | 0 |
| Number Id Code Desc Stat Stat               | Κ |
|                                             |   |
| 00000001 0001 FA01 Open / 0/0 DEMOSEQ2.dat  | : |
| 00000002 0001 FAF3 Write / 0/0 DEMOSEQ2.dat |   |
| 00000003 0001 FAF3 Write / 0/0 DEMOSEQ2.dat |   |
| 00000004 0001 FA80 Close / 0/0 DEMOSEQ2.dat |   |
| Session 000 finished                        |   |
| \$                                          |   |

→ FCD パラメータを変更した DEMOSEQFILE2 に対するファイル処理のみがトレースされていることが確認できます。

<sup>&</sup>lt;sup>1</sup> ファイル操作のトレースは本例のようにプログラム中で動的に制御しなくとも **4-1** で紹介したファイルハンドラ構成 オプションを使って制御することも可能です。

## 4-3 ファイルハンドラ API の呼出し

Visual COBOL が提供する Micro Focus File Handler には呼び出し可能なインターフェースが用意されています。 プログラマは任意の操作コードをこのインターフェースを通じてファイルハンドラに渡し、ファイル処理関連の COBOL 文を介さずに直接 Micro Focus Filer Handler を呼び出すことが可能です。この操作コードに関しては、COBOL プログラムで発行可能なファイル入 出力命令をベースとした標準操作コード、並びに索引の再構成のように COBOL の言語仕様の範囲で表現が難しいような要求を 処理する特殊操作コードが用意されています。操作コードの一覧については製品マニュアルを参照してください。 COBOL 文によるファイル入出力要求が発行されると COBOL の言語仕様、コンパイラ指令の指定内容、ファイルハンドラ構成オプシ ョンの設定値等に基づき適切な操作コード及び FCD のパラメータがセットされ Micro Focus File Handler が呼び出されます。そ のため、プログラムからもこれと同じように Micro Focus File Handler を直接呼出してあげれば COBOL 文を使わなくとも同等の 処理を実現することができます。また、操作コードや FCD の組み合わせを COBOL 文ではできないようなかたちに調整してファイルの 入出力動作等を独自にカスタマイズさせることも可能です。

ここでは Micro Focus File Handler を直接呼び出す簡単な例を見てみます。

(1) 標準操作コードを使った例 - 相対バイトアドレス指定によるレコード読み込み

| 01   | \$SET FO                                                             | CDREG                                                   |  |
|------|----------------------------------------------------------------------|---------------------------------------------------------|--|
| 02   | ENVIR                                                                | ONMENT DIVISION.                                        |  |
| 03   | INPUT-OUTPUT SECTION.                                                |                                                         |  |
| 04   | SELECT DEMOFILE ASSIGN TO 'stddemo.dat'.                             |                                                         |  |
| 05   | DATA I                                                               | DIVISION.                                               |  |
| 06   | FILE SI                                                              | ECTION.                                                 |  |
| 07   | FD DE                                                                | MOFILE.                                                 |  |
| 08   | 01 DEM                                                               | 4OF-REC PIC X(10).                                      |  |
| 09   | WORK                                                                 | ING-STORAGE SECTION.                                    |  |
| 10   | 01 REL                                                               | -ADDR OCCURS 3 PIC X(4) COMP-X.                         |  |
| 11   | 01 OP-                                                               | CODE PIC X(2) COMP-X.                                   |  |
| 12   | LINKA                                                                | GE SECTION.                                             |  |
| 13   | 01 WK                                                                | -FCD.                                                   |  |
| 14   | COPY                                                                 | Y 'XFHFCD.CPY'.                                         |  |
| 15   | PROCE                                                                | DURE DIVISION.                                          |  |
| 16   | SET                                                                  | ADDRESS OF WK-FCD TO ADDRESS OF FHFCD OF DEMOFILE.      |  |
| 17   | OPE                                                                  | N OUTPUT DEMOFILE.                                      |  |
| 18   | MO                                                                   | /E ALL 'A' TO DEMOF-REC.                                |  |
| 19   | WRI                                                                  | TE DEMOF-REC.                                           |  |
| 20   | MO                                                                   | /E FCD-RELADDR-OFFSET TO REL-ADDR(1).                   |  |
| 21   | MO                                                                   | /E ALL 'B' TO DEMOF-REC.                                |  |
| 22   | WRI                                                                  | TE DEMOF-REC.                                           |  |
| 23   | MO                                                                   | /E FCD-RELADDR-OFFSET TO REL-ADDR(2).                   |  |
| 24   | MO                                                                   | /E ALL 'C' TO DEMOF-REC.                                |  |
| 25   | 5 WRITE DEMOF-REC.                                                   |                                                         |  |
| 26   | MO                                                                   | /E FCD-RELADDR-OFFSET TO REL-ADDR(3).                   |  |
| 27   | CLO                                                                  | SE DEMOFILE.                                            |  |
| 28   |                                                                      |                                                         |  |
| 29   | OPE                                                                  | N INPUT DEMOFILE.                                       |  |
| 30   | MOV                                                                  | /E REL-ADDR(2) TO FCD-RELADDR-OFFSET                    |  |
| 31   | MOV                                                                  | /E H'FAC9' TO OP-CODE                                   |  |
| 32   | CALL 'EXTFH' USING OP-CODE, WK-FCD.                                  |                                                         |  |
| 33   | DISPLAY "DEMOF-REC: " DEMOF-REC.                                     |                                                         |  |
| 34   | CLOSE DEMOFILE                                                       |                                                         |  |
| 35   | GOE                                                                  | JACK.                                                   |  |
| 20 2 | 23 26 行目                                                             | レコードの相対バイトアドレスを格納する FCD パラメータを WORKING-STORAGE で定義した変数に |  |
| -    | 退避します。各レコードの相対バイトアドレスを退避しています。                                       |                                                         |  |
| 32 í | 32 行目 操作コード「X'FAC9'(Direct READ)」で Micro Focus File Handler を呼び出します。 |                                                         |  |

このサンプルプログラムではまずプログラムが使用する順ファイルの FCD に LINKAGE SECTION で定義した FCD 構造をマッ プさせます。その後、順ファイルを作成しレコードを3 件追加します。各レコードを挿入した後にはそのレコードの相対バイトアドレス を WORKING-STORAGE で定義した変数にコピー退避させます。続いて、作成したファイルを OPEN INPUT で開きます。こ こで READ 文を実行しますと最初のレコード「AAAAAAAAA」が返ってきます。しかし、レコードの相対バイトアドレスを格納す る FCD パラメータ FCD-RELADDR-OFFSET に2番目のレコードの相対バイトアドレスを指定した上で、Direct READ の 操作コードを Micro Focus File Handler を呼び出しています。これにより2番目のレコードが返ってきます。下記はこの実行 結果となります。

| \$ cob -u stdcodedemo.cbl                                  |                                              |  |  |
|------------------------------------------------------------|----------------------------------------------|--|--|
| \$ cobrun stdcodedemo.gnt<br>DEMOF-REC: BBBBBBBBB <b>B</b> | 1回目の <b>READ</b> 処理で2番目のレ<br>コードが返ってきていることがわ |  |  |
| \$                                                         | かります。                                        |  |  |

(2) 特殊操作コードを使った例 - File Information

索引キーの再構成、データのフラッシュ、ファイル情報の取得等 COBOL 文として用意されていないような操作も処理するための 機能が Micro Focus File Handler には備わっています。この機能を利用するには特殊操作コードを使います。ここではファイ ル情報取得機能を使って実態が不明なファイルを解析させるようすを例にとり機能を確認します。

| 01<br>02<br>03 | \$SET DEFAULTBYTE"00"<br>WORKING-STORAGE SECTION.<br>01 WK-FCD.   |  |  |
|----------------|-------------------------------------------------------------------|--|--|
| 04             | COPY 'XFHFCD.CPY'.                                                |  |  |
| 05             | 01 WK-FILENAME PIC X(20) VALUE "UNKNOWN.dat".                     |  |  |
| 06             | 01 OPCODE PIC X(2) VALUE X"0006".                                 |  |  |
| 07             | PROCEDURE DIVISION.                                               |  |  |
| 08             | MOVE fcdversion-number TO fcd-version.                            |  |  |
| 09             | MOVE H'FF' TO FCD-ORGANIZATION.                                   |  |  |
| 10             | MOVE 11 TO FCD-NAME-LENGTH.                                       |  |  |
| 11             | SET fcd-filename-address TO ADDRESS OF WK-FILENAME.               |  |  |
| 12             | CALL "EXTFH" USING OPCODE WK-FCD.                                 |  |  |
| 13             | DISPLAY "ORGANIZATION = " fcd-organization.                       |  |  |
| 14             | DISPLAY "RECORDING-MODE = " fcd-recording-mode.                   |  |  |
| 15             | DISPLAY "MAX REC LENGTH = " fcd-max-rec-length.                   |  |  |
| 16             | GOBACK.                                                           |  |  |
| 01 (           |                                                                   |  |  |
| 01 1           |                                                                   |  |  |
| 08 -           | 11 行日 ノアイル情報取得処理に必要なインノットハフメータをセットします。ここではカレントテイレクトルにのる           |  |  |
| 10 4           | UNKNUWN.GBT というノアイルを脾竹しより。                                        |  |  |
| 121            | TE ノアイル有報取得処理の操作コート X UUUb を使って MICro Focus File Handler を呼び出します。 |  |  |
|                |                                                                   |  |  |

実行結果:

| \$ cob -u spcodedemo.cbl     | 解析対象の UNKNOWN.dat は可変<br>長で最大 10 バイトのレコードを持つ |  |  |  |
|------------------------------|----------------------------------------------|--|--|--|
| \$ cobrun spcodedemo.gnt     |                                              |  |  |  |
| ORGANIZATION = 003           | 相対編成ファイルであることがわかり                            |  |  |  |
| RECORDING-MODE = 001         | ました。                                         |  |  |  |
| MAX REC LENGTH = $000000010$ |                                              |  |  |  |
| \$                           |                                              |  |  |  |

## 4-4 カスタム化されたファイルハンドラの利用

Visual COBOL には Micro Focus File Handler がビルドインされており、COBOL アプリケーションから発行される入出力要求は このファイルハンドラが言語仕様や構成に基づいて適切な処理をします。この処理動作は上述のように柔軟にカスタマイズするオプション が用意されています。Visual COBOL では更にこのビルドインされたファイルハンドラではなくファイルハンドラ自体を個別に用意して利 用する手段も提供しています。このカスタマイズ化機能を使えば、ファイル入出力処理を言語仕様とは異なる特別な要件に基づいた 挙動となるよう処理させたり、固有のフォーマットでファイル処理のトレースを取得させる等といったことが可能となります。この個別で用意 したファイルハンドラにファイル入出力処理をさせる場合であっても、COBOL 文自体は特にそれを意識してコーディングする必要はあり ません。コンパイル時などに使用するファイルハンドラを構成できます。また、ファイルハンドラについてもインターフェースが正しく実装されて いれば C 等 COBOL 以外の言語を用いてコーディングすることも可能です。

ここではファイル入出力処理は Micro Focus File Handler に引き続き委譲しますが、カスタマイズされたトレース取得処理を間に 挟む簡単な例題を用いてその構成方法を確認してみます。

#### (1) ファイルハンドラを用意

.

| 01 | \$SET FCDREG NOCANCEL                             |  |  |  |  |  |  |
|----|---------------------------------------------------|--|--|--|--|--|--|
| 02 | ENVIRONMENT DIVISION.                             |  |  |  |  |  |  |
| 03 | INPUT-OUTPUT SECTION.                             |  |  |  |  |  |  |
| 04 | SELECT FHTRACE ASSIGN TO 'FHTRACE.trc'            |  |  |  |  |  |  |
| 05 | ORGANIZATION IS LINE SEQUENTIAL.                  |  |  |  |  |  |  |
| 06 | DATA DIVISION.                                    |  |  |  |  |  |  |
| 07 | FILE SECTION.                                     |  |  |  |  |  |  |
| 08 | FD FHTRACE.                                       |  |  |  |  |  |  |
| 09 | 01 TRACE-REC.                                     |  |  |  |  |  |  |
| 10 | 03 F-DATE PIC 9(8) USAGE DISPLAY.                 |  |  |  |  |  |  |
| 11 | 03 FILLER PIC X.                                  |  |  |  |  |  |  |
| 12 | 03 F-TIME PIC 9(8) USAGE DISPLAY.                 |  |  |  |  |  |  |
| 13 | 03 FILLER PIC X.                                  |  |  |  |  |  |  |
| 14 | 03 F-OP-NAME PIC X(10).                           |  |  |  |  |  |  |
| 15 | 03 FILLER PIC X.                                  |  |  |  |  |  |  |
| 16 | 03 F-FNAME PIC X(51).                             |  |  |  |  |  |  |
| 17 | WORKING-STORAGE SECTION.                          |  |  |  |  |  |  |
| 18 | LINKAGE SECTION.                                  |  |  |  |  |  |  |
| 19 | 01 OP-CODE PIC X(2).                              |  |  |  |  |  |  |
| 20 | 01 WK-FCD.                                        |  |  |  |  |  |  |
| 21 | COPY 'XFHFCD.CPY'.                                |  |  |  |  |  |  |
| 22 | 01 WFNAME PIC X(256).                             |  |  |  |  |  |  |
| 23 | PROCEDURE DIVISION USING OP-CODE WK-FCD.          |  |  |  |  |  |  |
| 24 | SET RETURN-CODE TO 1.                             |  |  |  |  |  |  |
| 25 | OPEN EXTEND FHTRACE.                              |  |  |  |  |  |  |
| 26 | ACCEPT F-DATE FROM DATE YYYYMMDD.                 |  |  |  |  |  |  |
| 27 | ACCEPT F-TIME FROM TIME.                          |  |  |  |  |  |  |
| 28 | SET ADDRESS OF WFNAME TO fcd-filename-address.    |  |  |  |  |  |  |
| 29 | MOVE WFNAME(1:fcd-name-length) TO F-FNAME.        |  |  |  |  |  |  |
| 30 |                                                   |  |  |  |  |  |  |
| 31 | MOVE SPACE TO F-OP-NAME.                          |  |  |  |  |  |  |
| 32 | IF OP-CODE >= X'FA00' AND OP-CODE <= X'FA08' THEN |  |  |  |  |  |  |
| 33 | MOVE "OPEN" TO F-OP-NAME                          |  |  |  |  |  |  |
| 34 | ELSE                                              |  |  |  |  |  |  |
| 35 | IF (OP-CODE >= X'FAE1' AND OP-CODE <= X'FAE6') OR |  |  |  |  |  |  |
| 36 | OP-CODE = X'FAF3' THEN                            |  |  |  |  |  |  |
| 37 | MOVE "WRITE" TO F-OP-NAME                         |  |  |  |  |  |  |
| 38 | ELSE                                              |  |  |  |  |  |  |
| 39 | IF OP-CODE >= X'FA80' AND OP-CODE <= X'FA86' THEN |  |  |  |  |  |  |
| 40 | MOVE "CLOSE" TO F-OP-NAME                         |  |  |  |  |  |  |
| 41 | END-IF                                            |  |  |  |  |  |  |
| 42 | END-IF                                            |  |  |  |  |  |  |

| 43         | END-IF.                             |                                                           |  |  |  |  |
|------------|-------------------------------------|-----------------------------------------------------------|--|--|--|--|
| 44         |                                     |                                                           |  |  |  |  |
| 45         | 5 IF F-OP-NAME <> SPACE THEN        |                                                           |  |  |  |  |
| 46         | WRITE TRACE-REC                     |                                                           |  |  |  |  |
| 47         | END-IF.                             |                                                           |  |  |  |  |
| 48         | CLOSE FHTRACE.                      |                                                           |  |  |  |  |
| 49         | CALL 'EXTFH' USING OP-CODE, WK-FCD. |                                                           |  |  |  |  |
| 50         | GOBACK.                             |                                                           |  |  |  |  |
|            |                                     |                                                           |  |  |  |  |
| 01 行目      |                                     | カスタム化したファイルハンドラはユーザプログラムが CANCEL される前に CANCEL されるのを防ぐべく   |  |  |  |  |
|            |                                     | NOCANCEL 指令を指定してコンパイルする必要があります。                           |  |  |  |  |
| 24 行目      |                                     | ファイルハンドラから入出力処理が発生する場合は RETURN-CODE に 1 を指定します。           |  |  |  |  |
| 31 - 47 行目 |                                     | OPEN 文、WRITE 文、CLOSE 文から発生する操作コードが渡ってきた場合に限り COBOL 文及び処   |  |  |  |  |
|            |                                     | 理日時をトレースに記録します。                                           |  |  |  |  |
| 49 行目      |                                     | トレースへの書き込み処理が完了したら実際の処理を Micro Focus File Handler に委譲します。 |  |  |  |  |
|            |                                     |                                                           |  |  |  |  |

(2) 用意したファイルハンドラを呼び出し可能な共有オブジェクト形式にコンパイル

\$ cob -z FHDEMO.cbl \$

(3) 4-2 で使用した例題プログラムに CALLFH(WKFH) 指令を指定して入出力に関する COBOL 文の処理は本例で用意した ファイルハンドラを使うよう構成してコンパイル

\$ head -2 fcdparmdemo.cbl
 \$SET FCDREG CALLFH(FHDEMO)
 ENVIRONMENT DIVISION.
\$ cob -u fcdparmdemo.cbl
\$

(4) (3) で再コンパイルしたプログラムを実行

\$ cobrun fcdparmdemo.gnt \$ ls -I DEMOSEQ\* -rw-rw-r-- 1 yoshihiro yoshihiro 20 2月 16 18:33 2015 DEMOSEQ1.dat -rw-rw-r-- 1 yoshihiro yoshihiro 20 2月 16 18:33 2015 DEMOSEQ2.dat \$

→ ファイルの入出力要求はファイルハンドラを変更する前と同様に処理されていることがわかります。

(5) 生成されたトレースファイルを確認

| <pre>\$ cat FHTRACE.trc</pre> |                                               |
|-------------------------------|-----------------------------------------------|
| 20150217 14095672 OPEN        | DEMOSEQ1.dat                                  |
| 20150217 14095672 OPEN        | DEMOSEQ2.dat                                  |
| 20150217 14095672 WRITE       | DEMOSEQ1.dat                                  |
| 20150217 14095672 WRITE       | DEMOSEQ2.dat                                  |
| 20150217 14095672 WRITE       | DEMOSEQ1.dat                                  |
| 20150217 14095672 WRITE       | DEMOSEQ2.dat                                  |
| 20150217 14095672 CLOSE       | DEMOSEQ1.dat                                  |
| 20150217 14095672 CLOSE       | DEMOSEQ2.dat                                  |
| \$                            |                                               |
| → ファイル入出力に関する各 COBC           | L 文が発行される際に (1) で用意したファイルハンドラが呼ばれていたことがわかります。 |

## 5 リレーショナルデータベース

## 5-1 RDB アクセス手法の概要

リレーショナルデータベース管理システム (RDBMS) は COBOL コンパイラから見てサードパーティが提供するミドルウェアとなります。そのため、データベースを操作するには前章までに見てきたファイルアクセスと異なり、RDBMS や関連するソフトウェアが提供するアクセスメソッドをアプリケーション内から利用する必要があります。これらが提供するライブラリを直接 COBOL プログラムより呼び出してデータベース操作することも可能ですが、複雑なコーディングを要するため一般的ではありません。COBOL には従来より埋め込み SQL 文というという抽象的なコーディングでデータベース操作するための技術が提供されてきました。この技術を使えば、複雑なライブラリコール等のロジックをコーディングすることなく高水準言語の特長を活かしたまま開発が可能です。埋め込み SQL 文を使う場合、COBOL プログラムソース中には EXEC SQL と END-EXEC で囲った中に直接 SQL 文を記述します。それら埋め込み SQL 文はコンパイルの前にプリコンパイルというステップにて、実際のライブラリやルーチンの CALL 等に置き換えられます。続いてその展開されたソースがコンパイラにかけられます。Visual COBOL はこのプリコンパイルのフェーズを内部的に処理しシングルステップでコンパイルする手段も提供しています。

本章の以降の各項では、この埋め込み SQL 文を使った RDB アクセスを中心に代表的なアクセス手段を紹介いたします。下表はこれらの手段と主な RDBMS との対応付けをまとめた表になります。

|                        | Oracle<br>Database | Microsoft<br>SQL Server | IBM<br>DB2 | PostgreSQL | MySQL |
|------------------------|--------------------|-------------------------|------------|------------|-------|
| Pro*COBOL (%1)         | 0                  | n/a                     | n/a        | n/a        | n/a   |
| DB2 ECM (**2)          | n/a                | n/a                     | $\bigcirc$ | n/a        | n/a   |
| OpenESQL ODBC (**3)    | 0                  | 0                       | 0          | 0          | 0     |
| OpenESQL ADO.NET (**3) | 0                  | $\bigcirc$              | 0          | 0          | 0     |
| OpenESQL JDBC (**3)    | 0                  | 0                       | 0          | 0          | 0     |

 (※1) Pro\*COBOL は Oracle 社の製品です。製品バージョン等との具体的な対応付けは Oracle 社のドキュメント等 をご参照してください。

 (※2) EB2 ECM は DB2 のプリプロセッサの機能を内部的に利用します。保証対象の製品とバージョン等との関連付けは IBM 社側の Certification に依存します。

(※3) OpenESQL が指定するそれぞれの規約に準拠したドライバを利用する必要があります。また、その規約に準拠したドライバを使うのであれば、表中にない RDBMS とも連携できる可能性があります。詳しくは Visual COBOL 製品マニュアルをご参照してください。
## 5-2 Oracle Pro\*COBOL

Oracle データベースクライアントは、COBOL アプリケーションから Oracle データベースにアクセスするためのプログラミングツールとして Pro\*COBOL というプリコンパイラを搭載しています。このプリコンパイラは Micro Focus 製品も意識して設計されており、埋め込み SQL 文を含んだソースを Micro Focus 製品向けの COBOL ソースヘプリコンパイルします。Pro\*COBOL では以下のような順でモ ジュールを生成します。

- ① 埋め込み SQL 文を含んだプログラムをコーディング
- ② コーディングしたプログラムを Oracle が提供するプリコンパイラでプリコンパイル
- ③ Visual COBOL でコンパイル、リンク

Visual COBOL は COBSQL という上の②と③をシングルステップで処理する機能を備えます。埋め込み SQL 文が入った状態のソ ースコードを同機能を有効にしてコンパイルすると、内部的に Oracle のプリコンパイラを呼び出します。更に、Visual COBOL でデバ ッグをする際は、プリコンパイルされたソースではなく、埋め込み SQL 文が入った状態のロジカルなソースをベースにデバッガを走らすこと ができます。また Pro\*COBOL で開発する際は、プリコンパイル前後のソースを管理する必要がありますが、COBSQL を使えば、埋 め込み SQL 文が入ったソースで一元管理ができます。

Pro\*COBOL を使った開発例は以下の別文書にて公開しています。Oracle のドキュメント等と併せて参考にしてください。

<u>https://www.amc.rocketsoftware.co.jp/pdf/products/COBOL/verification-report/visualcobol/white\_paper\_067.pdf (Windows 編)</u>

<u>https://www.amc.rocketsoftware.co.jp/pdf/products/COBOL/verification-report/visualcobol/white\_paper\_066.pdf (UNIX/Linux 編)</u>

## 5-3 DB2 ECM

1)

IBM DB2 のクライアント製品は、DB2 サーバ上のデータベースを操作する COBOL アプリケーションを開発するためのプリコンパイラを 搭載しています。このプリコンパイラは Micro Focus 製品も意識して設計されており、埋め込み SQL 文を含んだソースを Micro Focus 製品向けの COBOL ソースヘプリコンパイルします。同機能を利用する場合、以下のような順でモジュールを生成します。

- ① 埋め込み SQL 文を含んだプログラムをコーディング
- ② コーディングしたプログラムを DB2 が提供するプリコンパイラでプリコンパイル
- ③ SQL 文をターゲットのデータベースへバインド(②と同時に処理することも可能)
- ④ Visual COBOL でコンパイル、リンク

Visual COBOL は上の②、③、④と同等の処理をシングルステップで処理する DB2 ECM(External Compiler Module)という 機能を備えます。DB2 ECM 機能を有効にして埋め込み SQL を含むソースをコンパイルすると、内部的に埋め込み SQL 文を適切 な DB2 の機能への呼び出し処理に変換した上でコンパイラにかけます。DB2 のプリコンパラで利用できるオプションの多くが DB2 ECM でも利用可能となっており、データベース連携部分の処理を要件に合わせてカスタマイズすることが可能です。

当該機能を利用すれば、プリコンパイル後の複雑なソースではなく、埋め込み SQL 文を含んだロジカルなソースを使ってデバッガを走ら せることができます。またプリコンパイラを使う場合は、プリコンパイル前後のソースを管理する必要がありますが、DB2 ECM を使えば、 プログラマが実際にメンテナンスする埋め込み SQL 文が入ったソースで一元管理ができます。

以下に Visual COBOL が DB2 ECM 用に提供するサンプルを本書用に簡略化加工したものをコンパイル、デバッグ実行する様子 を記します。

| 利用 | するプログラムを用意                                  |  |  |
|----|---------------------------------------------|--|--|
| 01 | \$SET DB2(DB=SAMPLE PASS=xxx.yyy)           |  |  |
| 02 | WORKING-STORAGE SECTION.                    |  |  |
| 03 | EXEC SQL INCLUDE SQLCA END-EXEC             |  |  |
| 04 | 01 DCLSTAFF.                                |  |  |
| 05 | 10 STAFF-ID PIC S9(04) COMP.                |  |  |
| 06 | 10 STAFF-NAME.                              |  |  |
| 07 | 49 STAFF-NAME-LEN PIC S9(04) COMP.          |  |  |
| 08 | 49 STAFF-NAME-DAT PIC X(9).                 |  |  |
| 09 | 10 STAFF-DEPT PIC S9(04) COMP.              |  |  |
| 10 | 01 DCLSTAFF-NULL.                           |  |  |
| 11 | 10 STAFF-NAME-NULL PIC S9(04) COMP.         |  |  |
| 12 | PROCEDURE DIVISION.                         |  |  |
| 13 | MAIN-PARA.                                  |  |  |
| 14 | EXEC SQL                                    |  |  |
| 15 | CONNECT TO SAMPLE USER xxx USING yyy        |  |  |
| 16 | END-EXEC.                                   |  |  |
| 17 | EXEC SQL                                    |  |  |
| 18 | DECLARE CSR1 CURSOR FOR SELECT              |  |  |
| 19 | A.ID ,A.NAME                                |  |  |
| 20 | FROM STAFF A                                |  |  |
| 21 | WHERE ( A.DEPT = :STAFF-DEPT )              |  |  |
| 22 | ORDER BY A.NAME                             |  |  |
| 23 | END-EXEC.                                   |  |  |
| 24 | MOVE 51 TO STAFF-DEPT.                      |  |  |
| 25 | EXEC SQL OPEN CSR1 END-EXEC.                |  |  |
| 26 |                                             |  |  |
| 27 | DISPLAY "EMPLOYEES IN DEPARTMENT# 51".      |  |  |
| 28 | PERFORM UNTIL SQLCODE < 0 OR SQLCODE = +100 |  |  |
| 29 | MOVE SPACES TO STAFF-NAME-DAT               |  |  |
| 30 | EXEC SQL                                    |  |  |
| 31 | FETCH CSR1 INTO                             |  |  |
| 32 | :STAFF-ID ,:STAFF-NAME:STAFF-NAME-NULL      |  |  |
| 33 | END-EXEC                                    |  |  |
| 34 | DISPLAY " "                                 |  |  |

| 35     | EVALUATE SQLCODE                                   |
|--------|----------------------------------------------------|
| 36     | WHEN +100                                          |
| 37     | DISPLAY "END OF RESULTS"                           |
| 38     | WHEN $< 0$                                         |
| 39     | DISPLAY SQLCODE                                    |
| 40     | DISPLAY SQLERRMC                                   |
| 41     | WHEN OTHER                                         |
| 42     | DISPLAY "ID " STAFF-ID WITH NO ADVANCING           |
| 43     | DISPLAY " NAME " STAFF-NAME-DAT                    |
| 44     | END-EVALUATE                                       |
| 45     | END-PERFORM.                                       |
| 46     | EXEC SQL CLOSE CSR1 END-EXEC.                      |
| 47     |                                                    |
| 48     | EXEC SQL CONNECT RESET END-EXEC.                   |
| 49     | DISPLAY "STATIC SELECT SAMPLE COMPLETED".          |
| 50     | STOP RUN.                                          |
|        |                                                    |
| 01 行目  | DB2 コンパイラ指令を指定することで DB2 ECM の機能が有効になります。           |
| 01, 15 | 行目 このコードをお試しになる場合は、接続の部分をご自身の環境に合った内容に修正してご利用してくださ |
|        | () <sub>o</sub>                                    |

- 2) コンパイル
- 3) デバッグ実行(ここでは Eclipse IDE を用いた例を示します。)

デバッグ画面:

| ファイル(F) 編集(E) ナビゲート(N) Search プロジェクト(P) 実行(R) ウィ                                                                                                    | ィンドウ(W) ヘルプ(H)                      |                                                                  |                                          |
|----------------------------------------------------------------------------------------------------|-------------------------------------|------------------------------------------------------------------|------------------------------------------|
| 📑 • 🔛 🕼 🗁 💠 • 🔕 • 💁 🥭 🔗 • 🔌 🕨                                                                                                    | • • • • • • • • • • • • • • •       |                                                                  | • * <b>\$</b> \$ • \$ •                  |
| 参デバッグ 😂 🔲 Servers                                                                                                    | 🍇 🖉 🚽 🕾 🎄 🖬 🏱 🗖 🗖                   | 💁 ブレーケポイント 😪 式 🖄 Interactive C                                   | Console 🗵 変数 🛛                           |
| <ul> <li>メール[OpenESQLアシスタント]</li> <li>■</li> <li>■ DB2DEMO.int[LocalProject] [COBOLアブルケーション]</li> <li>■ COBOLアバッガ:E:¥work¥RHInstallTest¥LocalProject¥New_C</li> <li>■ COBOLスレッド:4104 (一時停止)</li> <li>■ E:¥work¥RHInstallTest¥LocalProject¥New</li> </ul>                                                                                                    | Configuration.bin¥DB2DEMO.int (一) 横 | 名前<br>STAFF-ID<br>STAFF-NAME<br>STAFF-NAME-LEN<br>STAFF-NAME-DAT | /₫<br>+0140<br>••Fraye<br>+0005<br>Fraye |
| E E-HWOLKENALITESEFECUAINOJECENNEW_CONINGUA<br>▷ 00 COBOL スレッド:2912(一時停止)<br>▷ 09 COBOL スレッド:4584(一時停止)                                                                                                    |                                     |                                                                  | +0000                                    |
|                                                                                                    |                                     |                                                                  |                                          |
| OVERCHENCIO     IN     OUPLOPENDALO     IN     IN     OUPLOPENDALO     IN     IN | 100<br>-DAT                         | DB2DEMO                                                          |                                          |

ステップ単位で処理を進めることができます。ブレークポイントを指定して任意のステップまで処理を自動で進めることもできます。また、そのブレークポイントも例えばループカウンタが「5」になった時に止めるようにする等、条件を指定することも可能です。

- ② COBOL の変数はもちろんのことホスト変数についても格納されている値をモニタすることが可能です。テキスト表示だけでは なく、バイナリ表示、16 進表示にすることも可能です。
- ③ 任意の変数をポイントすると変数ビューを16進表示に設定しなくてもその変数を16進表示で確認することができます。

# 実行結果:

| "C:¥Program Files (x86)¥Micro Focus¥Enterprise Dev |  | ×  |
|----------------------------------------------------|--|----|
| EMPLOYEES IN DEPARTMENT# 51                        |  | ^  |
| ID +0140 NAME Fraye                                |  |    |
| ID +0230 NAME Lundquist                            |  |    |
| ID +0220 NAME Smith                                |  |    |
| ID +0250 NAME Wheeler                              |  |    |
| ID +0150 NAME Williams                             |  |    |
| END OF RESULTS<br>STATIC SELECT SAMPLE COMPLETED   |  | ~  |
| ٢                                                  |  | ➤: |

### 5-4 OpenESQL ODBC

OpenESQL はユビキタスなデータベースアクセスを提供することをコンセプトに開発された Visual COBOL が提供するプリプロセッサ です。5-2 及び 5-3 の技法はいずれも Micro Focus 製品を意識したプリコンパイラを使用できる環境上で作業することを前提とし ていましたが、本機能はそのような制約を伴いません。

Pro\*COBOL や DB2 のプリコンパイルと同様に OpenESQL を使ってプログラムを構築する際も EXEC SQL と END-EXEC で囲った中に SQL 文を記述します。OpenESQL は ANSI 標準で定められた SQL 文を解釈するよう設計されています。そのため、他環境からの移行を考えた場合、移行元の COBOL プログラムが連携する RDBMS 固有の表現を使わない埋め込み SQL 文でコーディングされていれば、接続部分等環境に依存した部分への対処をするだけでスムーズに移行できる可能性があります。

OpenESQL はパフォーマンスの調整、トレース採取、OpenESQL に解釈させる SQL 文のレベル、コンパイル時の接続検査等、多岐に及ぶオプションを用意しています。これらについては最も汎用的な値が規定値として指定されていますが、これらを環境や要件に合わせて構成することで更に目的に沿ったモジュールを生成することができます。

OpenESQL は、ODBC、ADO.NET、JDBC を経由して RDBMS へ接続することが可能です。本項ではこのうち ODBC を経由した接続パターンについて解説します。

ODBC(**O**pen **D**ata**B**ase **C**onnectivity) は 1992 年、RDBMS に依存しないデータベースアクセスメソッドを提供することを目 的に SQL Access Group により開発された技術です。ODBC では、アプリケーションと RDBMS の間にドライバを介在させ、アプリ ケーションから渡される命令を RDBMS が解釈可能なかたちに変換して RDBMS に届けます。即ち、アプリケーションは ODBC 命令 を ODBC ドライバへ発行し、RDBMS は応答をアプリケーションではなく ODBC ドライバに返答します。そのため、この仕組みを利用 するには RDBMS、アプリケーションともに ODBC の規約に準ずる必要があります。本稿執筆時点で最新の Visual COBOL 2.2J に搭載された OpenESQL は ODBC 3.0 に準じた ODBC ドライバとの連携をサポートしています。

Visual COBOL には OpenESQL Assistant という OpenESQL を使った開発をサポートするためのツールが付属されています。これを利用すれば、データベースと連携する部分はほぼコーディングレスで構築することができます。

以下は OpenESQL を使って ODBC ドライバ経由で Microsoft SQL Server 2012 に接続させる様子を示しています。前述した OpenESQL Assistant を使ってほぼコーディングすることなく構築したプログラムを埋め込み SQL 文が入った状態でデバッグ実行 しています。

- 1) Microsoft SQL Server に接続する ODBC データソースを用意
- 2) Eclipse を起動し、「COBOL プロジェクト」を作成
- 3) プログラムを追加
- 4) OpenESQL Assistant を起動

[実行]メニュー > [ツール] > [OpenESQL アシスタント]

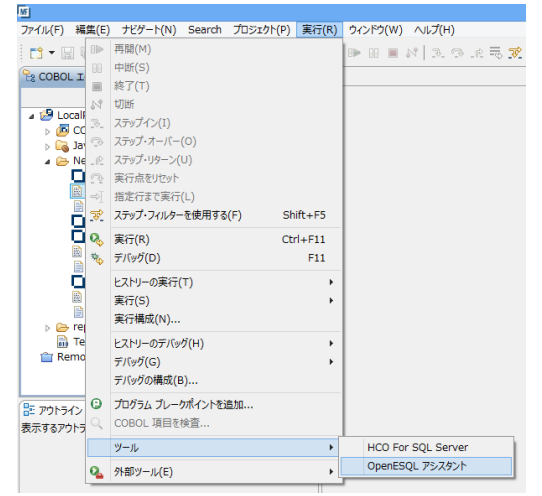

5) 1) で用意した ODBC データソースを指定

接続先のデータベース中にあるテーブルがリストされます。

| 🚱 OpenESQLアシスタント – 🗆 🗙                                                                                                    |
|----------------------------------------------------------------------------------------------------|
| ファイル ツール                                                                                                    |
|                                                                                                    |
| ✓ SUSEWAWX       - BuildVersion       - Bridlowersion       - Bridlowersion       - Bridlowersion       - Bridlowersion       - Bridlowersion       - Bridlowersion       - Bridlowersion       - Bridlowersion       - Bridlowersion       - Bridlowersion       - Bridlowersion       - Bridlowersion       - Bridlowersion       - Bridlowersion       - Customer       - Customer       - Customer       - Product/Description       - Product/Boedretial       - SalesOrderbeain       - SalesOrderbeain       - Collumn, DRWILEGES |
| 接続加い切 - クエリのビルト開始するために、ケーノルを進伏します                                                                                                    |

6) 5) で表示されたリストにて連携したいテーブルにチェック

チェック後ポップアップされる画面では「SELECT(cursor)」を選択してみます。

| 生成する                                                                                             | クエリーのタイプを選択       | - 🗆 🗙              |
|--------------------------------------------------------------------------------------------------|-------------------|--------------------|
| SELECT (cursor)<br>SELECT DISTURCT (cursor)<br>SELECT (Singleton)<br>SELECT DISTINCT (Singleton) | 複数行のデータを抽出する<br>成 | >コードを生             |
| INSERT<br>DELETE                                                                                 | 🗌 クエリーを T-SQL ストア | パドプロシージャとして生成(⊆    |
|                                                                                                  | SP 名(S): SP_C     | SR8                |
|                                                                                                  | 🗌 FOR UPDATE 付きで  | クエリを生成( <u>Q</u> ) |
|                                                                                                  | カーソル名(C): CSR     | :8                 |
| ОК <b>+</b> +>\t/                                                                                | <i>,</i>          |                    |

- 7) 6) で選択したテーブルに定義された列がリストされますので、クエリしたい列にチェック
  - ※ チェックした内容と自動生成された埋め込み SQL が連動し、選択に応じた列がカーソル定義や FETCH 文に自動で追加 されます。

8) 汎用 SQL 文を自動で生成

[補助コード] タブにおける [コードの種類] 欄にて「汎用 SQL プログラム」を選択します。

| Q.                                                                                                    | OpenESQLアシスタント                                                                                                    | - 🗆 🗙 |
|----------------------------------------------------------------------------------------------------|----------------------------------------------------------------------------------------------------|-------|
| 771/1       Y-1/         Outstomer Address       Outstomer Address         Product       Product         Product       A ProductID         A ProductNumber       A Color         A AstendardCost       A StendardCost         A AroductNumber       A Sciel         A Name       A ProductNumber         A Asize       A Sciel         A Weight       A ProductNodeIID         A SellEndDate       A SellEndDate         A ThumbhailPhotoFi       A ThumbailPhotoFi | ウエリー 実行結果 詳細 検索条件 ソート 補助コード       生成       生成2000       ードの確認       OONNECT 交       OONNECT 交       OONNECT 交       OONNECT 交       PCOMNECT 交       PCOMNECT 交       PCOMNECT 交       PCOMNECT 交       POLLBACK 交       PAL大変数配列サイズ(型) | - • × |
| A.ModifiedDate                                                                                                    |                                                                                                    |       |

- 9) 「生成された補助コード」欄に生成されるコードをプログラムに貼り付け
- 10) ホスト変数を含んだ COPY ファイルを生成

[補助コード] タブにおける [コードの種類] 欄にて「ホスト変数の宣言」を選択します。

- 11) 10) で生成された COPY ファイルをプロジェクトヘインポート
- 12) COBOL プログラムに自動生成された COPY ファイルに関する記述を追加

## 編集前:

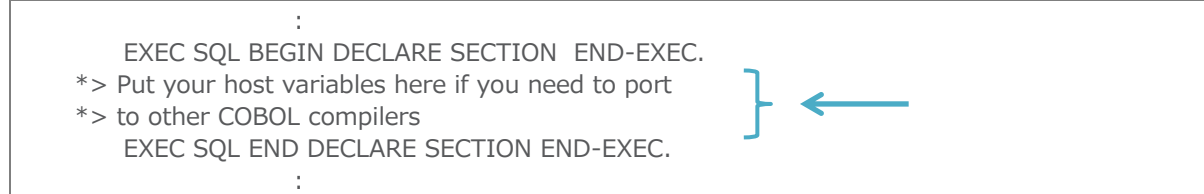

編集後:

EXEC SQL BEGIN DECLARE SECTION END-EXEC. EXEC SQL INCLUDE PRODUCT END-EXEC. EXEC SQL END DECLARE SECTION END-EXEC.

- ※ 本例では連携するテーブル名が「PRODUCT」のため、COPY ファイルもそのテーブル名となっていますが、この部分は実際 に利用されるテーブル名に合わせて適宜変更してください。
- 13) 7) で生成させた [クエリ] タブ中のコードをプログラムに貼り付け

5

1

1

プログラム中の下記コメント部分と差し替えます。

\*> Put your program logic/SQL statements here

14) 必要に応じてプログラムソースを調整

本例では以下の3か所を変更しました。

① 接続部分 下記のようにユーザ名とパスワードを追加しました。「xxx」の部分がユーザ名、「yyy」がパスワードとなります。 : EXEC SQL CONNECT TO 'SQLServAdvW' USER 'xxx.yyy' END-EXEC

② テーブル名にスキーマ名を追加

本例ではカーソル定義内における SELECT 文中のテーブル名にスキーマ名を付加しました。

| 1                              |
|--------------------------------|
| EXEC SQL                       |
| DECLARE CSR8 CURSOR FOR SELECT |
| A.ProductID                    |
| ,A.Name                        |
| ,A.ListPrice                   |
| FROM SalesLT.Product A         |
| END-EXEC                       |
| :                              |

③ FETCH 後、データをコンソール出力させるよう DISPLAY 文を追加

| 編集前: |                            |
|------|----------------------------|
|      | :<br>IF SQLSTATE < "02000" |
|      | DISPLAY 'ROW FOUND'        |
|      | END-IF                     |

編集後:

| :<br>01 Product-Name-DISP<br>PROCEDURE DIVISION.                                                                        | PIC X(50).                                                         | ←                                              |
|----------------------------------------------------------------------------------------------------|--------------------------------------------------------------------|------------------------------------------------|
| :<br>IF SQLSTATE < "02000"<br>MOVE FUNCTION DIS<br>DISPLAY 'PRODUCT-N<br>DISPLAY 'Product-List<br>DISPLAY ' '<br>END-IF | PLAY-OF(Product-Na<br>IAME : " Product-N<br>Price: " Product-ListP | me) TO Product-Name-DISP<br>Name-DISP<br>Price |

本例で用意したプログラムは最終的に下記のようになります<sup>2</sup>。

- 01 \$SET SQL(DBMAN=ODBC) SOURCEFORMAT(VARIABLE)
- 02 WORKING-STORAGE SECTION.
- 03 EXEC SQL INCLUDE SQLCA END-EXEC.
- 04 01 MFSQLMESSAGETEXT PIC X(250).
- 05 01 IDX PIC X(04) COMP-5.
- 06 EXEC SQL BEGIN DECLARE SECTION END-EXEC.
- 07 EXEC SQL INCLUDE PRODUCT END-EXEC.
- 08 EXEC SQL END DECLARE SECTION END-EXEC.

<sup>&</sup>lt;sup>2</sup>表示の都合上、OpenESQL Assistant が生成したコードから多少体裁は整えています。

| 09<br>10 | 01 Product-Name-DISP PIC X(50).<br>PROCEDURE DIVISION.      |
|----------|-------------------------------------------------------------|
| 11       | EXEC SQL                                                    |
| 12       | WHENEVER SQLERROR perform OpenESQL-Error                    |
| 13       | END-EXEC                                                    |
| 14       | EXEC SQL                                                    |
| 15       | CONNECT TO 'SQLServAdvW' USER 'xxx.yyy'                     |
| 16       | END-EXEC                                                    |
| 17       | EXEC SQL                                                    |
| 18       | DECLARE CSR8 CURSOR FOR SELECT                              |
| 19       | A.ProductID                                                 |
| 20       | ,A.Name                                                     |
| 21       | ,A.ListPrice                                                |
| 22       | FROM SalesLT.Product A                                      |
| 23       | END-EXEC                                                    |
| 24       | EXEC SQL OPEN CSR8 END-EXEC                                 |
| 25       | PERFORM UNTIL SQLSTATE >= "02000"                           |
| 26       | EXEC SQL                                                    |
| 27       | FETCH CSR8 INTO                                             |
| 28       | :Product-ProductID                                          |
| 29       | ,:Product-Name                                              |
| 30       | ,:Product-ListPrice                                         |
| 31       | END-EXEC                                                    |
| 32       | IF SQLSTATE < "02000"                                       |
| 33       | MOVE FUNCTION DISPLAY-OF(Product-Name) TO Product-Name-DISP |
| 34       | DISPLAY 'PRODUCT-NAME : ' Product-Name-DISP                 |
| 35       | DISPLAY 'Product-ListPrice: ' Product-ListPrice             |
| 36       | DISPLAY ' '                                                 |
| 37       | END-IF                                                      |
| 38       | END-PERFORM                                                 |
| 39       | EXEC SQL CLOSE CSR8 END-EXEC                                |
| 40       | EXEC SQL DISCONNECT CURRENT END-EXEC                        |
| 41       | GOBACK.                                                     |
| 42       | OpenESQL-Error Section.                                     |
| 43       | display "SQL Error = " sqlstate " " sqlcode                 |
| 44       | display MFSQLMESSAGETEXT                                    |
| 45       | EXIT.                                                       |
| 01彳      | テ目 OpenESQL の機能を有効にするには SQL 指令を指定します。 本例では ODBC 経由で接続させたい   |
|          | ため、OpenESQL のオプション DBMAN には ODBC を指定します。                    |
| 12 í     | テ目 アプリケーションが何等かのデータベース操作にて SQLCODE がマイナス値になるような状態に陥った場      |
|          | 合、「SQLERROR」を指定した WHENEVER 文に処理が移ります。                       |
| 33 í     | テ目 UCS-2 の形式で受け取ったホスト変数中のデータをその環境のロケールに合ったコードに変換しています。      |
|          | (本例は Windows 環境下で処理しているため、SJIS に変換されます。)                    |

15) コンパイル

### 16) Eclipse IDE でデバッグ実行

## デバッグ画面:

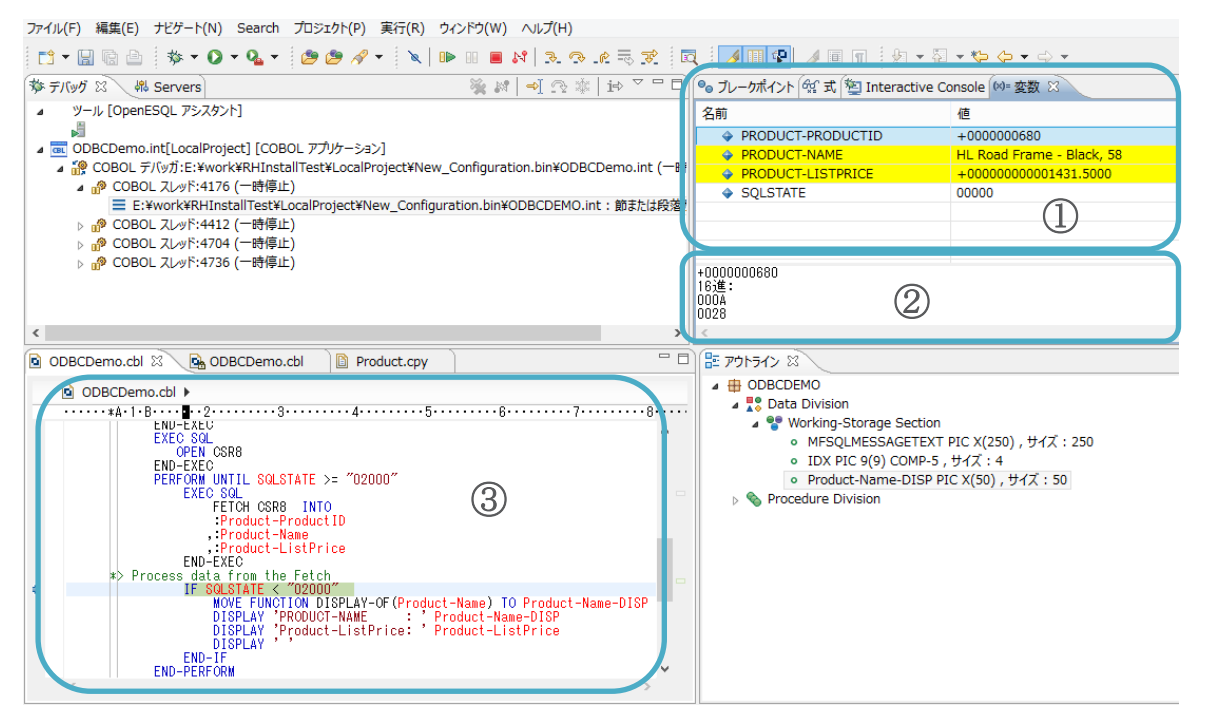

- ステップ単位で処理を進めることができます。ブレークポイントを指定して任意のステップまで処理を自動で進めることもできます。また、そのブレークポイントも例えばループカウンタが「5」になった時に止めるようにする等、条件を指定することも可能です。
- ② COBOL の変数はもちろんのことホスト変数についても格納されている値をモニタすることが可能です。PRODUCT-NAME には UCS-2 でエンコードされたデータが格納されていますが、この変数ビューではテキスト形式に変換して表示します。また、 本ビューはテキスト表示だけではなく、バイナリ表示、16 進表示にすることも可能です。
- ③ 任意の変数をポイントすると変数ビューを16進表示に設定しなくてもその変数を16進表示で確認することができます。

## 実行結果:

| 📼 "C:¥Program File                   | s (x86)¥Micro Focus¥Enterprise Developer¥bin¥run.e 🗧 🗖 📕 | × |  |
|--------------------------------------|----------------------------------------------------------|---|--|
| PRODUCT-NAME :<br>Product-ListPrice: | Mountain-500 Black, 48<br>+000000000005399900            | ^ |  |
| PRODUCT-NAME :<br>Product-ListPrice: | Mountain-500 Black, 52<br>+000000000005399900            |   |  |
| PRODUCT-NAME :<br>Product-ListPrice: | LL Bottom Bracket<br>+000000000000539900                 |   |  |
| PRODUCT-NAME :<br>Product-ListPrice: | ML Bottom Bracket<br>+000000000001012400                 |   |  |
| PRODUCT-NAME :<br>Product-ListPrice: | HL Bottom Bracket<br>+000000000001214900                 |   |  |
| PRODUCT-NAME :<br>Product-ListPrice: | Road-750 Black, 44<br>+000000000005399900                |   |  |
| PRODUCT-NAME :<br>Product-ListPrice: | Road-750 Black, 48<br>+000000000005399900                |   |  |
| PRODUCT-NAME :<br>Product-ListPrice: | Road-750 Black, 52<br>+000000000005399900                | v |  |

データベース連携アプリケーションをゼロスクラッチで開発しているにも関わらずほぼ手を入れることなく開発できることを確認しました。これ を利用し、例えばファイルアクセスをするアプリケーションをデータベース連携するよう書き換えるようなケースでも新規開発部分はほぼ自 動でロジックを構築し入れ替えることができます。また、開発したアプリケーションは Micro Focus が COBOL 用に作りこんだデバッガ を使って効率的にデバッギング作業ができます。

## 5-5 OpenESQL ADO.NET

### 5-5-1 OpenESQL ADO.NET の基本機能

OpenESQL は、ADO.NET を経由して RDBMS へ接続する手段も用意しています。

ADO.NET は .NET Framework プログラマ向けにデータアクセスサービスを提供するソフトウェアコンポーネントです。同コンポーネントは .NET のクラスライブラリ形式で提供されます。Visual COBOL が備える .NET マネージド機能は .NET のクラスライブラリを C#、VB.NET のような他の .NET 言語が利用するのと同様に COBOL においても利用を可能とします。この場合、.NET アプリケ ーション開発シーンにおける利便性を意識して Micro Focus が拡張した .NET 用の COBOL 方言を使って表現します。C# 等の 開発に慣れ親しんだ開発者であればこの技法を使えば言語間の壁をあまり感じることなく、COBOL で ADO.NET を介したデータア クセスを表現できるはずです。しかし、アプリケーションの移行を考えた場合、特に移行元のアプリケーションが埋め込み SQL 文を使って データベースアクセスを表現している場合等では、埋め込み SQL 文を維持したまま .NET 環境に移行したいところです。 OpenESQL の ADO.NET 連携機能を利用すれば埋め込み SQL 文が入ったソースを ADO.NET 経由で RDBMS にアクセスす る .NET マネージドコードにコンパイルできます。

本稿執筆時点で最新の Visual COBOL 2.2J に搭載された OpenESQL は CLR2 及び CLR 4 ADO.NET data providers との連携をサポートとしています。プログラム記述する埋め込み SQL 文や OpenESQL のオプションは OpenESQL とし て基本的に共通です<sup>3</sup>。従いまして、Native 環境で OpenESQL ODBC を使って開発していたモジュールを 接続部分等環境に依存した部分のみ変更した上で.NET 環境でリコンパイルするとそのまま動く可能性があります。

5-4 で紹介した OpenESQL Assistant は ADO.NET との連携パターンでもご利用いただけます。しかし、ここでは 5-4 で利用したプログラムの接続部分のみを変更して同プログラムより .NET アプリケーションを生成し SQL Server 2012 上のデータを操作する ようすを示します。以下は、開発/デバッグに Visual Studio 2013 IDE を利用した例を示しています。

- 1) Visual COBOL インストール時に同時にインストールされる付属ツール ADO.NET Connection Editor を起動
- SQL Server 接続用のデータソースを作成
   ① 「追加」ボタンを押下
  - ② プロバイダに「SglClient Data Provider」を選択、データソース名を指定し、「次へ」 ボタンを押下

| マシンI<br>らじ次^ | にインストールされているデータプロパ<br>NJをクリックしてください。 | イダを選択してから、       | そのブロバイダと関連      | 付ける名前をビデータソース名」に入力してください。入力                     |
|--------------|--------------------------------------|------------------|-----------------|-------------------------------------------------|
|              |                                      |                  |                 |                                                 |
| Na           | ame                                  | Description      | InvariantName   | AssemblyQualifiedName                           |
| Or:          | aclaCliant Data Providar             | Net Framework    | System.Data.Ora | System.Data.OracleClient.OracleClientFactory, S |
| Sql          | IClient Data Provider                | I et Framework   | System.Data.Sql | System.Data.SqlClient.SqlClientFactory, System  |
| OD           | P.NET, Unmanaged Driver              | Oracle Data Prov | Oracle.DataAcce | Oracle.DataAccess.Client.OracleClientFactory, O |
| Mic          | crosoft SQL Server Compact D         | .NET Framework   | System.Data.Sql | System.Data.SqlServerCe.SqlCeProviderFactory,   |
|              |                                      |                  |                 |                                                 |
|              |                                      |                  |                 |                                                 |

③ Data Source, User ID, Password 等接続に必要な情報を指定

<sup>&</sup>lt;sup>3</sup>データアクセス仕法の違いから、ADO.NET でのみ利用可能等、一部共通でないものもあります。詳細については製品 マニュアルをご参照ください。

④ [テスト接続] ボタンを押下し、正しく設定できていることを確認

接続 プロバイダ エクスポート インポート データ ソース名(D) ADOTestDB 接続設定(S) System.Data.S \*-値 ADO.NET Connection Editor False 接続に成功しました。 False False ОК Latest True 接続の種類 Framework Cote ( 1)

正しく設定できていれば下図のようなポップアップが出力されます:

- 3) Visual Studio を起動し、Managed カテゴリ下の「コンソールアプリケーション」プロジェクトを作成
- 4) 前項で使用したプログラム及び COPY ファイルをプロジェクトへ追加

ソリューションエクスプローラにてプロジェクトを右クリックし、 [追加] > [既存の項目] を選択し、対象のファイルを追加します。

5) OpenESQL のオプションを ADO.NET 用に変更

OpenESQL オプション DBMAN で「ADO」を指定します。

1

÷

編集前:

\$SET SQL(DBMAN=ODBC) SOURCEFORMAT(VARIABLE) WORKING-STORAGE SECTION.

編集後:

\$SET SQL(DBMAN=ADO) SOURCEFORMAT(VARIABLE) WORKING-STORAGE SECTION.

6) 接続文字列を2)で作成したものに差し替え

本例ではデータソース名を「AdventureWorksLT2012」と命名し、データソース中にユーザ名及びパスワードを登録しているため、下記のように指定します<sup>4</sup>。

編集後:

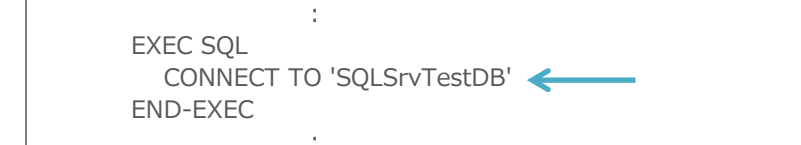

7) コンパイル

[ビルド]メニュー > [ソリューションのリビルド] を選択します。

<sup>&</sup>lt;sup>4</sup> 接続文字列の指定は例示した記法に限らず、様々なコーディングが可能です。コーディングする際、適宜製品マニュ アルをご参照してください。

8) デバッグ実行

ツールバーより [開始] アイコンをクリックします。

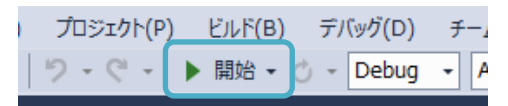

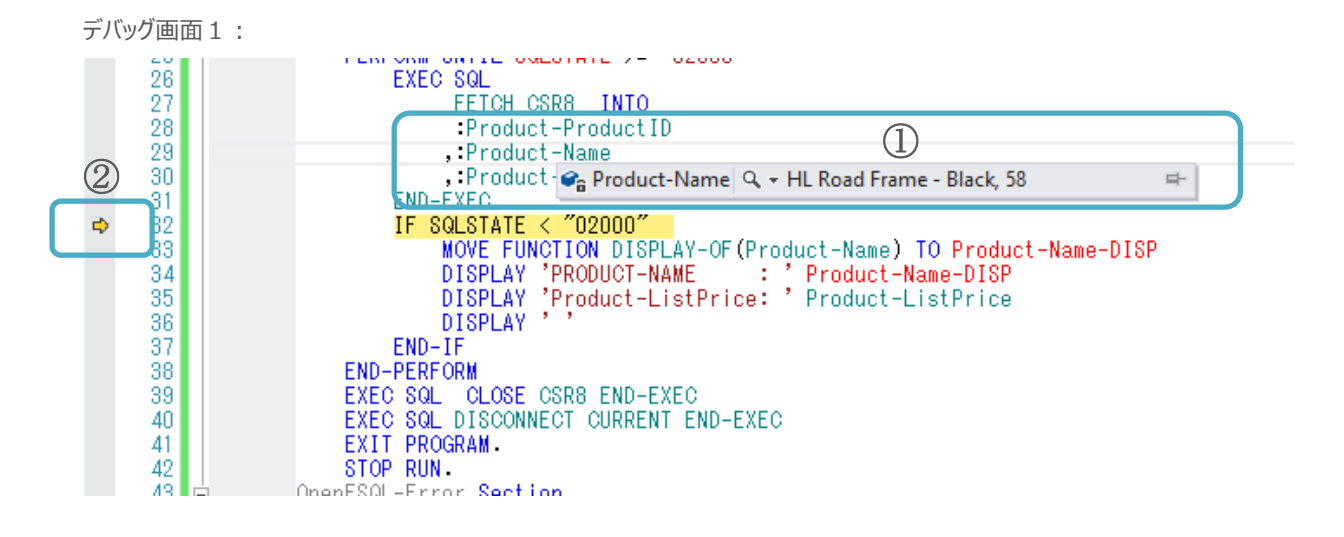

```
デバッグ画面 2:
```

16 進数による表示も可能です。

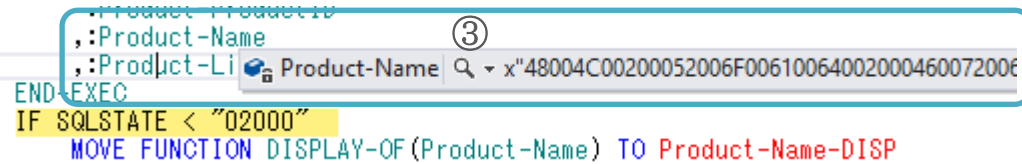

- ステップ単位で処理を進めることができます。ブレークポイントを指定して任意のステップまで処理を自動で進めることもできます。また、そのブレークポイントも例えばループカウンタが「5」になった時に止めるようにする等、条件を指定することも可能です。
- ② ホスト変数を含めた任意の変数にカーソルを hover して変数に格納された値を確認することができます。PRODUCT-NAME には UCS-2 でエンコードされたデータが格納されていますが、テキスト形式での表示が可能です。モニタしたい変数 をウォッチウィンドウに固定表示することも可能です。
- ③ Hover による表示画面及びウォッチウィンドウ内の値は 16 進表示で確認することもできます。

## 実行結果:

| e:¥work¥whitepa                      | per¥data_handling¥handlesqlserver¥handlesqlserver | - | × |   |
|--------------------------------------|---------------------------------------------------|---|---|---|
| PRODUCT-NAME :<br>Product-ListPrice: | Mountain-500 Black, 48<br>+000000000005399900     |   |   | ^ |
| PRODUCT-NAME :<br>Product-ListPrice: | Mountain-500 Black, 52<br>+000000000005399900     |   |   |   |
| PRODUCT-NAME :<br>Product-ListPrice: | LL Bottom Bracket<br>+0000000000000539900         |   |   |   |
| PRODUCT-NAME :<br>Product-ListPrice: | ML Bottom Bracket<br>+0000000000001012400         |   |   |   |
| PRODUCT-NAME :<br>Product-ListPrice: | HL Bottom Bracket<br>+0000000000001214900         |   |   |   |
| PRODUCT-NAME :<br>Product-ListPrice: | Road-750 Black, 44<br>+000000000005399900         |   |   |   |
| PRODUCT-NAME :<br>Product-ListPrice: | Road-750 Black, 48<br>+0000000000005399900        |   |   |   |
| PRODUCT-NAME :<br>Product-ListPrice: | Road-750 Black, 52<br>+000000000005399900         |   |   |   |
|                                      |                                                   |   |   | ¥ |

前項で使用したプログラムに対して接続部分を書き換えるだけで.NET 環境で同じように動作させられることを確認しました。これは即ち、前項で解説したように埋め込み SQL 文を使った Open レガシー環境等から .NET への移行作業が驚くほど省力化できることを 示唆しています。また、Visual COBOL の Visual Studio 版はデバッガを COBOL 用に作りこんでいるため、C# の開発等で一般 的に利用されているデバッガを COBOL の開発でも同様に利用し更なる開発生産性の向上が見込めます。

### 5-5-2 埋め込み ADO 文を使った非接続型データアクセス

ADO.NET フレームワークは 5-5-1 で紹介したような接続指向型のデータアクセスだけでなく非接続型のデータアクセスもサポートしま す。接続型のアーキテクチャでは SQL 文によるデータ操作する際は、データベースとの接続が確立されている必要があります。一方、 非接続型では、この部分は必須ではありません。この技法で最も一般的に利用される Data Set を例にとりますと、まずはデータベー スからデータを取得し、メモリ上にデータをストアします。アプリケーションは以後、そのメモリにストアしたデータに対して SQL 文を発行し データ操作をします。この間、データベースと接続が確立されている必要はありません。データの更新要求に対しては、まずはメモリ上の データを更新します。続いて、別のタイミングでメモリ上で更新された内容をデータベースへ反映させます。

Visual COBOL で .NET アプリケーションを開発する場合、前述のように .NET アプリケーション開発シーンにおける利便性を意識し て Micro Focus が拡張した .NET 用の COBOL 方言を使い、ADO.NET の技術を利用できます。これを使えば、C# 等でコーデ ィングするのと同じロジックで ADO.NET の非接続型データアクセスも表現できます。C# 等に慣れ親しんだ開発者であればこの方法 は受け入れやすい選択肢となるはずです。一方、OpenESQL は埋め込み SQL 文による従来からの COBOL らしいコーディングを 維持したいというケースにも対応できるよう埋め込み ADO 文という SQL 文以外の ADO 技術を扱うための拡張機能も利用できま す。更にこの埋め込み ADO 文にも OpenESQL Assistant は対応しています。埋め込み SQL 文の例と同様に実際にデータベー スを参照して生成されるスニペットを活用して構築することが可能です。

OpenESQL Assistant は以下のようにして非接続の埋め込み ADO 文モードに変更することが可能です。

- 1) Visual Studio を起動
- 2) OpenESQL Assistant の生成モードを「EXEC ADO disconnected」に変更

[ツール]メニュー > [オプション] を選択しポップアップされる画面にて [Micro Focus] > [OpenESQL Assistant] ヘナビゲートし表示される画面の「生成」欄を「EXEC ADO - disconnected」に変更します。

|                                                                                                    |   | オプション | ? ×      |
|----------------------------------------------------------------------------------------------------|---|-------|----------|
| <ul> <li>&gt; プロジェクトおよびソリューション</li> <li>&gt; 環境</li> <li>&gt; ソース管理</li> <li>&gt; テキストエディター</li> <li>&gt; デバッグ</li> <li>&gt; パフォーマンス ツール</li> <li>&gt; F# ツール</li> <li>&gt; HTML デザイナー</li> <li>a Micro Focus</li> <li>全般</li> <li>Enterprise Server</li> <li>HCO for SQL Server</li> <li>OpenESQL Assistant</li> <li>指令</li> <li>&gt; Micro Focus COBOL</li> <li>&gt; Office ツール</li> <li>&gt; SQL Server ツール</li> <li>&gt; Web パフォーマンス テスト ツール</li> <li>&gt; Windows フォーム デザイナー</li> </ul> | ~ |       | ±₩\4711. |
|                                                                                                    |   | OK    |          |

3) OpenESQL Assistant を起動

[ " - ル] メニュ - > [Micro Focus COBOL] > [OpenESQL アシスタント]とナビゲートします。

EXEC SQL モードと同様に任意のテーブル及び列を選択して、クエリロジックを構築することが可能です。

4) 関連する各種ロジックを補助コードタブで自動生成

| ThumbhailPhoto     ThumbhailPhoto     Thumb |
|----------------------------------------------------------------------------------------------------|
|----------------------------------------------------------------------------------------------------|

5) 必要なロジックを補完しプログラムをコーディング

下記は接続型の例で処理した内容と同等のことを非接続型で実現するよう書き直した例です<sup>5</sup>。ロジックの多くは OpenESQL Assistant により自動生成されたものです。

| 01<br>02<br>03<br>04<br>05<br>06 | \$SET SQL(DBMAN=ADO) SOURCEFORMAT(VARIABLE)<br>WORKING-STORAGE SECTION.<br>EXEC SQL INCLUDE SQLCA END-EXEC.<br>EXEC SQL BEGIN DECLARE SECTION END-EXEC.<br>EXEC SQL INCLUDE Product END-EXEC.<br>EXEC ADO DECLARE Product DATATABLE |
|----------------------------------|----------------------------------------------------------------------------------------------------|
| 07                               | ( ProductID INT32 NOT NULL                                                                                                    |
| 08                               | Name STRING(50) NOT NULL                                                                                                    |
| 09                               | ,ListPrice DECIMAL NOT NULL                                                                                                    |
| 10                               | ) END-EXEC                                                                                                    |
| 11                               | EXEC ADO DECLARE DS DATASET FOR Product END-EXEC.                                                                                                    |
| 12                               | EXEC SQL END DECLARE SECTION END-EXEC .                                                                                                    |
| 13                               | 01 Product-Name-DISP PIC X(50).                                                                                                    |
| 14                               | PROCEDURE DIVISION.                                                                                                    |
| 15                               | EXEC SQL                                                                                                    |
| 16                               | CONNECT TO 'AdventureWorksLT2012'                                                                                                    |
| 17                               | END-EXEC.                                                                                                    |
| 18                               | EXEC ADO INITIALIZE DATASET END-EXEC                                                                                                    |
| 19                               | EXEC ADO PREPARE TO FILL product END-EXEC.                                                                                                    |
| 20                               | EXEC ADO                                                                                                    |
| 21                               | TO FILL product USE                                                                                                    |
| 22                               | SELECT ProductID, Name, ListPrice                                                                                                    |
| 23                               | FROM SalesLT.Product                                                                                                    |
| 24                               | END-EXEC.                                                                                                    |
| 25                               | EXEC ADO FILL DATASET END-EXEC.                                                                                                    |
| 26                               | EXEC SQL DISCONNECT CURRENT END-EXEC.                                                                                                    |
| 27                               | EXEC ADO                                                                                                    |
| 28                               | DECLARE CSR14 DATAROWS FOR                                                                                                    |

<sup>&</sup>lt;sup>5</sup> 接続型の例で指定したエラーハンドリング等の技法は非接続型のロジックでも利用できますが、サンプルコードでは ページの都合上敢えて省いています。

| 29    |          | SELECT ProductID ,Name ,ListPrice                                       |
|-------|----------|-------------------------------------------------------------------------|
| 30    |          | FROM Product                                                            |
| 31    | EN       | ID-EXEC.                                                                |
| 32    | EX       | EC ADO OPEN CSR14 END-EXEC                                              |
| 33    | PE       | RFORM UNTIL SQLSTATE >= "02000"                                         |
| 34    |          | EXEC ADO                                                                |
| 35    |          | FETCH CSR14 INTO                                                        |
| 36    |          | :Product-ProductID                                                      |
| 37    |          | ,:Product-Name                                                          |
| 38    |          | ,:Product-ListPrice                                                     |
| 39    |          | END-EXEC                                                                |
| 40    |          | IF SQLSTATE < "02000"                                                   |
| 41 M0 |          | MOVE FUNCTION DISPLAY-OF(Product-Name) TO Product-Name-DISP             |
| 42    |          | DISPLAY 'PRODUCT-NAME : ' Product-Name-DISP                             |
| 43    |          | DISPLAY 'Product-ListPrice: ' Product-ListPrice                         |
| 44    |          | DISPLAY ' '                                                             |
| 45    |          | END-IF                                                                  |
| 46    | EN       | ID-PERFORM.                                                             |
| 47    | EX       | EC ADO CLOSE CSR14 END-EXEC.                                            |
| 48    | GC       | DBACK.                                                                  |
| 06 í  | 行目       | System.Data.DataTable クラスオブジェクトを生成し、列を定義させるのと同等の命令です。                   |
|       |          | System.Data.DataSet クラスオブジェクトを生成し、Table 要素を追加するのと同等の命令です。               |
| 11,   | 18, 19 行 | System.Data.SqlClient.SqlDataAdapter クラスの Fill メソッドを使って DataSet に充填するのと |
| 目     |          | 同等の命令です。                                                                |
| 20,   | 25 行目    | メモリ上にデータが転送され、以後はこのデータを操作するため、この時点でデータベースとの接続を切断し                       |
|       | _ /      | ています。                                                                   |
| 26 1  | 汀名       | DataSet に充填されたテータを System.Data.DataRow に転記するのと同等の命令です。ここでは、             |
|       | 24/20    | 接続型で記述していた CURSOR - FETCH と近い又法で表現できています。                               |
| 27,   | 34 行目    |                                                                         |

6) デバッグ実行

ツールバーより [開始] アイコンをクリックします。

## サンプルの実行結果:

| e:¥work¥whitepaper¥data_handling¥handlesqlserver¥handlesqlserver                | - | × |
|---------------------------------------------------------------------------------|---|---|
| PRODUCT-NAME : Mountain-500 Black, 48<br>Product-ListPrice: +000000000005399900 |   | ^ |
| PRODUCT-NAME : Mountain-500 Black, 52<br>Product-ListPrice: +000000000005399900 |   |   |
| PRODUCT-NAME : LL Bottom Bracket<br>Product-ListPrice: +000000000000539900      |   |   |
| PRODUCT-NAME : ML Bottom Bracket<br>Product-ListPrice: +000000000001012400      |   |   |
| PRODUCT-NAME : HL Bottom Bracket<br>Product-ListPrice: +000000000001214900      |   |   |
| PRODUCT-NAME : Road-750 Black, 44<br>Product-ListPrice: +000000000005399900     |   |   |
| PRODUCT-NAME : Road-750 Black, 48<br>Product-ListPrice: +000000000005399900     |   |   |
| PRODUCT-NAME : Road-750 Black, 52<br>Product-ListPrice: +000000000005399900     |   |   |
|                                                                                 |   | ~ |

非接続型データアクセスの技術を使う場合でも、C# 等と親和性のある文法ではなく、従来から COBOL で利用されている文法に近い記法で表現できることを確認できました。

### 5-5-3 OpenESQL ADO を使った他 .NET 言語アプリケーションとの接続の共有

アプリケーションの将来性や使い勝手といったことを考えた場合、新しい技術を取り入れてアプリケーションを進化させたいという要求が挙 がるのは必然です。しかし、長年コストをかけてメンテナンスを重ね、既に品質担保ができているビジネスロジック部分に手を入れることは 非常に大きなリスクを伴います。Visual COBOL の .NET マネージド機能を利用すれば、COBOL プログラムで書かれたビジネスロジ ック部分を .NET MSIL コードにリコンパイルし、.NET 環境上で高価値な COBOL 資産を継続して利用することができます。一方、 グラフィックな処理部分等、COBOL の優位性が比較的低い部分については C# のようなこれらの分野で一般的に利用されている別 言語でリエンジニアリングできればコスト面やメンテナンス性等の観点から得られるメリットは大きいです。このようなかたちで .NET 化し てモダナイズするのであれば C# 等と COBOL との連携は必須要件となります。MSIL コードにコンパイルされた COBOL プログラム は C# 等からは COBOL であるということを意識することなく一般的な .NET クラスライブラリを呼び出すのと同じ記法で呼び出せま す。.NET 開発シーンを意識して拡張された COBOL 方言ではクラスオブジェクトの参照渡しを C# 等と同じように表現できるため、 C# 等と接続を共有したり COBOL も含めたトランザクション管理を C# で行うこともできます。それだけでなく、埋め込み SQL 文や 埋め込み ADO 文を使った従来からの COBOL らしい表現で書かれたプログラムについても他の .NET 言語と接続やトランザクション を 共有することが可能です。この機能を活用すれば、RDB 連携を含む COBOL プログラムの .NET 化を一層効率化できる可能性 があります。例えば、C# 等で RDB 接続のためのメソッド等を一元化したいといった要件に対しても、既に埋め込み SQL 文を使って コーディングされ運用中の COBOL プログラムに軽微な修正を加えるだけで応えることができます。

以下では埋め込み SQL 文を使って、他の .NET 言語(本例では C# )と接続及びトランザクションを共有する様子を記します。こ こでは、接続を C# 側から開始し、その接続を使って COBOL 側で SELECT 文及び UPDATE 文を実行します。その UPDATE 文による変更を C# 側で COMMIT/ROLLBACK をして COBOL のトランザクションを管理していること示しています。

- 1) Visual Studio を起動し [COBOL プロジェクト] > [Managed] 配下の「クラスライブラリ」プロジェクトを作成
- 2) COBOL プログラムを追加
  - ソリューションエクスプローラにてプロジェクトを右クリックから [追加] > [新しい項目] を選択
  - ② [COBOL プログラム]を選択し任意のファイル名を指定の上、「追加] ボタンを押下

|                              | 新しい項目                          | の追加 - CobClassLib  | ? ×                                             |
|------------------------------|--------------------------------|--------------------|-------------------------------------------------|
| ▲ インストール済み                   | 並べ替え基準: 既定                     | • # E              | インストール済み テンプレート の検索 (Ctrl・ 🔎 -                  |
| ▲ COBOL プロジェクト項目<br>Managed  | COBOL 277                      | COBOL プロジェクト項目     | 種類: COBOL プロジェクト項目<br>COBOL プログラム ファイルを新規作成します。 |
| ▶ オンライン                      | COBOL プログラム                    | COBOL プロジェクト項目     |                                                 |
|                              | <ul> <li>●● インタフェース</li> </ul> | COBOL プロジェクト項目     |                                                 |
|                              | □ピーブック                         | COBOL プロジェクト項目     |                                                 |
|                              | EI Windows フォーム                | COBOL プロジェクト項目     |                                                 |
|                              | ログイン フォーム                      | COBOL プロジェクト項目     |                                                 |
|                              | ユーザー コントロール                    | COBOL プロジェクト項目     |                                                 |
|                              | オンラインでテンプレートを                  | 検索するには、ここをクリックします。 |                                                 |
| 名前( <u>N</u> ): ReadOgUpd.cb | l                              |                    | 追加( <u>A</u> ) キャンセル                            |

3) レコードを1件読み込み、その後にそのレコードに対して更新をかける埋め込み SQL 文を含む COBOL ロジックを2) で追加 したプログラムヘコーディング

本例で用意したプログラムソース:

- 01 \$SET SQL(DBMAN=ADO) SOURCEFORMAT(VARIABLE)
- 02 program-id. ReadOgUpd as "CobClassLib.ReadOgUpd".
- 03 DATA DIVISION.
- 04 WORKING-STORAGE SECTION.
- 05 EXEC SQL BEGIN DECLARE SECTION END-EXEC.
- 06 01 DCLtesttbl.

- 03 HV-INTCOL PIC S9(09) COMP-5.
- 08 03 HV-SMALLINTCOL PIC S9(04) COMP-5.
- 09 01 HV-CONN TYPE System.Data.SqlClient.SqlConnection.
- 10 01 HV-TRAN TYPE System.Data.SqlClient.SqlTransaction.
- 11 EXEC SQL END DECLARE SECTION END-EXEC.
- 12 EXEC SQL INCLUDE SQLCA END-EXEC.

| 1     |                                                                   |
|-------|-------------------------------------------------------------------|
| 13    | 01 SMALLINTCOL-DISP PIC S9(04).                                   |
| 14    | PROCEDURE DIVISION USING                                          |
| 15    | mySQLConnection AS TYPE System.Data.SqlClient.SqlConnection       |
| 16    | mySQLTransaction AS TYPE System.Data.SqlClient.SqlTransaction.    |
| 17    | MAIN-PROC SECTION.                                                |
| 18    | MAIN-RTN.                                                         |
| 19    | SET HV-CONN TO mySQLConnection.                                   |
| 20    | SET HV-TRAN TO mySQLTransaction.                                  |
| 21    |                                                                   |
| 22    | EXEC ADO                                                          |
| 23    | BIND CONNECTION SQLConnName TO :HV-CONN WITH transaction :HV-TRAN |
| 24    | END-EXEC.                                                         |
| 25    |                                                                   |
| 26    | MOVE 2 TO HV-INTCOL.                                              |
| 27    | PERFORM SELECT-RTN.                                               |
| 28    | DISPLAY "SMALLINTCOL AT COBOL(BEFORE UPDATE): " SMALLINTCOL-DISP. |
| 29    |                                                                   |
| 30    | COMPUTE HV-SMALLINTCOL = HV-SMALLINTCOL + 1.                      |
| 31    | PERFORM UPDATE-RTN.                                               |
| 32    |                                                                   |
| 33    | PERFORM SELECT-RTN.                                               |
| 34    | DISPLAY "SMALLINTCOL AT COBOL(AFTER UPDATE) : " SMALLINTCOL-DISP. |
| 35    |                                                                   |
| 36    | EXEC ADO UNBIND CONNECTION SOLConnName END-EXEC.                  |
| 37    | GOBACK.                                                           |
| 38    |                                                                   |
| 39    | SELECT-RTN.                                                       |
| 40    | EXEC SOL                                                          |
| 41    | SELECT SMALLINTCOL INTO :HV-SMALLINTCOL                           |
| 42    | EROM dbo.testtbl WHERE INTCOL = $:HV-INTCOL$                      |
| 43    | FND-EXEC.                                                         |
| 44    | MOVE HV-SMALLINTCOL TO SMALLINTCOL-DISP                           |
| 45    | FXIT.                                                             |
| 46    |                                                                   |
| 47    | LIPDATE-RTN                                                       |
| 48    | EXEC SOL                                                          |
| 49    | LIPDATE dbo testtbl                                               |
| 50    | SET SMALLINTCOL = $HV-SMALLINTCOL$                                |
| 51    | WHERE INTCOL = $\cdot HV$ -INTCOL                                 |
| 52    | FND-EXEC.                                                         |
| 53    | EXIT.                                                             |
|       |                                                                   |
| 09 行目 | C# より受け取った接続オブジェクトを保持するためのホスト変数定義です。                              |
| 10 行目 | C# より受け取ったトランザクションオブジェクトを保持するためのホスト変数定義です。                        |
| 19 行目 | C# より受け取った接続オブジェクトを COBOL 側で定義した変数にセットします。                        |
| 20 行目 | C# より受け取ったトランザクションオブジェクトを COBOL 側で定義した変数にセットします。                  |
|       | この命令を発行することで OpenESQL にて C# で開始した接続及びトランザクションを利用できるように            |
| 23 行目 | なります。                                                             |
|       | OpenESQL から接続を解放し再び C# 側でこの接続オブジェクト及びトランザクションオブジェクトを利用            |
| 36 行目 | できるようにします。                                                        |

- 4) COBOL と連携する C# プロジェクトを追加
  - ソリューションエクスプローラにてソリューションを右クリックし、 [追加] > [新しいプロジェクト] を選択
  - ② 「Visual C#」ページ中の「コンソールアプリケーション」プロジェクトを選択し、追加

5) Visual COBOL のランタイムライブラリ及び COBOL のプロジェクトを C# プロジェクトからの参照先へ追加
 ① ソリューションエクスプローラにて [参照設定] を右クリックし、[サービス参照の追加] を選択

|   |                |          | 1 | C# M<br>▷ 🖋 | anageCOBTransaction<br>Properties |
|---|----------------|----------|---|-------------|-----------------------------------|
|   | 参照の追加(R)       |          |   |             | 参照設定<br>Service References        |
|   | サービス参照の追加(S)   |          |   |             | App.config                        |
| Ħ | NuGet パッケージの管理 | <b>₽</b> |   |             | Program.cs                        |

② [アセンブリ] > [拡張]

| ページにて、 | Micro | Focus | Runtime | 」をチェック |
|--------|-------|-------|---------|--------|
|--------|-------|-------|---------|--------|

| ▲ アセンブリ                                                   | ターゲット: .NET Framework 4.5                                                                                                    |                                                                                    | アセンブリの検索 (Ctrl+E)                                                                                         | ۶- |
|-----------------------------------------------------------|----------------------------------------------------------------------------------------------------|------------------------------------------------------------------------------------|----------------------------------------------------------------------------------------------------|----|
| フレームワーク<br>拡張<br>最近使用したファイル<br>> ソリューション<br>> COM<br>> 参昭 | 名前<br>Micro Focus Runtime<br>Micro Focus Runtime (Core Tracing)<br>Micro Focus Runtime (Core Tracing)<br>Micro Focus Runtime (Interop Services)<br>Micro Focus Runtime (Interop Services)<br>Micro Focus XML Extensions Assembly | パージョン<br>3.8.0.0<br>4.0.0.0<br>3.8.0.0<br>4.0.0.0<br>3.8.0.0<br>4.0.0.0<br>4.0.0.0 | 名前:<br>Micro Focus Runtime<br>作成者:<br>Micro Focus<br>バージョン:<br>4.0.0.0<br>ファイル バージョン:<br>02200.01002.0.64 |    |

③ [ソリューション] > [プロジェクト] ページにて 1) で作成した COBOL のプロジェクトをチェック

| ▷ アセンブリ   |             |                                     | ソリューション の検索 (Ctrl+E) | ρ. |
|-----------|-------------|-------------------------------------|----------------------|----|
| עפל-בעע א | 名前          | パス                                  | 名前:                  |    |
| プロジェクト    | CobClassLib | C:¥work¥WhitePaper¥DataHandling¥dot | CobClassLib          |    |

④ [OK] ボタンを押下 チェック入れた項目が参照項目に追加されます:

| ManageCOBTransaction                 |
|--------------------------------------|
| Properties                           |
| ▲ 📲 参照設定                             |
| CobClassLib                          |
| MicroFocus.COBOL.Runtime             |
| <ul> <li>Microsoft.CSharp</li> </ul> |

6) 上で用意した COBOL から生成される .NET クラスライブラリを 2 回呼び、1 回目はトランザクションを取り消し、2 回目はトラ ンザクションを確定させるロジックを C# プロジェクト中のプログラムへコーディング

本例で用意したプログラムソース:

| 01       | using System;                                                                                        |
|----------|----------------------------------------------------------------------------------------------------|
| 02       | using System.Collections.Generic;                                                                    |
| 03       | using System.Ling;                                                                                   |
| 04       | using System.Text;                                                                                   |
| 05       | using System.Threading.Tasks;                                                                        |
| 06       | using System.Data.SglClient;                                                                         |
| 07       |                                                                                                    |
| 08       | namespace ManageCOBTransaction                                                                       |
| 09       | {                                                                                                    |
| 10       | class ManageCOBOLTransaction{                                                                        |
| 11       | SalConnection myConn:                                                                                |
| 12       | SolTransaction myTran:                                                                               |
| 13       | SglCommand myComm:                                                                                   |
| 14       | SalDataReader myReader:                                                                              |
| 15       | CobClassLib ReadOgLInd cobclass:                                                                     |
| 16       |                                                                                                    |
| 17       | static void Main(string[] args){                                                                     |
| 18       | Manage(OBOI Transaction myClass = new Manage(OBOI Transaction();                                     |
| 19       | myClass handleCOBogSOL():                                                                            |
| 20       | l lingerassinanaieeebbegsqE(),                                                                       |
| 20       |                                                                                                    |
| 21       | private void bandleCOBogSOL()                                                                        |
| 22       | string constr -                                                                                      |
| 23       | @"Data Source-localbost: Integrated Security-po:" +                                                  |
| 25       | @"Initial Catalog - TestDB: User Id-xxx: Password-xxx":                                              |
| 25       | $\mathbb{C}$ Initial Catalog - restor, oser $\mathbb{I}_{a} = XXX, rassword = yyy$ ,                 |
| 20       | try S                                                                                                |
| 27       | using (myConn - new SalConnection(constr)) {                                                         |
| 20       | myConn Open():                                                                                       |
| 20       | myConn.Open(),                                                                                       |
| 21       | myComm = now SalCommand                                                                              |
| 22       | ("SELECT SMALLINTCOL EDOM dbs toottbl WHERE INTCOL - 2"                                              |
| 22<br>22 | ( SELECT SMALLINTCOL TROP ubb. (estudi WHERE INTCOL - 2, myConn. myTran);                            |
| 27       | cohelace – now Cohelace ib RoadOgLind():                                                             |
| 25       | cobclass = new cobclassLib.ReducgOpu(),                                                              |
| 25       | myTran Dollback():                                                                                   |
| סכ<br>דכ | niy nan.komback(),                                                                                   |
| 37<br>20 | printRecord();                                                                                       |
| 20       | }                                                                                                    |
| 39       | using (my ran = my conn. Begin ransaction()) {<br>acheleae Decider and (ref. my Genn. ref. my Tran); |
| 4U<br>41 | myTran Commit():                                                                                     |
| 41<br>42 | my right Decord ();                                                                                  |
| 42       | printkecord();                                                                                       |
| 43       | }                                                                                                    |
| 44       | }                                                                                                    |
| 45       | <pre>&gt; catch (Exception e) {</pre>                                                                |

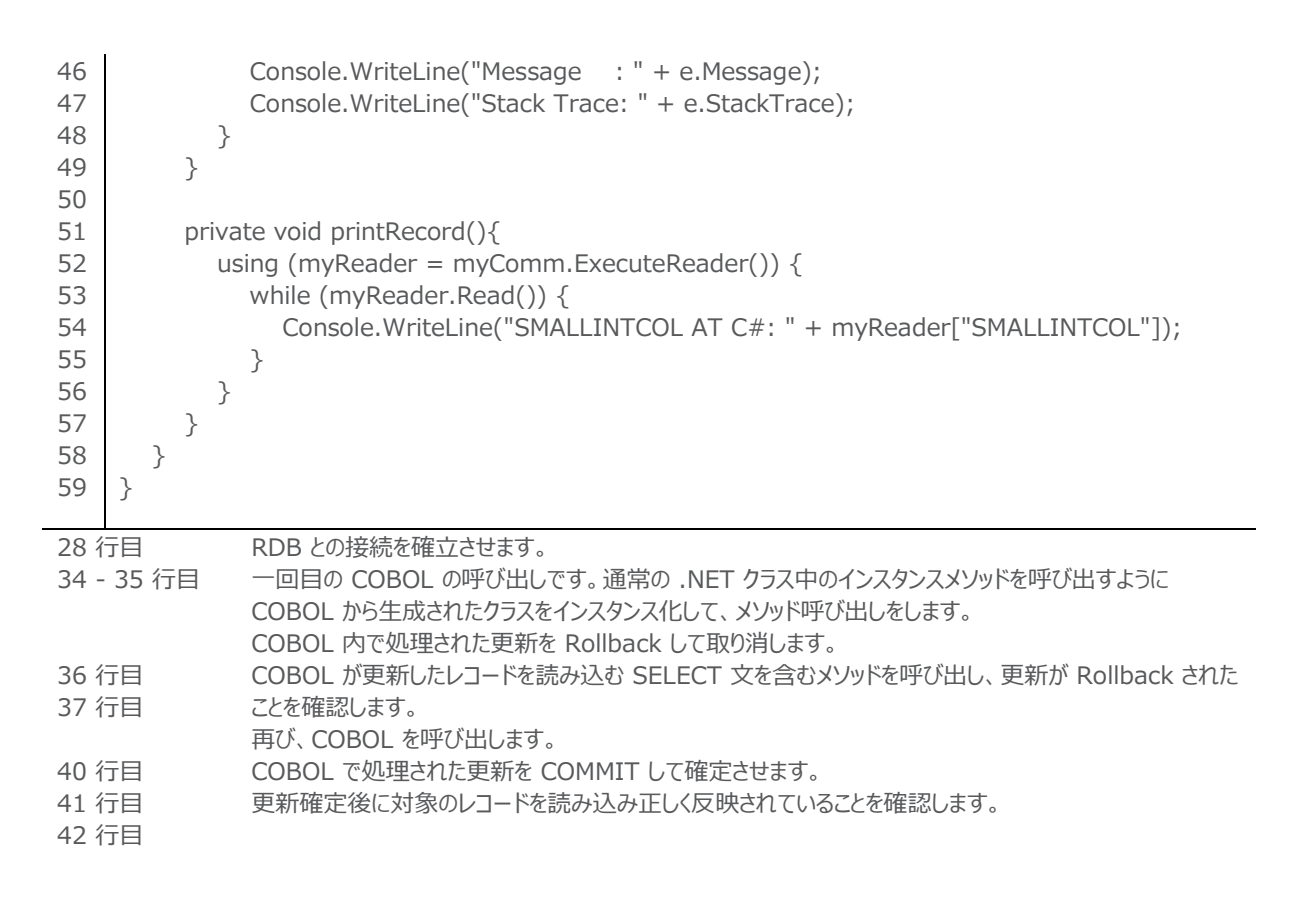

7) C# のプロジェクトをスタートアッププロジェクトに設定

ソリューションエクスプローラにて C# のプロジェクトを右クリックして [スタートアッププロジェクトに設定] を選択

8) 用意したアプリケーションをデバッグ実行

F11 キーを打鍵し、ステップイン実行を開始

デバッグイメージ:

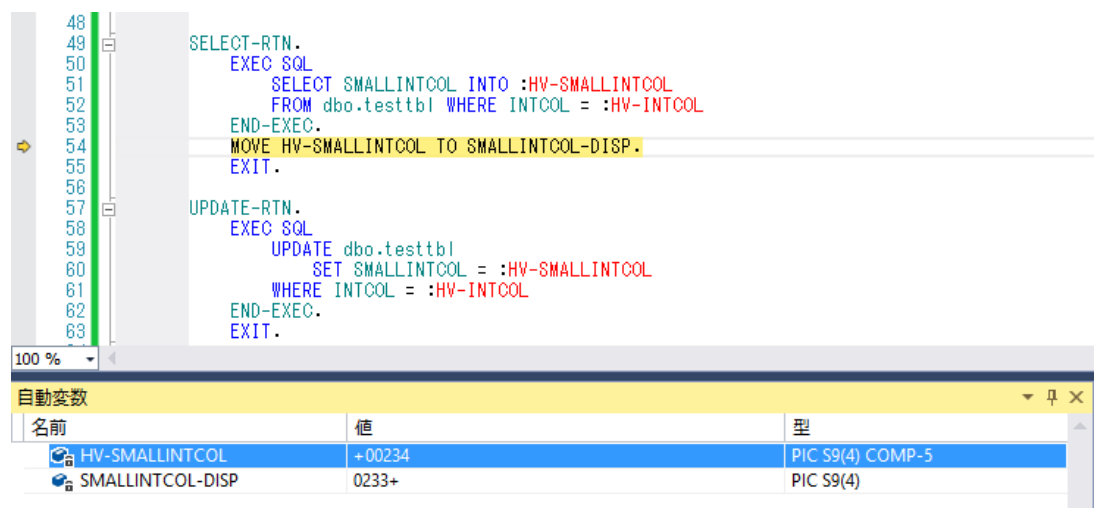

処理結果:

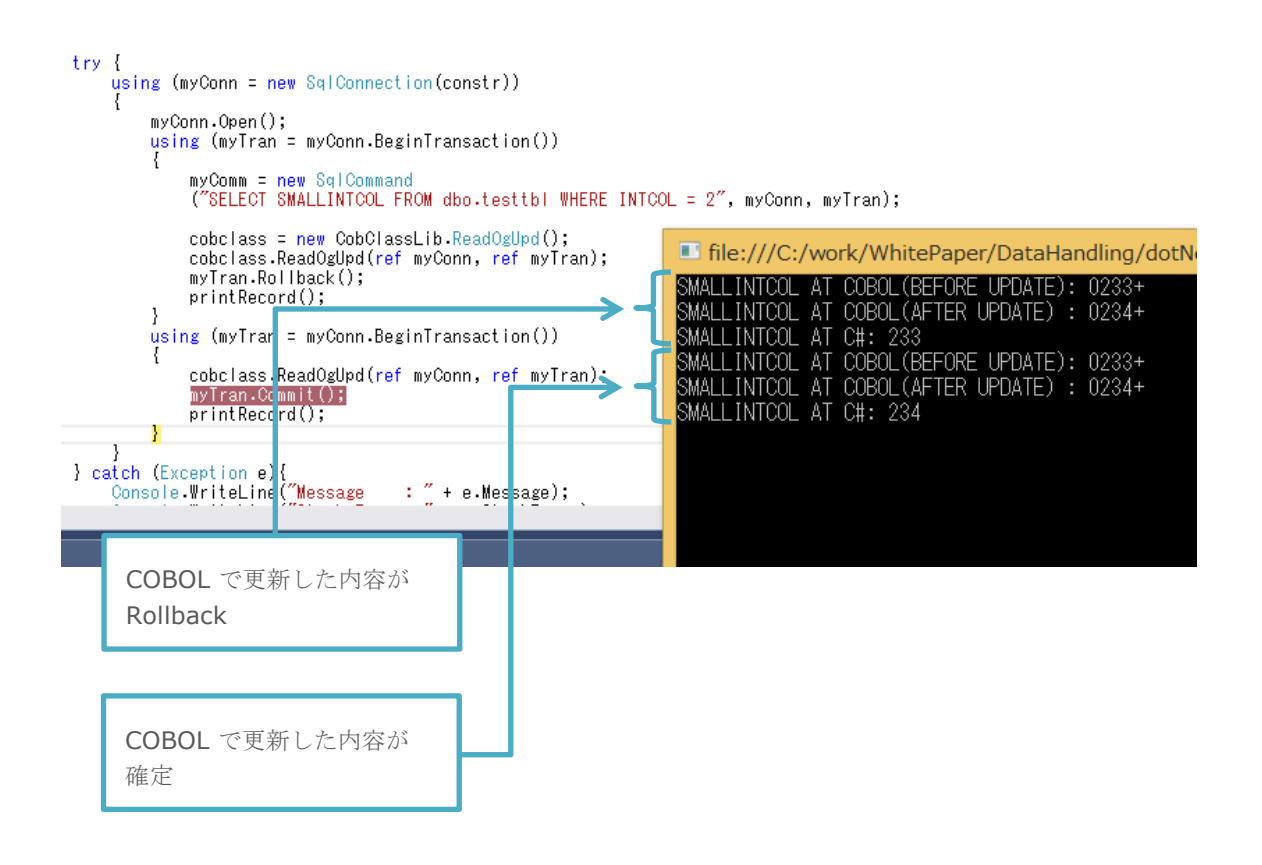

## 5-6 OpenESQL JDBC

### 5-6-1 OpenESQL JDBC の基本機能

OpenESQL は、JDBC を経由して RDBMS へ接続する手段も用意しています。

JDBC(Java DataBase Connectivity) は Java の「Write Once, Run Anywhere」のコンセプトをデータアクセスにも拡げた 特定の RDBMS に依存しない技術です。 Java プログラムは Java SE や Java EE に含まれる JDBC API を通じて SQL 文を発 行しデータの取得や操作をします。 Visual COBOL が備える COBOL for JVM を使うと COBOL プログラムを Java と同様に javabyte コードにコンパイルし JVM クラスが生成されます。 Native コードにコンパイルするのと異なり、プログラムは javabyte コー ド同士でやりとりが可能なため、 JNI のような複雑な連携を考慮することなく Java API を利用できます。 Visual COBOL では Micro Focus が JVM アプリケーション開発の簡便性を意識して拡張した COBOL 方言を利用できます。 この COBOL 方言を活 用すれば Java の開発に慣れ親しんだ開発者であれば抵抗なく COBOL においても JDBC を介したデータアクセスを表現できるは ずです。

しかし、アプリケーションの移行を考えた場合、特に移行元のアプリケーションが埋め込み SQL 文を使ってデータベースアクセスを表現している場合等では、埋め込み SQL 文を維持したまま JVM 環境に移行したいところです。OpenESQL の JDBC 連携機能を利用 すれば埋め込み SQL 文が入ったソースを JDBC 経由で RDBMS にアクセスする javabyte コードにコンパイルできます。

本稿執筆時点で最新の Visual COBOL 2.2J に搭載された OpenESQL は JDBC version 4 のドライバとの連携をサポートと しています。プログラムに記述する埋め込み SQL 文や OpenESQL のオプションは OpenESQL として基本的に共通です<sup>6</sup>。従いま して、Native 環境で OpenESQL ODBC を使って開発していたモジュールを 接続部分等環境に依存した部分のみ変更した上で JVM 環境でリコンパイルするとそのまま動く可能性があります。

本稿では 5-4 で利用したプログラムの接続部分のみを変更して同プログラムより JVM アプリケーションを生成し SQL Server 2012 上のデータを操作するようすを示します。開発/デバッグには Eclipse IDE を利用しています。

- 1) Eclipse を起動し、「COBOL JVM プロジェクト」を作成
- 2) JDBC Driver をビルドパスに追加
  - ① COBOL エクスプローラにてプロジェクトを右クリックし「プロパティー」を選択
  - [Micro Focus] > [JVM ビルドパス] を選択
  - ③ [ライブラリー] タブを選択
  - ④ [外部 JAR の追加] ボタンを押下

| ME                                                                                            | プロパティー: OpenESQL_JDBC_demo                                                                                                    | – 🗆 🗙                                                      |
|-----------------------------------------------------------------------------------------------|----------------------------------------------------------------------------------------------------|------------------------------------------------------------|
| フィルター入力                                                                                       | JVM ビルド パス                                                                                                    | ⇔ • ⇔ • •                                                  |
| ト リソース ▲<br>Micro Focus<br>Build Configuration<br>JVM ビルド パス<br>SQL 設定<br>コピーファイル パス<br>ビルド設定 | (● ソース(S) ご ゴロジロケ(P) ▲ ライブラリー(L) 会 順<br>CIAI**/(X_LU) JAK あよひラス*・フスルター(L):<br>ト 高 sqljdbo4.jar - E:¥work¥jdbc_library<br>ト ▲ COCOL 3MH 完行助ラスクム<br>ト ▲ JRE システム・ライブラリー [JavaSE-1.6] | 呼およびエクスポート(O) ヘ<br>Jar 追加(1)<br>クト部 JAR の追加(X)<br>安数の追加(V) |
| ?                                                                                             |                                                                                                    | ОК <i>‡</i> туди                                           |

ここでは「sqljdbc4.jar」を追加しました。

- 3) 5-4 で使用したプログラム及び COPY ファイルをプロジェクトヘインポート
  - ① COBOL エクスプローラにて「src」フォルダを右クリックし
  - [インポート] > [インポート] を選択
  - ② [一般] > [ファイルシステム]を選択
  - ③ [参照] ボタンを押下し、エクスプローラから対象のファイルを選択

<sup>&</sup>lt;sup>6</sup>データアクセス仕法の違いから、JDBC でのみ利用可能等、一部共通でないものもあります。詳細については製品マニ ュアルをご参照ください。

OpenESQL のオプションを JDBC 用に変更
 OpenESQL オプション DBMAN で「JDBC」を指定します。

Ξ.

5

編集前:

\$SET SQL(DBMAN=ODBC) SOURCEFORMAT(VARIABLE) WORKING-STORAGE SECTION.

編集後:

\$SET SQL(DBMAN=JDBC) SOURCEFORMAT(VARIABLE) WORKING-STORAGE SECTION.

5) 接続文字列を JDBC 用に編集<sup>7</sup>

編集後:

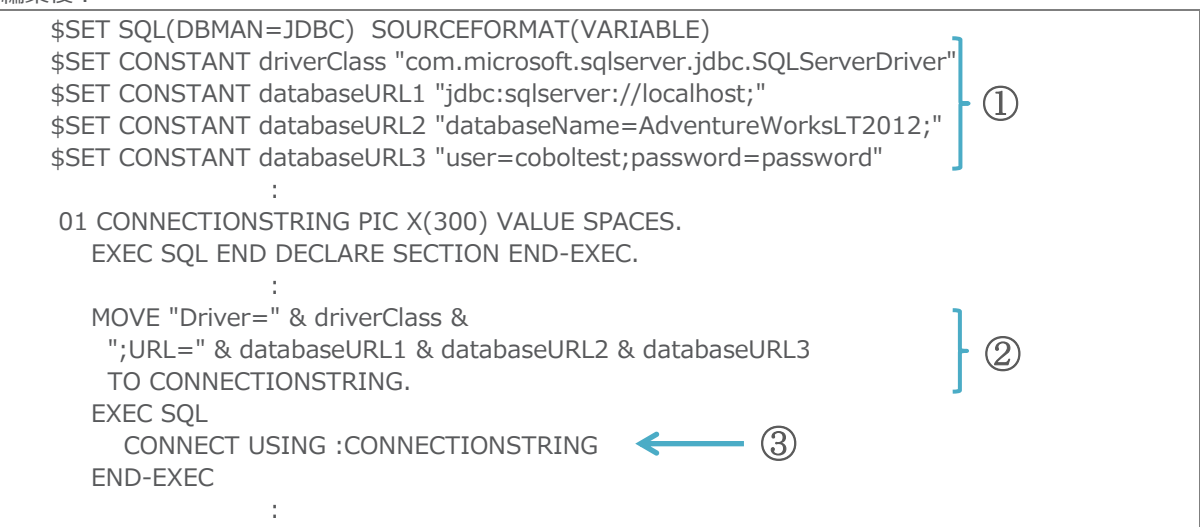

① JDBC ドライバ、DB のホスト名、DB 名、ユーザ/パスワードを定数として定義します。本例ではソース中に表示上の理由から敢えてハードコードしていますが、これを外部ファイルに定義することで、ソースの修正を伴わずに接続先を変更することができます。

- ② ①で定義した定数を利用して接続文字列を構築します。
- ③ CONNECT 文を発行して接続を確立させます。
- Eclipse IDE でデバッグ実行
   COBOL エクスプローラにて対象の COBOL ファイルを選択し、右クリックから
   [デバッグ] > [COBOL JVM アプリケーション] を選択しデバッグを開始<sup>8</sup>

<sup>8</sup> プログラムは COBOL でコーディングされていますが、生成されているのは JVM クラスとなるため、本オペレーションにて「Java アプリケーション」を選択してもデバッグ実行は可能です。

<sup>&</sup>lt;sup>7</sup> 接続文字列の指定は例示した記法に限らず、様々なコーディングが可能です。コーディングする際、適宜製品マニュ アルをご参照してください。

#### デバッグ画面:

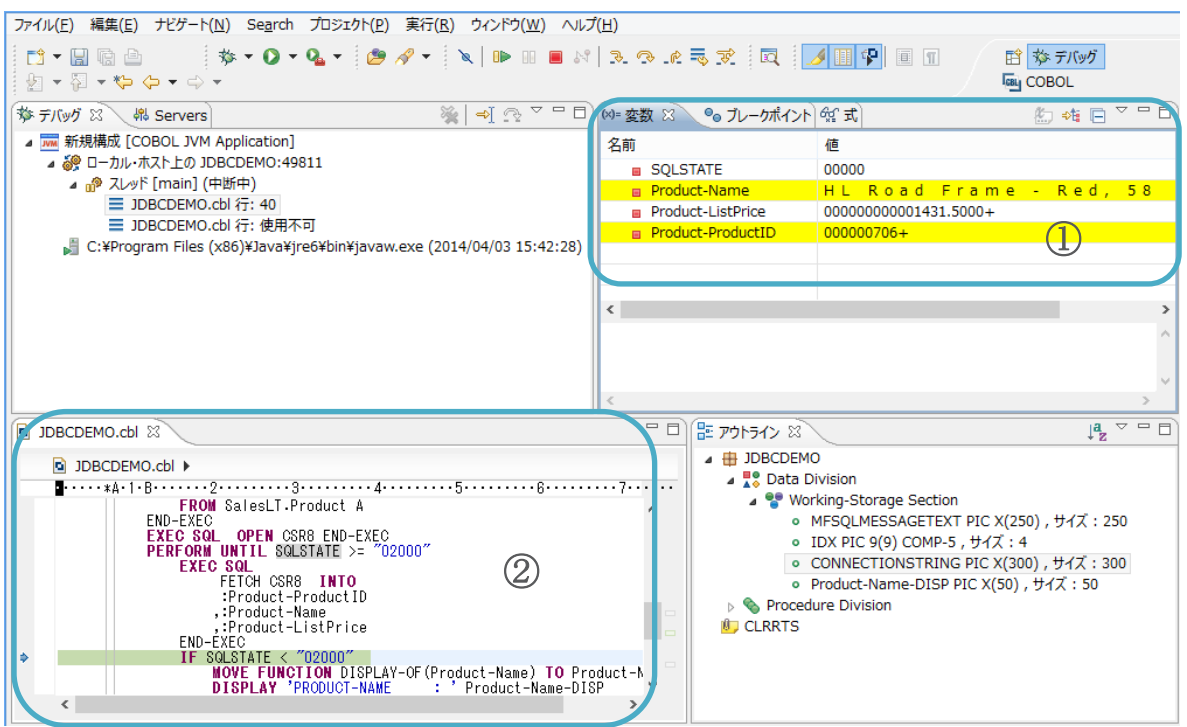

- ステップ単位で処理を進めることができます。ブレークポイントを指定して任意のステップまで処理を自動で進めることもできます。
- ② COBOL の変数はもちろんのことホスト変数についても格納されている値をモニタすることが可能です。

実行結果:

| 🖳 コンソール 🛛 🔣 問題 💋 タスク 🔲 プロパティー                                               | •]                                                             |
|-----------------------------------------------------------------------------|----------------------------------------------------------------|
| <終了> 新規構成 [COBOL JVM Application] C:¥Pro                                    | gram Files (x86)¥Java¥jre6¥bin¥javaw.exe (2014/04/03 15:42:28) |
| Product-ListPrice: +0000000000001214900                                     |                                                                |
| PRODUCT-NAME : Road-750 Black, 44<br>Product-ListPrice: +000000000005399900 |                                                                |
| PRODUCT-NAME : Road-750 Black, 48                                           |                                                                |
| Product-ListPrice: +000000000005399900                                      |                                                                |
| PRODUCT-NAME : Road-750 Black, 52<br>Product-ListPrice: +000000000005399900 |                                                                |
|                                                                             |                                                                |
| C                                                                           |                                                                |

5-4 で使用したプログラムに対して接続部分を書き換えるだけで JVM 環境で同じように動作させられることを確認しました。この技術 を駆使すれば、Open レガシー環境等で稼働する埋め込み SQL 文を使う COBOL プログラムを JVM 環境へのほとんど書き換えを せずに移行できる可能性があることが確認できました。前項にて見たように OpenESQL は ADO.NET においても同じように埋め込 み SQL 文を使った開発をサポートしているため、.NET から JVM への移行、またその逆についても容易に実現ができます。 Visual COBOL の Eclipse 版はデバッガを COBOL 用に作りこんでいるため、Java の開発で一般的に利用されているデバッガを COBOL の開発でも同様に利用し更なる開発生産性の向上が見込めます。

## 5-6-2 OpenESQL JDBC を使った Java アプリケーションとの接続の共有

アプリケーションの将来性や使い勝手といったことを考えた場合、新しい技術を取り入れてアプリケーションを進化させたいという要求が挙 がるのは必然です。しかし、長年コストをかけてメンテナンスを重ね、既に品質担保ができているビジネスロジック部分に手を入れることは 非常に大きなリスクを伴います。Visual COBOL の COBOL for JVM の機能を利用すれば、COBOL プログラムで書かれたビジネ スロジック部分を javabyte コードにリコンパイルし、JVM 環境上で JVM クラスとして継続して利用することができます。一方、グラフィ ックな処理部分等、COBOL の優位性が比較的低い部分については JSP/Servlet のようなこの分野で一般的に利用されている技 術でリエンジニアリングできればコスト面、メンテナンス性等の観点から得られるメリットは大きいです。このようなかたちで JVM 化してモ ダナイズするのであれば Java と COBOL との連携は必須要件となります。javabyte コードにコンパイルされた COBOL プログラムは Java からは COBOL であるということを意識することなく一般的な Java で書かれた JVM クラスを呼び出すのと同じ記法で呼び出 せます。JVM アプリケーション開発における簡便性を意識して拡張された COBOL 方言ではクラスオブジェクトの参照渡しを Java と 同じように扱えるため、Java と接続を共有したり COBOL も含めたトランザクション管理を Java で行うこともできます。それだけでなく、 埋め込み SQL 文を使った従来からの COBOL らしい表現で書かれたプログラムについても Java と接続やトランザクションを 共有す ることが可能です。この機能を活用すれば、RDB 連携を含む COBOL プログラムの JVM 化を一層効率化できる可能性があります。 例えば、Java で RDB 接続のためのメソッド等を一元化したいといった要件に対しても、既に埋め込み SQL 文を使ってコーディングさ れ運用中の COBOL プログラムに軽微な修正を加えるだけで応えることができます。

以下では埋め込み SQL 文を使って、他の JVM 言語(本例では Java )と接続及びトランザクションを共有する様子を記します。 ここでは、接続を Java 側から開始し、その接続を使って COBOL 側で SELECT 文及び UPDATE 文を実行します。その UPDATE 文による変更を Java 側で COMMIT/ROLLBACK をして COBOL のトランザクションを管理していること示しています。

- 1) 前項と同じ要領で「COBOL JVM プロジェクト」を作成し、JDBC Driver をビルドパスに追加
- 2) COBOL プログラムを新規に追加
  - COBOL エクスプローラにて「src」フォルダを右クリックし [新規] > [COBOL プログラム] を選択
  - ② パッケージ名及びプログラム名に任意の値を指定して [完了] ボタンを押下
- 3) レコードを1件読み込み、その後にそのレコードに対して更新をかける埋め込み SQL 文を含む COBOL ロジックを2) で追加 したプログラムヘコーディング

本例で用意したプログラムソース:

| 01 | \$SET SQL(DBMAN=JDBC) SOURCEFORMAT(VARIABLE)                      |
|----|-------------------------------------------------------------------|
| 02 | PROGRAM-ID. ReadOgUpd as "com.mfj.demo.ReadOgUpd".                |
| 03 | DATA DIVISION.                                                    |
| 04 | WORKING-STORAGE SECTION.                                          |
| 05 | EXEC SQL BEGIN DECLARE SECTION END-EXEC.                          |
| 06 | 01 DCLtesttbl.                                                    |
| 07 | 03 HV-INTCOL PIC S9(09) COMP-5.                                   |
| 08 | 03 HV-SMALLINTCOL PIC S9(04) COMP-5.                              |
| 09 | 01 HV-CONN TYPE java.sql.Connection.                              |
| 10 | EXEC SQL END DECLARE SECTION END-EXEC.                            |
| 11 | EXEC SQL INCLUDE SQLCA END-EXEC.                                  |
| 12 | 01 SMALLINTCOL-DISP PIC S9(04).                                   |
| 13 | PROCEDURE DIVISION USING                                          |
| 14 | BY VALUE mySQLConnection AS TYPE java.sql.Connection.             |
| 15 | MAIN-PROC SECTION.                                                |
| 16 | MAIN-RTN.                                                         |
| 17 | SET HV-CONN TO mySQLConnection.                                   |
| 18 | EXEC SQL                                                          |
| 19 | BIND CONNECTION SQLConnName TO :HV-CONN                           |
| 20 | END-EXEC.                                                         |
| 21 |                                                                   |
| 22 | MOVE 3 TO HV-INTCOL.                                              |
| 23 | PERFORM SELECT-RTN.                                               |
| 24 | DISPLAY "SMALLINTCOL AT COBOL(BEFORE UPDATE): " SMALLINTCOL-DISP. |
| 25 |                                                                   |

| 26                           | COMPUTE HV-SMALLINTCOL = HV-SMALLINTCOL + 1.                                                                                                    |
|------------------------------|----------------------------------------------------------------------------------------------------|
| 27                           | PERFORM UPDATE-RTN.                                                                                                    |
| 20<br>29<br>30               | PERFORM SELECT-RTN.<br>DISPLAY "SMALLINTCOL AT COBOL(AFTER UPDATE) : " SMALLINTCOL-DISP.                                                                                                   |
| 31<br>32<br>33<br>34         | EXEC SQL UNBIND CONNECTION END-EXEC.<br>GOBACK.                                                                                                    |
| 35<br>36                     | SELECT-RTN.                                                                                                    |
| 37                           | SELECT SMALLINTCOL INTO :HV-SMALLINTCOL                                                                                                    |
| 38                           | FROM dbo.testtbl WHERE INTCOL = :HV-INTCOL                                                                                                    |
| 39                           | END-EXEC.                                                                                                    |
| 40                           | MOVE HV-SMALLINTCOL TO SMALLINTCOL-DISP.                                                                                                    |
| 41                           | EXIT.                                                                                                    |
| 42<br>43<br>44               | UPDATE-RTN.                                                                                                    |
| 45                           | UPDATE dbo.testtbl                                                                                                    |
| 46                           | SET SMALLINTCOL = :HV-SMALLINTCOL                                                                                                    |
| 47                           | WHERE INTCOL = :HV-INTCOL                                                                                                    |
| 48                           | END-EXEC.                                                                                                    |
| 49                           | EXIT.                                                                                                    |
| 09 徉<br>17 徉<br>19 徉<br>32 徉 | F目Java より受け取った接続オブジェクトを保持するためのホスト変数定義です。F目Java より受け取った接続オブジェクトを COBOL 側で定義した変数にセットします。F目この命令により OpenESQL にて Java で開始した接続を利用できるようになります。F目OpenESQL から接続を解放し再び Java 側でこの接続オブジェクトを利用できるようにします。 |

- Java プロジェクトを追加
   [ファイル] メニュー > [新規] > [その他] > [Java プロジェクト]
   を選択し、任意のプロジェクト名の Java プロジェクトを追加
- 5) Java クラスを追加
  - COBOL エクスプローラにて Java プロジェクトを右クリックし [新規] > [クラス] を選択
  - 3)で指定したパッケージ名を「パッケージ」欄に指定
  - ③ 任意のクラス名を「名前」欄に指定
  - ④ 「public static void main(String[] args)」をチェック
  - ⑤ [完了] ボタンを押下
- 6) Visual COBOL のランタイムライブラリを Java プロジェクトのビルドパスへ追加
  - COBOL エクスプローラにて Java プロジェクトを右クリックし [ビルド・パス] > [ビルド・パスの構成] を選択
  - ② [ライブラリーの追加]ボタンを押下

③ 「COBOL JVM 実行時システム」を選択の上、[次へ] ボタンを押下

| ICBL                                                                                                    | ライブラリーの追加          |       | – 🗆 🗙 |
|----------------------------------------------------------------------------------------------------|--------------------|-------|-------|
| <b>ライブラリーの追加</b><br>追加するライブラリー・タイプを選択し                                                                                            | ます。                |       | 5     |
| COBOL JVM 実行時システム                                                                                                    |                    |       |       |
| Connectivity Driver Definition<br>CXF Runtime<br>EAR Libraries<br>JRE システム・ライブラリー<br>JUnit<br>Server Runtime<br>Wob App Libraries |                    |       |       |
| ? < 戻る(日                                                                                                    | ) 次へ( <u>N</u> ) > | 完了(E) | キャンセル |

④ [完了] ボタンを押下

| CBL C                                     | プロパティー: ManageCOBOLTransact                                         |            |         |
|-------------------------------------------|---------------------------------------------------------------------|------------|---------|
| フィルター入力                                   | Java のビルド・パス                                                        | リストに追加され   | • 🗘 • • |
| ▷ リソース<br>▷ Java エディター<br>▷ Java コード・スタイル | (伊 ソース(S) ( プロジェクト(P) 🛋 ライブラリー(L)<br>ビルド・パス トの JAR およびやラス・フォルダー(T): | ます。        |         |
| ▷ Java コンパイラー<br>Java のビルド・パス             | ▶  COBOL JVM 実行時システム<br>■  A JRE 227か-71779 [Jaya5E-1.7]            | Jar 追加(J)  | )       |
| Javadoc ロケーション<br>Project Facets          |                                                                     | 外部 JAR の追加 | μ(X)    |

- 7) 上で用意した COBOL から生成される JVM クラスをビルドパスへ追加
  - ① 7) で起動した「プロパティー」ウィンドウにおける「Java のビルド・パス」ページにて「プロジェクト」タブをクリック

| [GBL]                                                                                                    | プロパティー: ManageCOBOLTransaction                                            | – 🗆 ×     |
|----------------------------------------------------------------------------------------------------|---------------------------------------------------------------------------|-----------|
| フィルター入力                                                                                                    | Java のビルド・パス                                                              | ↓ ↓ ↓ ↓ ↓ |
| <ul> <li>&gt;&gt;&gt;&gt;&gt;&gt;&gt;&gt;&gt;&gt;&gt;&gt;&gt;&gt;&gt;&gt;&gt;&gt;&gt;&gt;&gt;&gt;&gt;&gt;&gt;&gt;&gt;&gt;&gt;&gt;&gt;&gt;</li></ul> | (ඌ ソース(S)  プロジェクト(P)  ライブラリー(L)  % 順序およびエクスポート(C) Piuを・パス トに必要なプロジェクト(R)・ | )         |
| ▶ Java コンパイラー<br>Java のビルド・パス<br>Javadoc ロケーション                                                                                                    |                                                                           | 追加(A)     |

- ② [追加] ボタンを押下
- ③ 用意した COBOL JVM プロジェクトにチェックを入れ、[OK] ボタンを押下
- ④ [OK] ボタンを押下し、「プロパティー」ウィンドウを終了
- 8) 上で用意した COBOL から生成される JVM クラスを2回呼び、1回目はトランザクションを取り消し、2回目はトランザクション を確定させるロジックを7) で追加した Java クラスへコーディング

本例で用意したプログラムソース:

- 01 package com.mfj.demo;
- 02 import java.sql.\*;

- 04 public class ManageCOBOLTransaction {
- 05 Connection con;
- 06
- 07 public static void main(String[] args) {
- 08 ManageCOBOLTransaction myClass = new ManageCOBOLTransaction();
- 09 myClass.handleCOBogSQL();

| 10       | }                                                                                                    |
|----------|----------------------------------------------------------------------------------------------------|
| 12       | private void handleCOBogSQL(){                                                                                                    |
| 13       | String jdbc_url = "jdbc:sqlserver://localhost;databaseName=TestDB";                                                                                                    |
| 14       | String user = "coboltest";                                                                                                    |
| 15       | String password = "password";                                                                                                    |
| 16       |                                                                                                    |
| 18       | uy {<br>Class forName("com microsoft salserver idbc SOI ServerDriver");                                                                                                    |
| 19       | con = DriverManager.getConnection(idbc_url, user, password);                                                                                                    |
| 20       | con.setAutoCommit(false);                                                                                                    |
| 21       |                                                                                                    |
| 22       | ReadOgUpd cobclass = new ReadOgUpd();                                                                                                    |
| 23       | cobclass.ReadOgUpd(con);                                                                                                    |
| 24       | con.rollback();                                                                                                    |
| 25       | printRecord();                                                                                                    |
| 20       | cobclass.ReadOgLpd(con):                                                                                                    |
| 28       | con.commit();                                                                                                    |
| 29       | printRecord();                                                                                                    |
| 30       |                                                                                                    |
| 31       | con.close();                                                                                                    |
| 32       | ) and the (Europetian a) (                                                                                                    |
| 33<br>34 | <pre>&gt; catch (Exception e){</pre>                                                                                                    |
| 35       | }                                                                                                    |
| 36       | }                                                                                                    |
| 37       |                                                                                                    |
| 38       | private void printRecord() throws SQLException{                                                                                                    |
| 39       | <pre>Statement stmt = con.createStatement();</pre>                                                                                                    |
| 40       | ResultSet rset = stmt.executeQuery(                                                                                                    |
| 41       | SELECT SMALLINTCOL FROM UDO.LESILDI WHERE INTCOL = 3 );<br>while (rest payt()) $\int$                                                                                                    |
| 43       | System.out.println("SMALLINTCOL AT Java: " + rset.getString(1));                                                                                                    |
| 44       | }                                                                                                    |
| 45       | rset.close();                                                                                                    |
| 46       | stmt.close();                                                                                                    |
| 47       | }                                                                                                    |
| 48       | }                                                                                                    |
| 19 í     | ーーーーーーーーーーーーーーーーーーーーーーーーーーーーーーーーーーーー                                                                                                    |
| 22 -     | 23 行目   一回目の COBOL の呼び出しです。 通常の JVM クラス中のインスタンスメソッドを呼び出すように                                                                                                    |
|          | COBOL から生成されたクラスをインスタンス化して、メソッド呼び出しをします。                                                                                                    |
|          | COBOL 内で処理された更新を Rollback して取り消します。                                                                                                    |
| 24 1     | TEI COBOL か更新したレコートを読み込む SELECT 又を含むメソットを呼び出し、更新か Rollback された                                                                                                    |
| ZD 1     |                                                                                                    |
| 27 4     | テレート Television Company Company Comp |
| 28 1     | す目 更新確定後に対象のレコードを読み込み正しく反映されていることを確認します。                                                                                                    |
| 29 í     | テ目 しんしん しんしん しんしん しんしん しんしん しんしん しんしん しん                                                                                                    |
|          |                                                                                                    |

- 9) 用意したアプリケーションをデバッグ実行
  - ① Java プログラム中の最初の命令にブレークポイントを指定
  - ② COBOL プログラム中の最初の命令にブレークポイントを指定
  - ③ パッケージ・エクスプローラにて Java プログラムを右クリックから [デバッグ] > [Java アプリケーション] を選択

④ 前項の要領で用意したアプリケーションをデバッグ

| デバッグイメージ:                                                                                |
|------------------------------------------------------------------------------------------|
|                                                                                          |
| 🕸 デバッグ 🕱 🗍 Servers 🍡 斗 🕾                                                                 |
| ▲ I ManageCOBOLTransaction [Java アプリケーション]                                               |
| a ្ ローカル・ホスト上の com.mfj.demo.ManageCOBOLTransaction:63242                                 |
| <ul> <li>パースレッド [main] (中断中 (ReadOgUpd の 20 行にブレークポイント))</li> </ul>                      |
| ■ ReadOgUpd.cbl 行: 20                                                                    |
| ManageCOBOLTransaction.handleCOBogSQL() 7: 25                                            |
| ManageCUBULITAINSACTION.main(String[1) / 1: 10                                           |
| K C.+Program Files (x80)+Java+Juk1./.0_00+bin+Javaw.exe (2014/06/07 11.32.31)            |
| ReadOgUpd.cbl 🛛 🕖 ManageCOBOLTransaction.java                                            |
| ReadOqUpd.cbl                                                                            |
| <b>a</b>                                                                                 |
| PROCEDURE DIVISION USING<br>⊖ BY VALUE mySQLConnection AS TYPE java.sql.Connection.      |
| e MAIN-PROC SECTION.<br>e MAIN-RTN.                                                      |
| SEI HV-CONN IU mySuLConnection.                                                          |
| EXEC SOL<br>WHENEVER SQLERROR PERFORM OpenESQL-Error<br>END_FYC                          |
| EXEC SOL                                                                                 |
| BIND CONNECTION SQLConnName TO :HV-CONN<br>END-EXEC.                                     |
| MOVE 3 TO HV-INTCOL.                                                                     |
| PERFORM SELECT-RTN.<br>DISPLAY "SWALLINTCOL AT COBOL(BEFORE UPDATE): " SWALLINTCOL-DISP. |

実行結果:

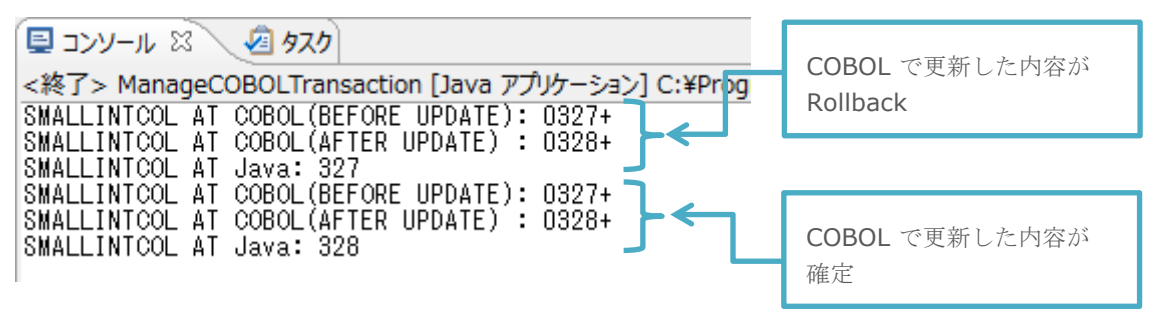

## 5-7 API 呼び出し

Visual COBOL で開発する COBOL アプリケーションは OS のシステムコールを含むあらゆる API を CALL 文を使って呼び出すこ とができます。本章でこれまで紹介してきた埋め込み SQL 文を使った各技法はプログラマが抽象的な表現でプログラムを組み上げるた めの機能を提供していますが、内部的には RDBMS や ODBC ドライバマネージャ等が提供する API を呼んでこれらとやりとりをして います。埋め込み SQL 文を使ってロジカルなプログラムを組み上げる手法は保守性や利便性等の観点で見ても優れてはいますが、 何か特別な要件により直接 API にアクセスする必要があれば CALL 文を使ってアクセスすることも可能です。

ここではまず下記のような単純に ODBC 経由で接続を確立する C のプログラムを考えてみます:

#include <stdio.h> #include <sql.h> #include <sqlext.h> main() { SOLHENV env; SQLHDBC dbc; SQLHSTMT stmt; SQLRETURN ret; SOLCHAR outstr[1024]; SQLSMALLINT outstrlen; SQLAllocHandle(SQL HANDLE ENV, SQL NULL HANDLE, &env); SQLSetEnvAttr(env, SQL\_ATTR\_ODBC\_VERSION, (void \*) SQL\_OV\_ODBC3, 0); SQLAllocHandle(SQL\_HANDLE\_DBC, env, &dbc); ret = SQLDriverConnect(dbc, NULL, "DSN=postgres;", SQL NTS, outstr, sizeof(outstr), &outstrlen, SOL DRIVER COMPLETE); printf("Connected¥n"); printf("Returned connection string was:\u00e4n\u00e4ts\u00e4s\u00e4n", outstr); SQLDisconnect(dbc); SQLFreeHandle(SQL HANDLE DBC, dbc); SQLFreeHandle(SQL HANDLE ENV, env); }

これをコンパイルして実行すると「postgres」というデータソースを使って RDB との接続を確立し返ってきた接続先に関する情報をコン ソール出力します。

\$ gcc -lodbc -o simpconnc simpconn.c
\$ ./simpconnc
Connected
Returned connection string was:

DSN=postgres;DATABASE=testdb;SERVER=localhost;PORT=5432;UID=postgres;PWD=;SSLmode=disa ble;ReadOnly=0;Protocol=7.4;FakeOidIndex=0;ShowOidColumn=0;RowVersioning=0;ShowSystemTable s=0;ConnSettings=;Fetch=100;Socket=4096;UnknownSizes=0;MaxVarcharSize=255;MaxLongVarcharSi ze=8190;Debug=0;CommLog=0;Optimizer=0;Ksqo=1;UseDeclareFetch=0;TextAsLongVarchar=1;Unkn ownsAsLongVarchar=0;BoolsAsChar=1;Parse=0;CancelAsFreeStmt=0;ExtraSysTablePrefixes=dd\_;;LFCo nversion=0;UpdatableCursors=1;DisallowPremature=0;TrueIsMinus1=0;BI=0;ByteaAsLongVarBinary=0 ;UseServerSidePrepare=1;LowerCaseIdentifier=0; \$ これに相当するロジックを COBOL で組み上げると下記のようになります。

DATA DIVISION. WORKING-STORAGE SECTION. 01 SQL-HANDLE-ENV PIC S9(04) COMP-5 VALUE 1. 01 SQL-NULL-HANDLE PIC S9(18) COMP-5 VALUE 0. 01 SOLHENV USAGE POINTER. 01 SQL-ATTR-ODBC-VERSION PIC S9(09) COMP-5 VALUE 200. 01 SOLPOINTER POINTER. PIC 9(18) COMP-5 VALUE 3. 01 SOL-OV-ODBC3 01 ZERO-PARM PIC 9(09) COMP-5 VALUE 0. 01 SQL-HANDLE-DBC PIC S9(04) COMP-5 VALUE 2. 01 SQLHDBC USAGE POINTER. PIC S9(04) COMP-5 VALUE 0. 01 SOL-RETURN 01 SQLHWND USAGE POINTER VALUE NULL. 01 IN-CONNECTION-STRING-VAL PIC X(13) VALUE "DSN=postgres;". 01 IN-CONNECTION-STRING USAGE POINTER. 01 SOL-NTS PIC S9(04) COMP-5 VALUE -3. 01 OUT-CONNECTION-STRING PIC X(1024). PIC S9(04) COMP-5 VALUE 1024. 01 BUFFER-LENGTH 01 STRING-LENGTH2PTR USAGE POINTER. 01 SQL-DRIVER-COMPLETE PIC 9(04) COMP-5 VALUE 1. PROCEDURE DIVISION. CALL "SQLAllocHandle" USING BY VALUE SQL-HANDLE-ENV BY VALUE SQL-NULL-HANDLE BY REFERENCE SQLHENV .. CALL "SQLSetEnvAttr" USING BY VALUE SQLHENV BY VALUE SQL-ATTR-ODBC-VERSION BY VALUE SQL-OV-ODBC3 BY VALUE ZERO-PARM. CALL "SQLAllocHandle" USING BY VALUE SQL-HANDLE-DBC BY VALUE SOLHENV BY REFERENCE SQLHDBC. SET IN-CONNECTION-STRING TO ADDRESS OF IN-CONNECTION-STRING-VAL. SET STRING-LENGTH2PTR TO ADDRESS OF BUFFER-LENGTH. CALL "SQLDriverConnect" USING BY VALUE SQLHDBC BY VALUE SOLHWND BY VALUE IN-CONNECTION-STRING BY VALUE SOL-NTS BY REFERENCE OUT-CONNECTION-STRING BY VALUE BUFFER-LENGTH BY REFERENCE STRING-LENGTH2PTR BY VALUE SQL-DRIVER-COMPLETE RETURNING SQL-RETURN. DISPLAY "Connected: " DISPLAY "Returned connection string was: " OUT-CONNECTION-STRING CALL "SQLDisconnect" USING BY VALUE SQLHDBC CALL "SQLFreeHandle" USING BY VALUE SQL-HANDLE-DBC BY VALUE SQLHDBC. CALL "SQLFreeHandle" USING BY VALUE SQL-HANDLE-ENV BY VALUE SQLHENV. GOBACK.

このプログラムをコンパイルして実行すると C でコーディングしたプログラムと同等の結果が得られることがわかります。

\$ cob -x -lodbc -o simpconncob simpconn.cbl
\$ ./simpconncob

Connected:

Returned connection string was:

DSN=postgres;DATABASE=testdb;SERVER=localhost;PORT=5432;UID=postgres;PWD=;SSLmode=disa ble;ReadOnly=0;Protocol=7.4;FakeOidIndex=0;ShowOidColumn=0;RowVersioning=0;ShowSystemTable s=0;ConnSettings=;Fetch=100;Socket=4096;UnknownSizes=0;MaxVarcharSize=255;MaxLongVarcharSi ze=8190;Debug=0;CommLog=0;Optimizer=0;Ksqo=1;UseDeclareFetch=0;TextAsLongVarchar=1;Unkn ownsAsLongVarchar=0;BoolsAsChar=1;Parse=0;CancelAsFreeStmt=0;ExtraSysTablePrefixes=dd\_;;LFCo nversion=0;UpdatableCursors=1;DisallowPremature=0;TrueIsMinus1=0;BI=0;ByteaAsLongVarBinary=0 ;UseServerSidePrepare=1;LowerCaseIdentifier=0; \$

今回は接続処理に絞って API コールを使った技法を紹介しましたが、接続処理のみならずデータ取得、データ更新等についても同様 に複雑な処理を要します。埋め込み SQL 文を使ってコーディングする場合はこのような複雑な API コール等の処理を隠蔽しプログラ マに意識させません。OpenESQL をはじめとした埋め込み SQL 文を使った技術を利用する場合、接続処理であれば CONNECT 文1つで表現しロジカルなプログラム構築を可能としています。
## おわりに

以上、Micro Focus™ Visual COBOL が提供する各種データアクセス機能をそれぞれ例を交えて概説してきました。企業活動に おいて迅速目つ正確な情報管理は肝要であり、それを実現するための仕組みが企業システムには求められます。Visual COBOL は 上述のように 50 年以上にも及ぶ COBOL の歴史とともに実績を重ねるデータファイル管理や現代の企業データ管理で一般的に利 用される RDBMS へのアクセスを様々なかたちから実現する機能を装備しています。いずれの機能を用いても各利用者のデータモデ ルや設計に応じた柔軟なカスタマイズが可能です。加えて、Visual COBOL にはデータアクセスプログラム開発を補助するためのユーテ ィリティも整備されており、俊敏な開発を支援します。以上に述べた各機能についてはオンラインマニュアル及び製品付属のマニュアルで より詳述しています。また製品には各種テーマに応じたサンプルも付属されており、これらを使って実際の動きを確認することも可能です。 昨今の企業が扱うデータ量は急速なスピードで増加しており、IT 技術の進歩にも相まってプロビジョニングの迅速性、高可用性、堅牢 性、パフォーマンス等を向上させるための様々な技術が生まれてきました。この中には RDBMS のような既存技術をベースとした追加 機能や機能向上だけではなく、NoSQL のような新しい技術も含まれます。このようなた端技術と COBOL アプリケーションは組み合 わせられないと考えられがちですが、Visual COBOL の柔軟性はこのような技術との連携をも可能にします。この技法を含めた技術を 解説する動画も Micro Focus のホームページで公開しています。

Visual COBOL には COBOL からデータアクセスさせるための機能が豊富に搭載されています。この豊富な選択肢の中から皆様が 現実に即して技術を検討する上で本書がその出発点となり、検討の一助を担えれば幸いです。

マイクロフォーカス合同会社 https://www.amc.rocketsoftware.co.jp/ 記載の会社名、製品名は各社の商標または登録商標です。 本ホワイトペーパーは 2024 年 2 月に作成したものです。 MFWPV2-2402-00MFB | © 2024 Rocket Software All rights reserved.